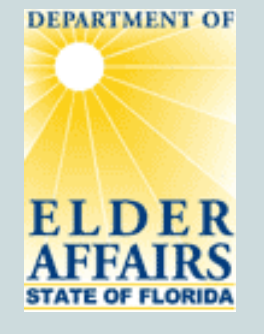

### For the Aging Network

### Developed by The Department of Elder Affairs

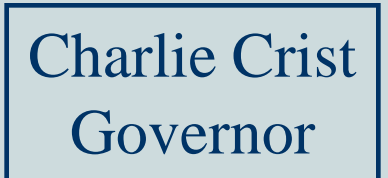

January 2008

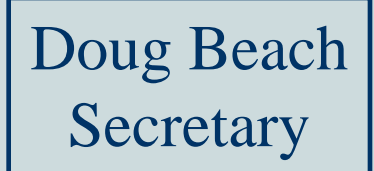

For the Aging Network

This training tutorial is intended to be used by area agency on aging and lead agency staff, referred to collectively as the "aging network."

A separate tutorial was created for DCF Adult Services staff which can be found on the APS Referral Tracking Tool (ARTT) Web site.

For the Aging Network

## The Purpose of this Tutorial

This training tutorial reviews the tools, resources and several processes in place that ensure the timely delivery of services to victims of abuse, neglect or exploitation aged 60 and older referred by DCF Adult Protective Services to the aging network.

The aging network is mandated by Florida Statutes (section 430.205(5)) to serve Adult Protective Services referrals.

For the Aging Network

## The Purpose of this Tutorial (continued)

This tutorial reviews how to use the APS Referral Tracking Tool, the tool used to track APS referrals made by DCF to the aging network.

This tutorial also reviews several requirements for assessing and serving APS referrals, data entry in CIRTS and case file documentation for APS referrals.

For the Aging Network

# The Purpose of this Tutorial (continued)

In addition, the resources available on the DOEA Intranet, including the APS Referral Tracking Tool Web site, to assist in processing and monitoring APS referrals are reviewed.

This tutorial does not review all required processes and activities. All required processes and activities are documented in the Adult Protective Services Referrals Operations Manual.

For the Aging Network

## About this Tutorial

- This training tutorial is viewed with Microsoft PowerPoint.
- To start this tutorial select *View Show* from the *Slide Show* menu.
- To proceed through the slides in this tutorial click the mouse or press the Page Dn key, the down arrow or the right arrow on your keyboard.

For the Aging Network

# About this Tutorial (continued)

- To return to the previous slide use the Page Up key, the up arrow or the left arrow on your keyboard.
- To exit from this tutorial click the Esc key.

For the Aging Network

To assist those familiar with APS referral policy and the ARTT in identifying new information contained in this tutorial, the icon is shown in the upper right-hand corner of slides where new information is discussed.

For the Aging Network

Several slides in this tutorial contain links to APSrelated material available on the Department of Elder Affairs (DOEA) Intranet.

If you are not connected to the DOEA Intranet these links will not work.

Note: Screen shots contained in this tutorial were accurate when the tutorial was developed. Web pages may have subsequently changed.

For the Aging Network

# This training tutorial is divided into 5 sections:

- Section 1 The APS Referral Tracking Tool Web Site
- Section 2
   The APS Referral Tracking Tool
   <u>Click Here to Go To Section 2</u>
- Section 3 Assessing and Serving APS Referrals
   <u>Click Here to Go To Section 3</u>
- Section 4 CIRTS Entries and Case File

Documentation for APS Referrals <u>Click Here to Go To Section 4</u>

• Section 5 AAA Monitoring <u>Click Here to Go To Section 5</u>

For the Aging Network

# Section 1

# The APS Referral Tracking Tool Web Site

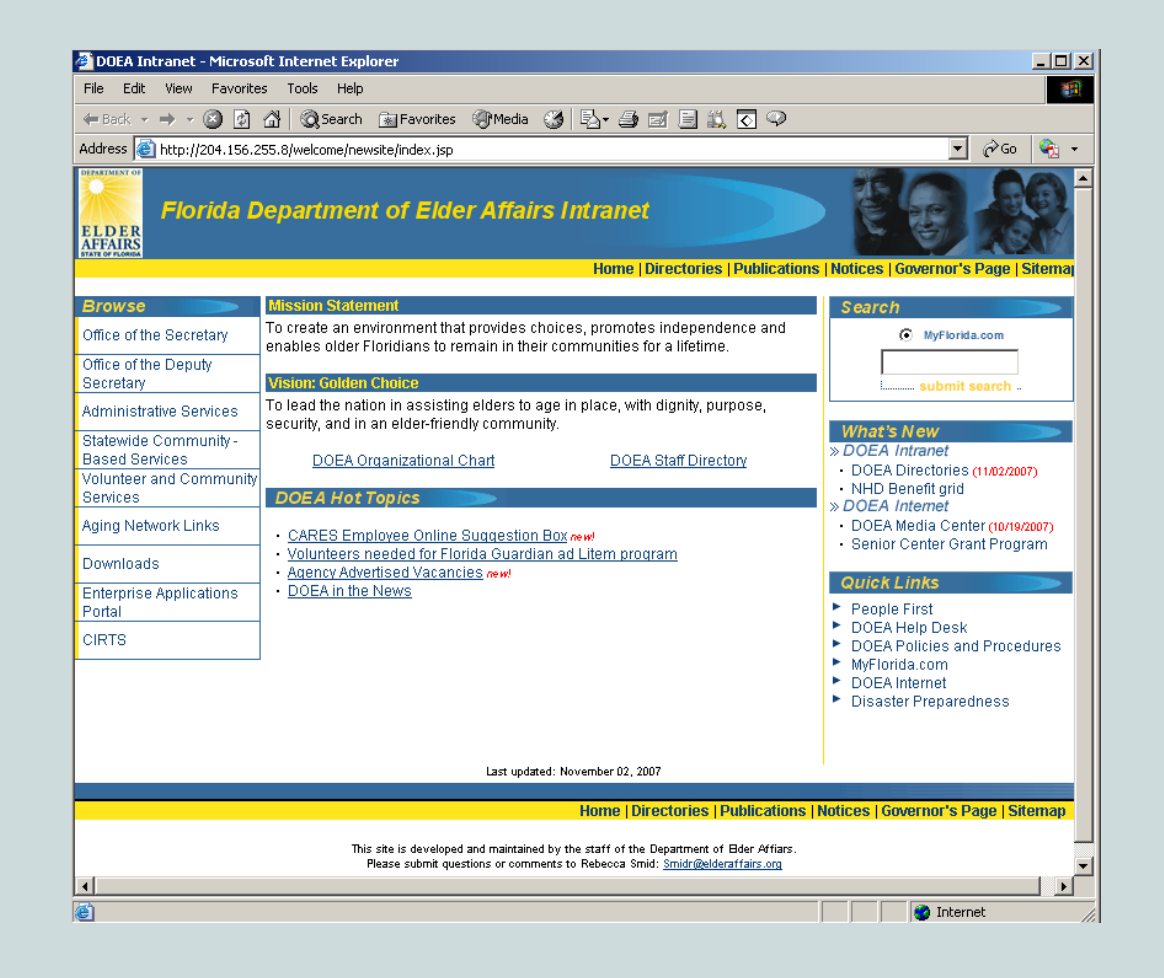

The APS Referral Tracking Tool (ARTT) Web site is accessible from the DOEA Intranet page, shown above.

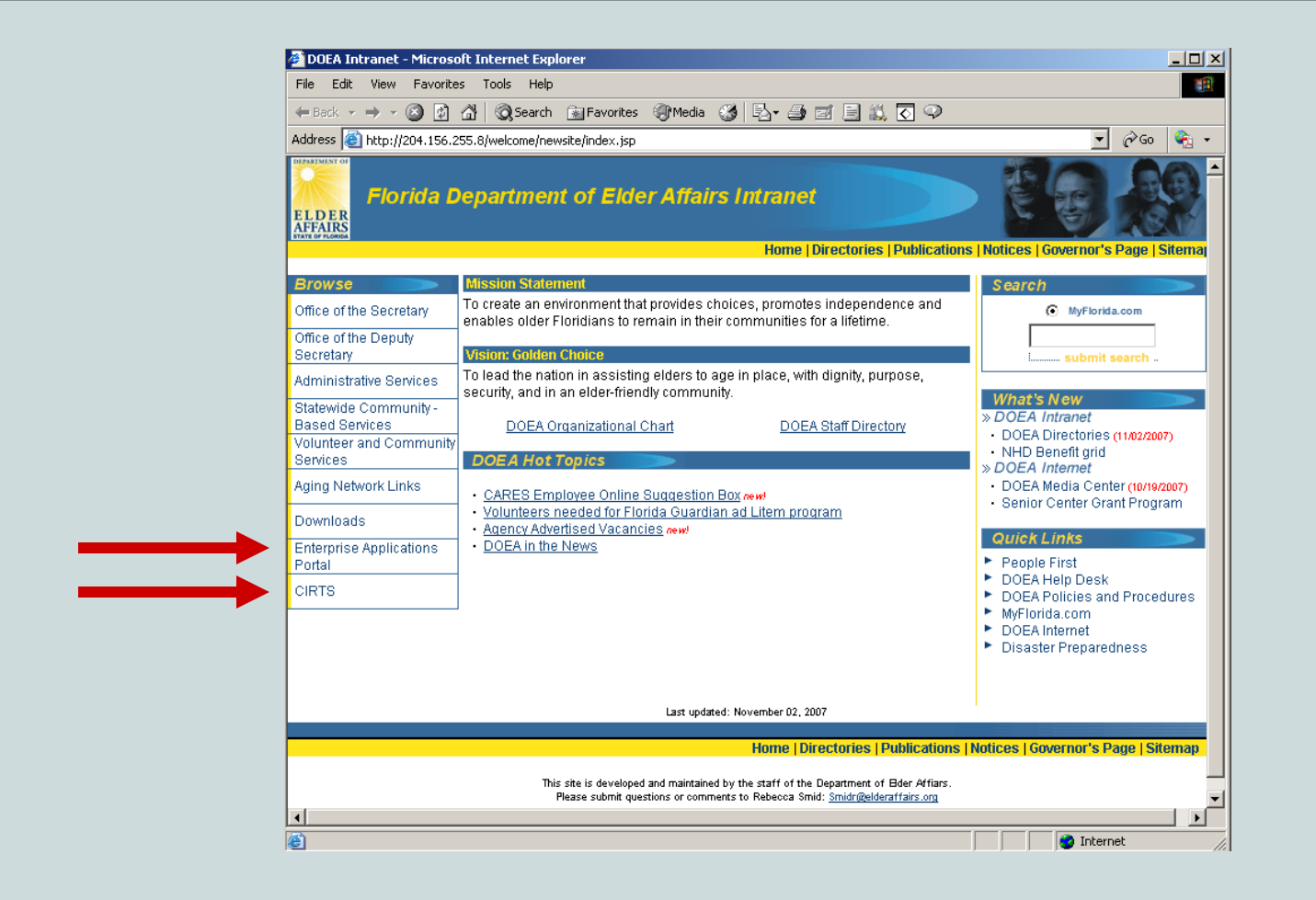

To access the ARTT Web site, click on either the *Enterprise Applications Portal* or the *CIRTS* link.

Note: clicking on the *CIRTS* link will require you to log in with a Single Sign-On (SSO) username and password.

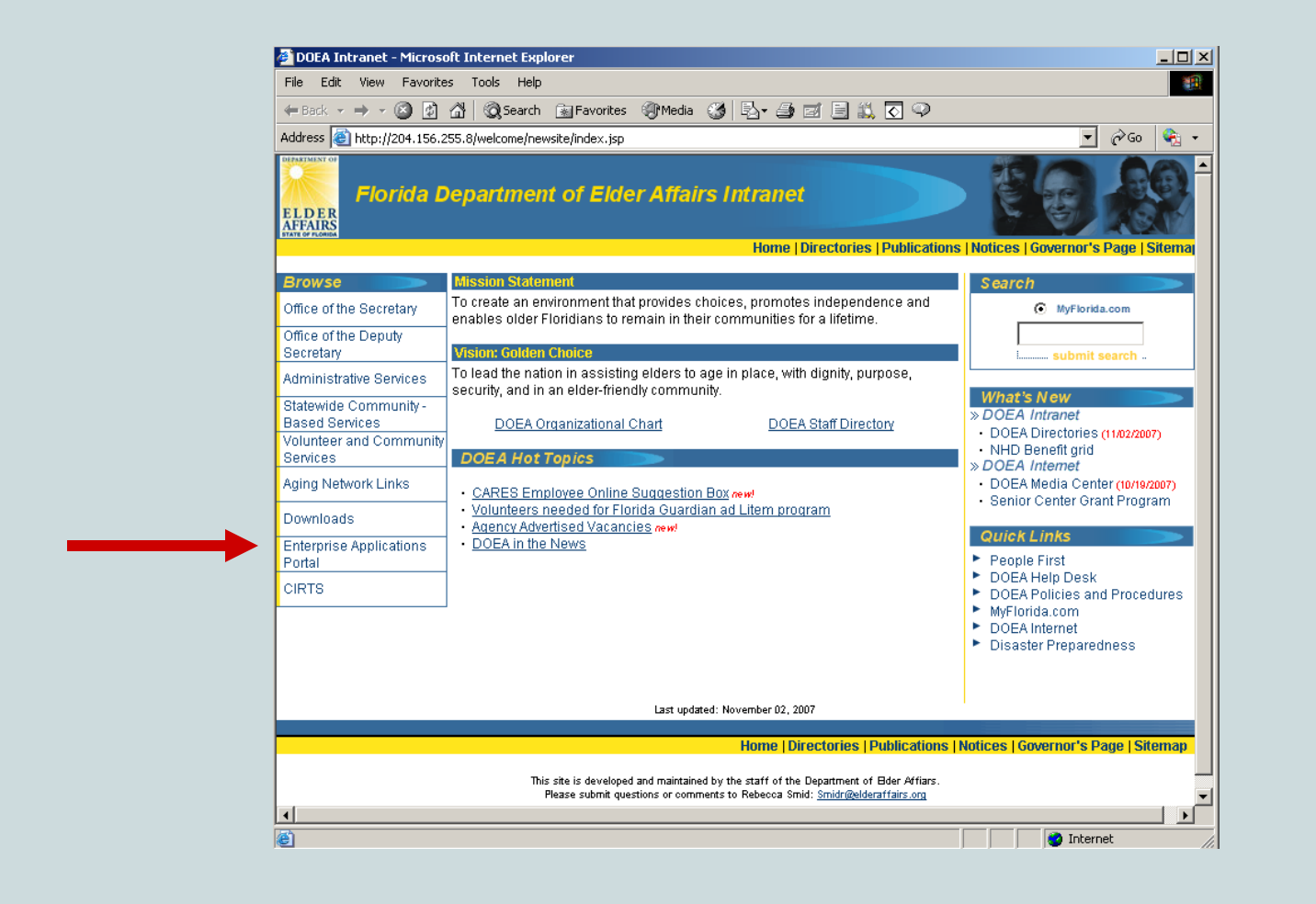

If you do not have a SSO username and password, or do not wish to log in with your SSO username, click on the *Enterprise Applications Portal* link. Note: Use of the ARTT does not require a SSO username and password.

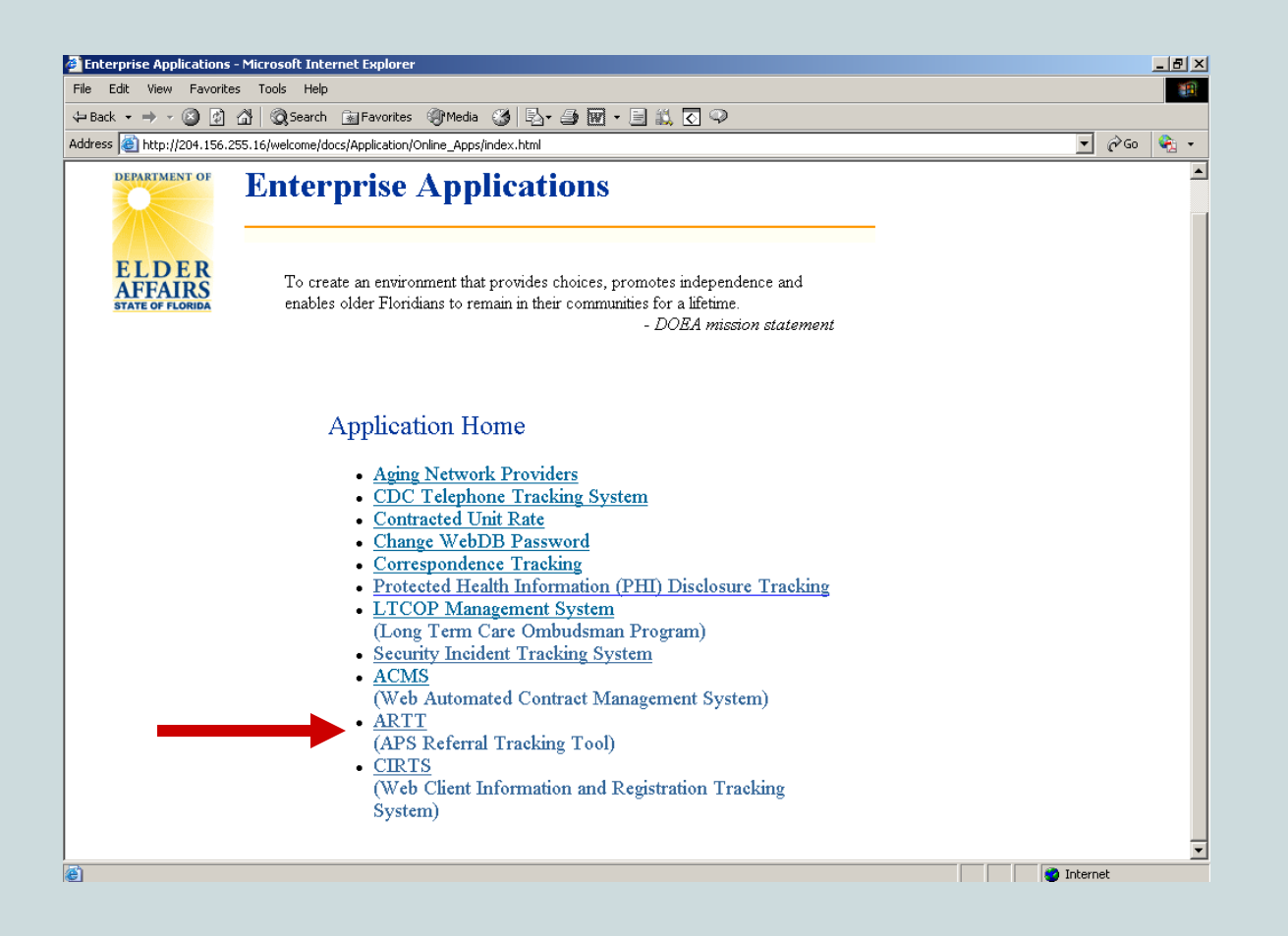

The page shown above is displayed after the *Enterprise Applications Portal* link is selected on the DOEA Intranet page.

Click on the *ARTT* link to bring up the APS Referral Tracking Tool (ARTT) Web site.

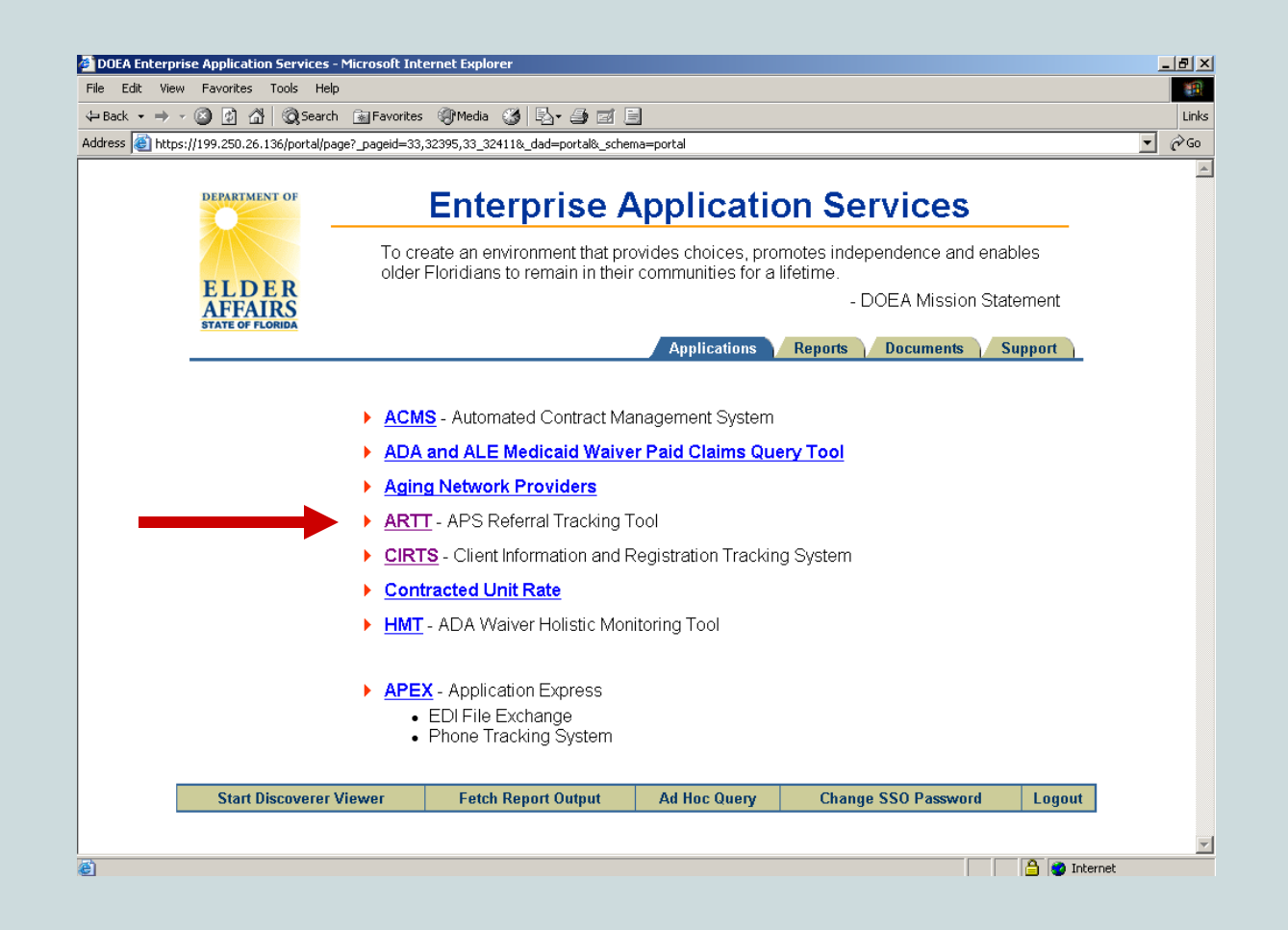

The page shown above is displayed after the *CIRTS* link is selected on the DOEA Intranet page and you have entered your SSO username and password.

Click on the ARTT link to bring up the ARTT Web site.

<u>→</u> @@

•

### DEPARTMENT OF

ELDER

AFFAIRS

### APS Referral Tracking Tool Website For Referrals Age 60+ Sent to the Aging Network

This APS Referral Tracking Tool (ARTT) was designed to track Adult Protective Service (APS) referrals. Elders identified by the Department of Children and Families' APS staff as needing home and communitybased services are referred to the aging network. This website tracks all referrals beginning August 16, 2004. An id and password are needed to use the tool CCE lead agency staff needing access should contact their area agency on aging program manager.

ARTT Administrators DCF staff needing access to the ARTT should contact Dennis Carroccio at <u>dennis\_corrocio@doff state flus</u>. Area Agency on Aging program managers needing access to the ARTT should contact Mindy Sollisch at <u>sollischm@elderaffairs org</u>

Information about setting your ARTT password can be found at the bottom of this page.

| ARTT Links<br><u>Create a New Referral</u><br><u>Search for an Existing Referral</u><br><u>Change Your Password</u>                                                                                                    |                                                                                                    |
|----------------------------------------------------------------------------------------------------|----------------------------------------------------------------------------------------------------|
| Documentation/Support<br>Adult Protective Services Referrals<br>Operations Manual<br>Nursing Home Diversion Provider<br>Contact List<br>DOEA and DCF Memorandum of<br>Agreement<br>AAA, DCF and Lead Agency<br>Memorandum of Understanding<br>ARTT User Manual<br>ARTT Set-Up Instructions<br>APS Referral Process Checklist<br>APS Referral Process (Powerpoint) | Newsletters<br><u>ARTT News</u> January 2006<br><u>ARTT News</u> January 2005<br><u>ARTT News</u> September 2004 |

#### ARTT Passwords

ARTT passwords must comply with the following rules:

- 1) Your new password must be at least 8 characters long,
- 2) Your new password must be different from your username,
- 3) Your new password must contain at least one letter (A-Z or a-z), and
- 4) Your new password must contain at least one number (0-9).
- 5) The first character of your new password can not be a number.

# The ARTT Web site is pictured to the left.

The web address of the ARTT Web site is: <u>https://199.250.26.80/artt.html</u>

| Address | 😂 https://199.250.26.80/artt.hti |
|---------|----------------------------------|
|---------|----------------------------------|

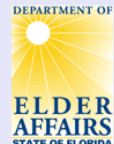

### APS Referral Tracking Tool Website For Referrals Age 60+ Sent to the Aging Network

▼ ∂Go

This APS Referral Tracking T. (ARTT) was designed to track Adult Protective Service (APS) referrals. Elders identified by the Department of Children and Families' APS staff as needing home and communitybased services are referred to the aging network. This website tracks all referrals beginning August 16, 2004. An id and password are needed to use the tool. CCE lead agency staff needing access should contact their area agency on aging program manager.

ARTT Administrators DCF staff needing access to the ARTT should contact Dennis Carroccio at <u>dennis\_corrocio@doff state flus</u>. Area Agency on Aging program managers needing access to the ARTT should contact Mindy Sollisch at <u>sollischm@elderaffairs.org</u>

Information about setting your ARTT password can be found at the bottom of this page

| ARTT Links<br><u>Create a New Referral</u><br><u>Search for an Existing Referral</u><br><u>Change Your Password</u>                                                                                                    |                                                                                                    |
|----------------------------------------------------------------------------------------------------|----------------------------------------------------------------------------------------------------|
| Documentation/Support<br>Adult Protective Services Referrals<br>Operations Manual<br>Nursing Home Diversion Provider<br>Contact List<br>DOEA and DCF Memorandum of<br>Agreement<br>AAA, DCF and Lead Agency<br>Memorandum of Understanding<br>ARTT User Manual<br>ARTT Set-Up Instructions<br>APS Referral Process Checklist<br>APS Referral Process (Powerpoint) | Newsletters<br><u>ARTT News</u> January 2006<br><u>ARTT News</u> January 2005<br><u>ARTT News</u> September 2004 |

#### ARTT Passwords

ARTT passwords must comply with the following rules: 1) Your new password must be at least 8 characters long. 2) Your new password must be different from your username, 3) Your new password must contain at least one letter (A-Z or a-z), and 4) Your new password must contain at least one number (0-9). 5) The first character of your new password can not be a number. The ARTT Web site is pictured to the left.

The web address of the ARTT Web site is: <u>https://199.250.26.80/artt.html</u>

This address can also be typed directly into your browser's address field.

After you display the ARTT Web site, you may want to bookmark the Web site for easy access in the future.

### ELDER AFFAIRS STATE OF FLORIDA

### APS Referral Tracking Tool Website For Referrals Age 60+ Sent to the Aging Network

▼ ∂Go

This APS Referral Tracking Tool (ARTT) was designed to track Adult Protective Service (APS) referrals. Elders identified by the Department of Children and Families' APS staff as needing home and communitybased services are referred to the aging network. This website tracks all referrals beginning August 16, 2004. An id and password are needed to use the tool. CCE lead agency staff needing access should contact their area agency on aging program manager.

ARTT Administrators DCF staff needing access to the ARTT should contact Dennis Carroccio at <u>dennis\_carroccio@dcf state fl.us</u>. Area Agency on Aging program managers needing access to the ARTT should contact Mindy Sollisch at <u>sollischm@elderaffairs.org</u>

Information about setting your ARTT password can be found at the bottom of this page.

| ARTT Links<br>Create a New Referral<br>Search for an Existing Referral<br>Change Your Password                                                                                                    |                                                                                             |
|----------------------------------------------------------------------------------------------------|---------------------------------------------------------------------------------------------|
| Documentation/Support         Adult Protective Services Referrals         Operations Manual         Nursing Home Diversion Provider         Contact List         DOEA and DCF Memorandum of         Agreement         AAA, DCF and Lead Agency         Memorandum of Understanding         ARTT User Manual         APS Referral Process Checklist         APS Referral Process (Powerpoint) | Newsletters<br>ARTT News January 2006<br>ARTT News January 2005<br>ARTT News September 2004 |

The ARTT Web site contains links to important information needed by staff responsible for referring, tracking or serving victims of abuse, neglect or exploitation aged 60 and older.

#### ARTT Passwords

ARTT passwords must comply with the following rules:

- 1) Your new password must be at least 8 characters long,
- 2) Your new password must be different from your username,
- 3) Your new password must contain at least one letter (A-Z or a-z), and
- 4) Your new password must contain at least one number (0-9).
- 5) The first character of your new password can not be a number.

<u>-</u> @@

•

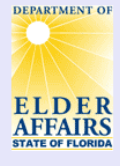

### APS Referral Tracking Tool Website For Referrals Age 60+ Sent to the Aging Network

This APS Referral Tracking Tool (ARTT) was designed to track Adult Protective Service (APS) referrals. Elders identified by the Department of Children and Families' APS staff as needing home and communitybased services are referred to the aging network. This website tracks all referrals beginning August 16, 2004. An id and password are needed to use the tool. CCE lead agency staff needing access should contact their area agency on aging program manager.

ARTT Administrators

DCF staff needing access to the ARTT should contact Dennis Carroccio at <u>dennis carroccio@dcf state flus</u>. Area Agency on Aging program managers needing access to the ARTT should contact Mindy Sollisch at <u>sollischm@elderaffairs</u> org

Information about setting your ARTT password can be found at the bottom of this page.

| ARTT Links<br>Create a New Referral<br>Search for an Existing Referral<br>Change Tour Password                                                                                                    |                                                                                             |
|----------------------------------------------------------------------------------------------------|---------------------------------------------------------------------------------------------|
| Documentation/Support<br>Adult Protective Services Referrals<br>Operations Manual<br>Nursing Home Diversion Provider<br>Contact List<br>DOEA and DCF Memorandum of<br>Agreement<br>AAA, DCF and Lead Agency<br>Memorandum of Understanding<br>ARTT User Manual<br>ARTT Set-Up Instructions<br>APS Referral Process Checklist<br>APS Referral Process (Powerpoint) | Newsletters<br>ARTT News January 2006<br>ARTT News January 2005<br>ARTT News September 2004 |

ARTT Passwords

ARTT passwords must comply with the following rules:

- 1) Your new password must be at least 8 characters long,
- 2) Your new password must be different from your username,
- 3) Your new password must contain at least one letter (A-Z or a-z), and
- 4) Your new password must contain at least one number (0-9).5) The first character of your new password can not be a number.

The first two links in the ARTT Links section launch the APS Referral Tracking Tool (ARTT).

## About the ARTT

The APS Referral Tracking Tool is used by DCF Adult Protective Services staff to ensure that each victim of abuse, neglect or exploitation aged 60 or older and in need of home and community-based services is referred to the appropriate agency. Adult Protective Services staff use the ARTT to record their investigations' findings and document the services needed.

The ARTT automatically notifies the appropriate aging network staff (by sending an email) after information for a victim of abuse, neglect or exploitation is entered into the tool. Aging network staff use the information entered in the ARTT to learn about the individuals being referred, including the services needed.

Aging network staff also document in the ARTT the actions they have taken, allowing DCF staff to track the progress of the individuals they refer for services.

More information about how to use the ARTT will be discussed in Section 2.

In order to access the ARTT you must have the following:

- Access to the Department of Elder Affairs' Intranet;
- A web browser, such as Microsoft's Internet Explorer;
- Four required files installed; and
- A username and password.

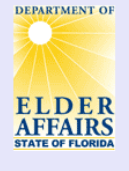

### **APS Referral Tracking Tool Website** For Referrals Age 60+ Sent to the Aging Network

This APS Referral Tracking Tool (ARTT) was designed to track Adult Protective Service (APS) referrals. Elders identified by the Department of Children and Families' APS staff as needing home and communitybased services are referred to the aging network. This website tracks all referrals beginning August 16

2004. An id and password are needed to use the tool. CCE lead agency staff needing access should contact their area agency on aging program manager.

ARTT Administrators DCF staff needing access to the ARTT should contact Dennis Carroccio at dennis\_carroccio@dcf.state.fl.us. Area Agency on Aging program managers needing access to the ARTT should contact Mindy Sollisch at sollischm@elderaffairs.org

Information about setting your ARTT password can be found at the bottom of this page.

| ARTT Links<br>Create a New Referral<br>Search for an Existing Referral<br>Change Your Password                                                                                                    |                                                                                             |
|----------------------------------------------------------------------------------------------------|---------------------------------------------------------------------------------------------|
| Documentation/Support<br>Adult Protective Services Referrals<br>Operations Manual<br>Nursing Home Diversion Provider<br>Contact List<br>DOEA and DCF Memorandum of<br>Agreement<br>AAA, DCF and Lead Agency<br>Memorandum of Understanding<br>ARTT User Manual<br>ARTT Set-Up Instructions<br>APS Referral Process Checklist<br>APS Referral Process (Powerpoint) | Newsletters<br>ARTT News January 2006<br>ARTT News January 2005<br>ARTT News September 2004 |

### A username and password are required to use the ARTT.

If you need a username and password, contact the appropriate person listed at the top of the ARTT Web site.

#### ARTT Passwords

ARTT passwords must comply with the following rules:

- 1) Your new password must be at least 8 characters long.
- 2) Your new password must be different from your username,
- 3) Your new password must contain at least one letter (A-Z or a-z), and 4) Your new password must contain at least one number (0-9).
- 5) The first character of your new password can not be a number.

▼ ∂Go

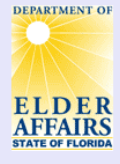

### **APS Referral Tracking Tool Website** For Referrals Age 60+ Sent to the Aging Network

This APS Referral Tracking Tool (ARTT) was designed to track Adult Protective Service (APS) referrals. Elders identified by the Department of Children and Families' APS staff as needing home and communitybased services are referred to the aging network. This website tracks all referrals beginning August 16, 2004. An id and password are needed to use the tool. CCE lead agency staff needing access should contact their area agency on aging program manager.

**ARTT Administrators** DCF staff needing access to the ARTT should contact Dennis Carroccio at dennis\_carroccio@dcf.state.fl.us. Area Agency on Aging program managers needing access to the ARTT should contact Mindy Sollisch at sollischm@elderaffairs.org

Information about setting your ARTT password can be found at the bottom of this page

|                                                                      | ARTT Links<br>Create a New Referral<br>Search for an Existing Referral<br>Change Your Password                                                                                                    |                                                                                                    |        |
|----------------------------------------------------------------------|----------------------------------------------------------------------------------------------------|----------------------------------------------------------------------------------------------------|--------|
|                                                                      | Documentation/Support         Adult Protective Services Referrals         Operations Manual         Nursing Home Diversion Provider         Contact List         DOEA and DCF Memorandum of         Agreement         AAA, DCF and Lead Agency         Memorandum of Understanding         ARTT User Manual         ARTT Set-Up Instructions         APS Referral Process (Powerpoint) | Newsletters<br><u>ARTT News</u> January 2006<br><u>ARTT News</u> January 2005<br><u>ARTT News</u> September 2004 |        |
| RTT Passwords<br>RTT passwords must comply with the following rules: |                                                                                                    |                                                                                                    | •••••• |

The files needed to access the ARTT, along with installation instructions, are accessible from the ARTT Web site in the **Documentation/Support** section.

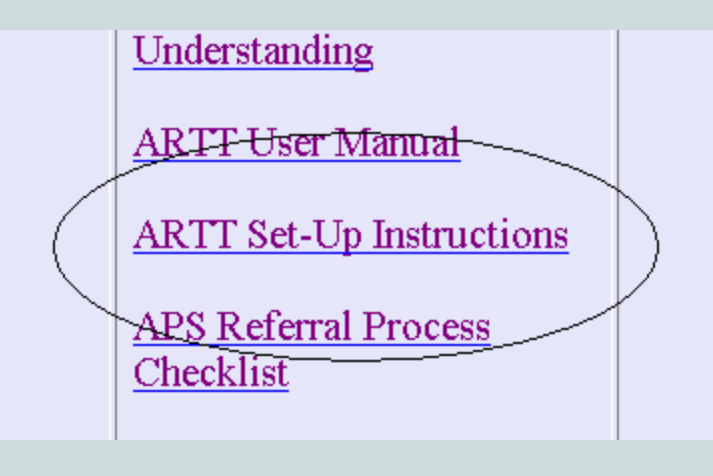

2) Your new password must be different from your username,

3) Your new password must contain at least one letter (A-Z or a-z), and

4) Your new password must contain at least one number (0-9).

5) The first character of your new password can not be a number

▼ ∂Go

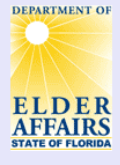

### APS Referral Tracking Tool Website For Referrals Age 60+ Sent to the Aging Network

▼ ∂Go

This APS Referral Tracking Tool (ARTT) was designed to track Adult Protective Service (APS) referrals. Elders identified by the Department of Children and Families' APS staff as needing home and communitybased services are referred to the aging network. This website tracks all referrals beginning August 16, 2004. An id and password are needed to use the tool. CCE lead agency staff needing access should contact their area agency on aging program manager.

ARTT Administrators DCF staff needing access to the ARTT should contact Dennis Carroccio at <u>dennis\_carroccio@dcf state fl.us</u>. Area Agency on Aging program managers needing access to the ARTT should contact Mindy Sollisch at <u>sollischm@elderaffairs.org</u>

Information about setting your ARTT password can be found at the bottom of this page.

| ARTT Links<br>Create a New Referral<br>Search for an Existing Referral<br>Change Your Password                                                                                                    |                                                                                             |
|----------------------------------------------------------------------------------------------------|---------------------------------------------------------------------------------------------|
| Documentation/Support<br>Adult Protective Services Referrals<br>Operations Manual<br>Nursing Home Diversion Provider<br>Contact List<br>DOEA and DCF Memorandum of<br>Agreement<br>AAA, DCF and Lead Agency,<br>Memorandum of Understanding<br>ARTT User Manual<br>ARTT Set-Up Instructions<br>APS Referral Process (Powerpoint) | Newsletters<br>ARTT News January 2006<br>ARTT News January 2005<br>ARTT News September 2004 |

#### ARTT Passwords

ARTT passwords must comply with the following rules: 1) Your new password must be at least 8 characters long. 2) Your new password must be different from your username, 3) Your new password must contain at least one letter (A-Z or a-z), and 4) Your new password must contain at least one number (0-9). 5) The first character of your new password can not be a number. If you do not feel comfortable installing files on your computer, contact the LAN administrator at the area agency on aging for assistance.

If you feel comfortable installing the necessary files, click on the ARTT Set-Up Instructions link to bring up the Setup Instructions screen. This screen contains the necessary files and installation instructions...

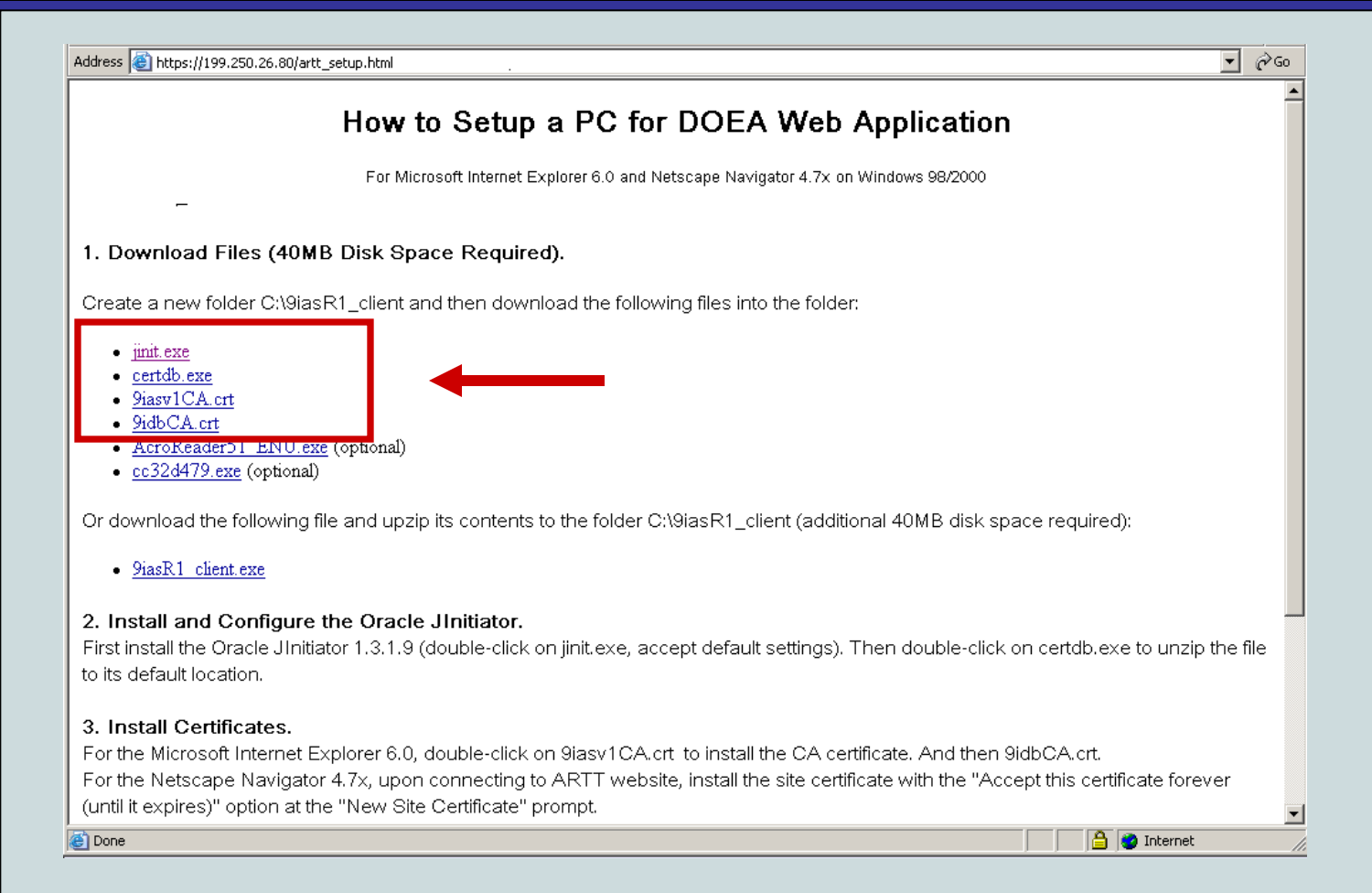

The Setup Instructions screen is shown above. Follow the instructions to install the required files. The first four files listed are required. The last two files (installers for Adobe Acrobat and Netscape Navigator) are optional.

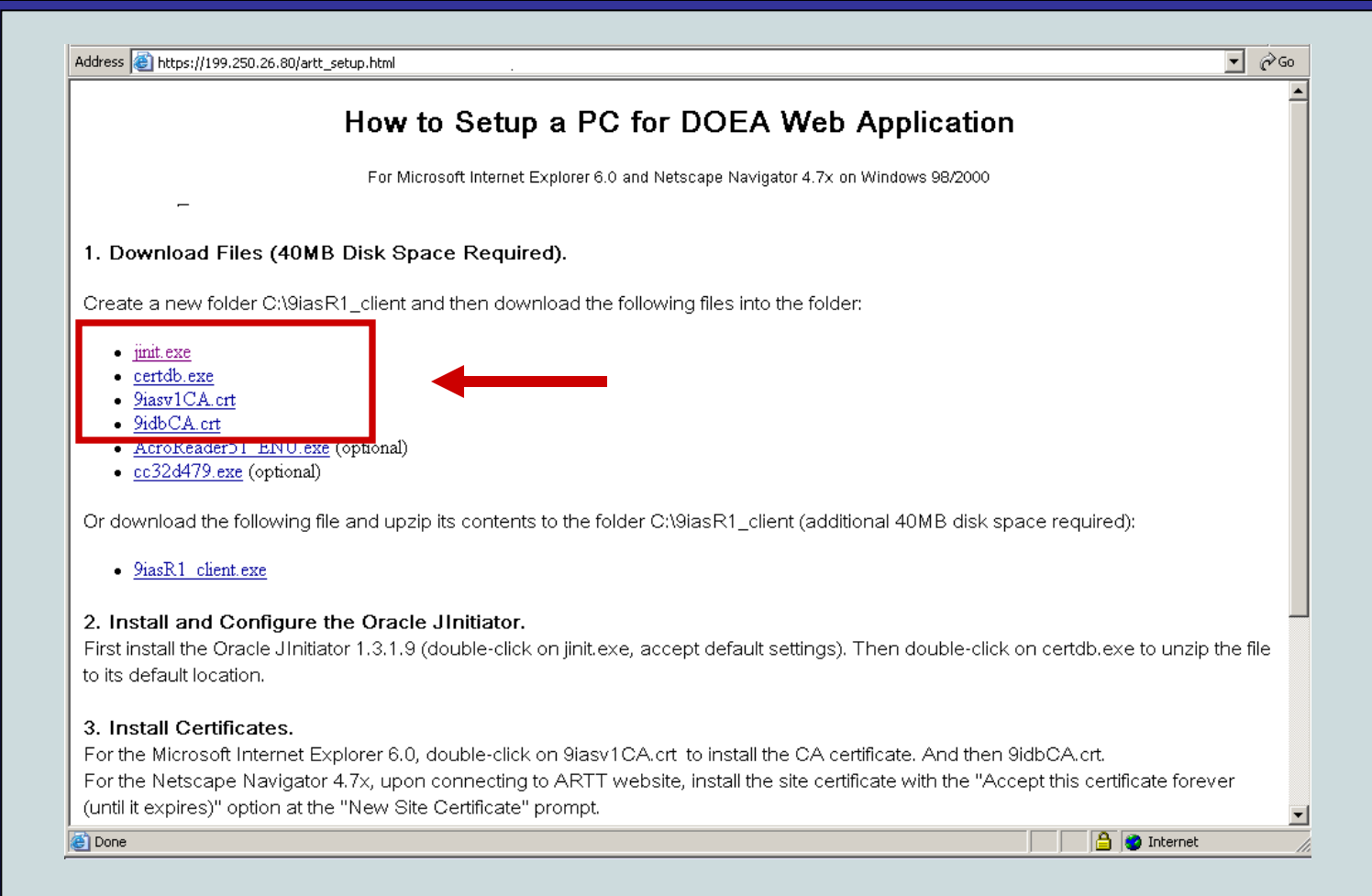

For step-by-step instructions on installing the required files, click on the link below.

### Click Here for Additional Set-up Instructions

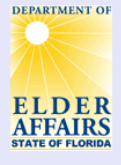

### APS Referral Tracking Tool Website For Referrals Age 60+ Sent to the Aging Network

▼ ∂Go

This APS Referral Tracking Tool (ARTT) was designed to track Adult Protective Service (APS) referrals. Elders identified by the Department of Children and Families' APS staff as needing home and communitybased services are referred to the aging network. This website tracks all referrals beginning August 16, 2004. An id and password are needed to use the tool. CCE lead agency staff needing access should contact their area agency on aging program manager.

ARTT Administrators DCF staff needing access to the ARTT should contact Dennis Carroccio at <u>dennis\_corrocio@doff state flus</u>. Area Agency on Aging program managers needing access to the ARTT should contact Mindy Sollisch at <u>sollischm@elderaffairs.org</u>

Information about setting your ARTT password can be found at the bottom of this page

| ARTT Links<br>Create a New Referral<br>Search for an Existing Referral<br>Change Your Password                                                                                                    |                                                                                                    |
|----------------------------------------------------------------------------------------------------|----------------------------------------------------------------------------------------------------|
| Documentation/Support Adult Protective Services Referrals Operations Manual Nursing Home Diversion Provider Contact List DOEA and DCF Memorandum of Agreement AAA, DCF and Lead Agency, Memorandum of Understanding ARTT User Manual ARTT Set-Up Instructions APS Referral Process Checklist APS Referral Process (Powerpoint) | Newsletters<br><u>ARTT News</u> January 2006<br><u>ARTT News</u> January 2005<br><u>ARTT News</u> September 2004 |

#### ARTT Passwords

ARTT passwords must comply with the following rules: 1) Your new password must be at least 8 characters long. 2) Your new password must be different from your username, 3) Your new password must contain at least one letter (A-Z or a-z), and 4) Your new password must contain at least one number (0-9). 5) The first character of your new password can not be a number. There are other important links on the ARTT Web site.

The *Change Your Password* link in the ARTT Links section allows you to change your ARTT password.

Note: This link should only be used after you have successfully logged into the ARTT at least once with your username and password.

DEPARTMENT OF

### ELDER AFFAIRS STATE OF FLORIDA

### APS Referral Tracking Tool Website For Referrals Age 60+ Sent to the Aging Network

▼ ∂Go

This APS Referral Tracking Tool (ARTT) was designed to track Adult Protective Service (APS) referrals. Elders identified by the Department of Children and Families' APS staff as needing home and communitybased services are referred to the aging network. This website tracks all referrals beginning August 16, 2004. An id and password are needed to use the tool. CCE lead agency staff needing access should contact their area agency on aging program manager.

ARTT Administrators DCF staff needing access to the ARTT should contact Dennis Carroccio at <u>dennis\_corroccio@dcf state flus</u>. Area Agency on Aging program managers needing access to the ARTT should contact Mindy Sollisch at <u>sollischm@elderaffairs.org</u>

Information about setting your ARTT password can be found at the bottom of this page.

| ARTT Links<br><u>Create a New Referral</u><br><u>Search for an Existing Referral</u><br><u>Change Your Password</u>                                                                                                    |                                                                                             |
|----------------------------------------------------------------------------------------------------|---------------------------------------------------------------------------------------------|
| Documentation/Support<br>Adult Protective Services Referrals<br>Operations Manual<br>Nursing Home Diversion Provider<br>Contact List<br>DOEA and DCF Memorandum of<br>Agreement<br>AAA, DCF and Lead Agency,<br>Memorandum of Understanding<br>ARTT User Manual<br>ARTT Set-Up Instructions<br>APS Referral Process (Powerpoint) | Newsletters<br>ARTT News January 2006<br>ARTT News January 2005<br>ARTT News September 2004 |

#### ARTT Passwords

- ARTT passwords must comply with the following rules:
- 1) Your new password must be at least 8 characters long,
- 2) Your new password must be different from your username,
- 3) Your new password must contain at least one letter (A-Z or a-z), and
- 4) Your new password must contain at least one number (0-9).
- 5) The first character of your new password can not be a number.

Passwords must follow 5 rules. These rules are listed at the bottom of the ARTT Web site.

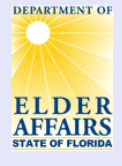

### APS Referral Tracking Tool Website For Referrals Age 60+ Sent to the Aging Network

▼ ∂Go

This APS Referral Tracking Tool (ARTT) was designed to track Adult Protective Service (APS) referrals. Elders identified by the Department of Children and Families' APS staff as needing home and communitybased services are referred to the aging network. This website tracks all referrals beginning August 16, 2004. An id and password are needed to use the tool. CCE lead agency staff needing access should contact their area agency on aging program manager.

ARTT Administrators

DCF staff needing access to the ARTT should contact Dennis Carroccio at <u>dennis\_carroccio@dcf.state.fl.us</u>. Area Agency on Aging program managers needing access to the ARTT should contact Mindy Sollisch at <u>sollischm@elderaffairs.org</u>

Information about setting your ARTT password can be found at the bottom of this page.

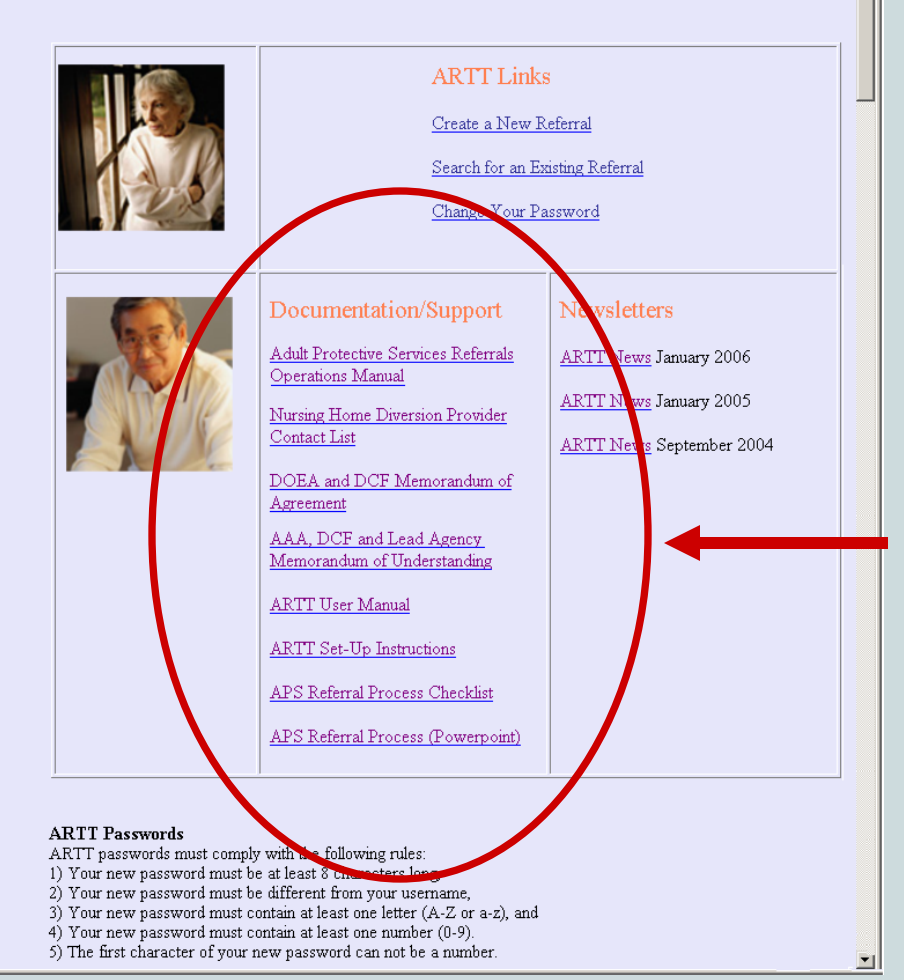

The Documentation/Support section contains useful information, in addition to installation instructions.

# Let's review what else is available in this section.

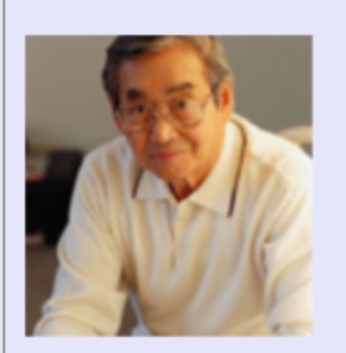

Adult Protective Services Referrals Operations Manual

<u>Nursing Home Diversion Provider</u> <u>Contact List</u>

DOEA and DCF Memorandum of Agreement

AAA, DCF and Lead Agency Memorandum of Understanding

ARTT User Manual

ARTT Set-Up Instructions

APS Referral Process Checklist

APS Referral Process (Powerpoint)

The first link in this section is the Adult Protective Services Referrals Operations Manual link.

Clicking on this link will bring up the manual in Microsoft Word.

This manual defines the APS referral processes and procedures for Adult Services and aging network staff.

Click here to open the APS Operations Manual

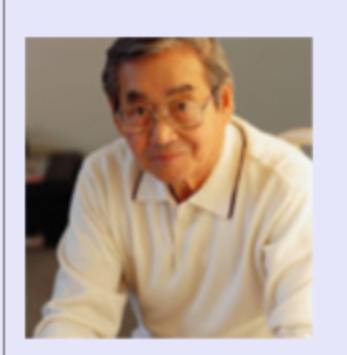

Adult Protective Services Referrals -Operations Manual

<u>Nursing Home Diversion Provider</u> <u>Contact List</u>

DOEA and DCF Memorandum of Agreement

AAA, DCF and Lead Agency Memorandum of Understanding

ARTT User Manual

ARTT Set-Up Instructions

APS Referral Process Checklist

APS Referral Process (Powerpoint)

The Adult Protective Services Referrals Operations Manual should be read by all ARTT users. The manual explains important policies such as:

- Which portions of the ARTT must be completed and when?
- What must be included in the case files?
- What needs to be done if a referral is a Nursing Home Diversion client?

Click here to open the APS Operations Manual

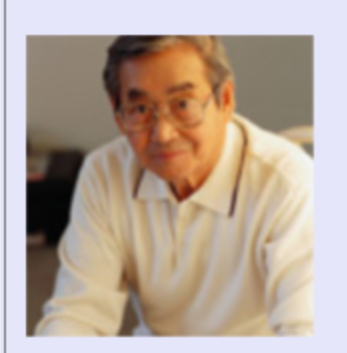

Adult Protective Services Referrals Operations Manual

<u>Nursing Home Diversion Provider</u> <u>Contact List</u>

DOEA and DCF Memorandum of Agreement

AAA, DCF and Lead Agency Memorandum of Understanding

ARTT User Manual

ARTT Set-Up Instructions

APS Referral Process Checklist

APS Referral Process (Powerpoint)

The Nursing Home Diversion Provider Contact List links to a list of Nursing Home Diversion Waiver (Diversion Waiver) providers' primary, secondary, and 24-hour or after-hour contacts.

### Click here to open the Diversion Provider Contact List

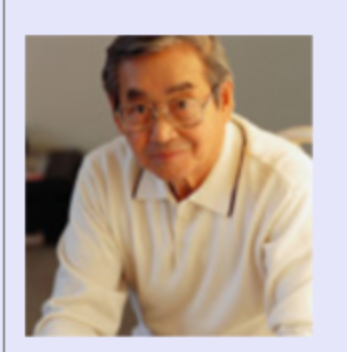

Adult Protective Services Referrals Operations Manual

<u>Nursing Home Diversion Provider</u> <u>Contact List</u>

DOEA and DCF Memorandum of Agreement

AAA, DCF and Lead Agency Memorandum of Understanding

ARTT User Manual

ARTT Set-Up Instructions

APS Referral Process Checklist

APS Referral Process (Powerpoint)

If an APS referral is determined to be a Diversion Waiver client, the Diversion Waiver provider with whom the individual is enrolled must be contacted and the referral packet provided to them.

You must contact the Diversion Waiver provider within 2 hours of receiving the referral packet from DCF for high-risk referrals (as soon as possible for intermediate and low-risk referrals).
Diversion Waiver providers have 24 hours to respond to the intake entity if they are contacted after business hours, on weekends or holidays.

If you are unable to make contact with a Diversion Waiver provider using the information contained in the contact list or the provider does not provide assurance that the high-risk client's crisis will be resolved, the necessary crisis-resolving services must be offered to the individual. The cost of providing these crisis-resolving services will be reimbursed by the Diversion Waiver provider if the individual was enrolled at the time services are provided.

# Lead Agency Staff

Lead agency staff who receive a referral (any risk level) for an individual who is a Diversion Waiver client must provide the name of the client and the Diversion Waiver provider to the area agency on aging.

# Area Agency on Aging Staff

Area agency on aging staff must then send an email containing the name of the client and the Diversion Waiver provider to their DOEA contract manager in Tallahassee. *Coming Soon:* The Client Enrollments screen in the Client Information and Registration Tracking System (CIRTS) will soon include an entry for each individual "enrolled" in the Diversion Waiver.

The entry will state the name of the Diversion Waiver provider with whom the client is enrolled and when they started receiving services. Each area agency on aging should define a process for determining if each APS referral is a Diversion Waiver client.

We will now look at how to make this determination.

Note: If you are **not** responsible for determining if an individual is a Diversion Waiver client, you may click on the link below to skip the Diversion Waiver-related slides.

Click here to skip the Diversion Waiver-related slides

The Florida Medicaid Management Information System (FMMIS) is the best source for determining if an individual is <u>enrolled</u> in the Diversion Waiver.

FMMIS is managed by the Agency for Health Care Administration.

The definition of "enrolled" in the context of Diversion Waiver clients is as follows:

An individual is *enrolled* if an enrollment span was created by the Medicaid fiscal agent for this client and the provider with whom they enrolled will begin to receive monthly payments. Enrollment spans can be viewed in FMMIS. Certain area agency on aging staff have access to FMMIS.

Let us take a look at the information available in FMMIS.

<u>Click here if you wish to skip the FMMIS-related</u> <u>screens.</u>

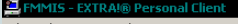

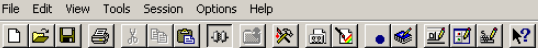

| MMMMM MMI<br>MMMM MMMI<br>MMMM MMMM<br>MMMMM MMMMM<br>MMM MM MMM<br>MMM MMM MMM<br>MMMMM MMMMM<br>MMMMM MMMMM                                                                                                    | MMM MMMMM MMMMM<br>MM MMMMM MMMMM<br>MMMMM MMMMM<br>MMM MM                                                                                                    | MMMMM MMMMMM<br>MMMMM MMMMMMM<br>MMM MMMM<br>MMM MMMM<br>MMM MM                                                                                                    |
|----------------------------------------------------------------------------------------------------|----------------------------------------------------------------------------------------------------|----------------------------------------------------------------------------------------------------|
| FLORIDA MEDICAID MANA                                                                                                    | GEMENT INFORMATION SYST                                                                                                    | TEM ONLINE APPLICATIONS                                                                                                    |
| <ol> <li>CLAIMS EXAM ENTRY</li> <li>CLAIMS CORRECTION</li> <li>BATCH CONTROL FILE</li> <li>SYSTEM PARAMETER FILE</li> <li>CLAIMS INQUIRY</li> <li>PROCEDURE, DRUG, DIAG.</li> <li>PROVIDER CHARGE FILE</li> <li>TEXT / EXCEPTION CNTL</li> <li>PROVIDER SUBSYSTEM</li> <li>RECIPIENT SUBSYSTEM</li> </ol> | 11. UR CRITERIA<br>12. PRIOR AUTH/REFERR<br>13. COUNTY BILLING<br>14. TPL BILLING<br>15. DRUG EXCEPTION RE<br>16. MARS INQUIRY<br>17. PROVIDER RELATION<br>18. MISC. FUNCTIONS<br>19. MPASS/PSN/PMHP TR<br>20. DUR CRITERIA<br>APPLICATION-NUMBEF: | 21. BUYIN SUBSYSTEM<br>RAL 22. RANDOM SEL/PRO REVIEW<br>23. TPL MATRIX<br>24. TPL CASH CONTROL<br>20. 25. ELIG TXN AUDIT<br>26. HMO TRANSACTION ENTRY<br>27. MEDIKIDS CHOICE OPTION<br>28. CHECK HISTORY<br>RANS 29. SAVONA CHECK HISTORY |
| 4B (0 : 00 . 4                                                                                                    |                                                                                                    | 23/50<br>Page001 NUM 10:11 AP                                                                                                    |

The main FMMIS screen is shown above. Select the *Recipient Eligibility Subsystem* by entering "10" in the space provided next to *Application-Number* and hitting the *Enter* key.

- 8 ×

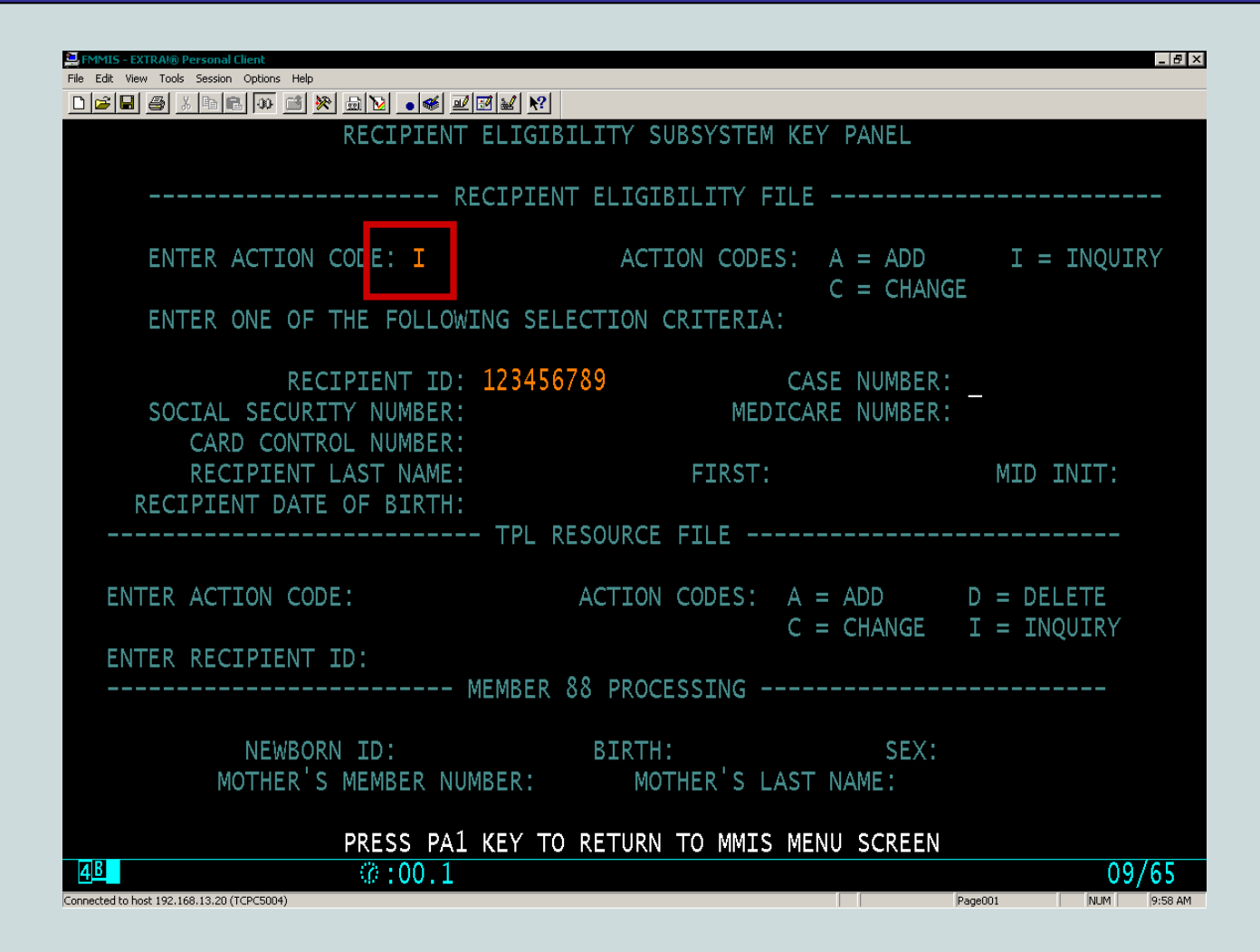

The Recipient Eligibility Subsystem Key Panel screen is shown above. Enter "*I*" as the *Action Code* and hit the *tab* key.

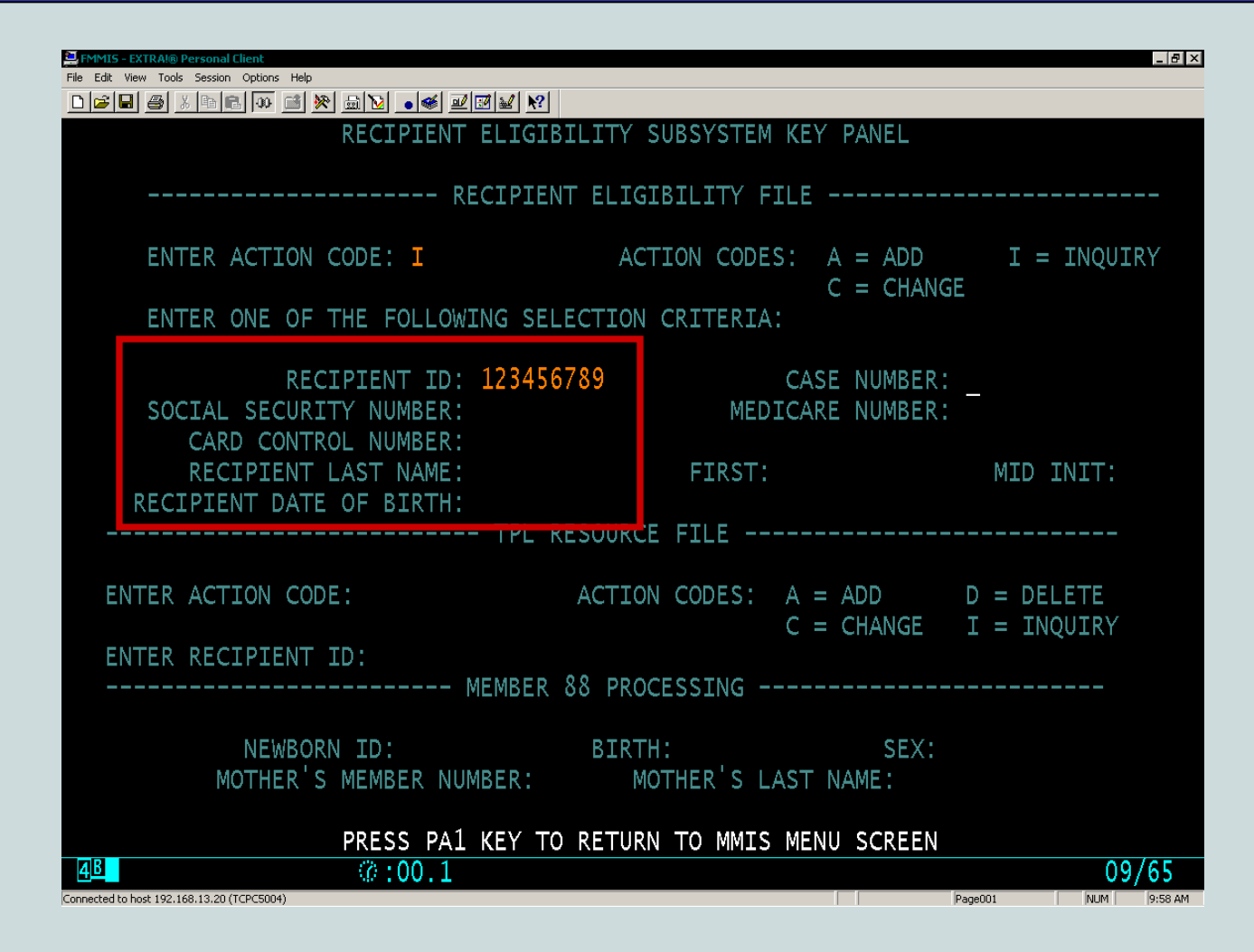

Enter the identifying information for the individual for whom you are requesting information. The Medicaid ID is entered in the example above. Then hit the *Enter* key to display the Recipient Eligibility screen...

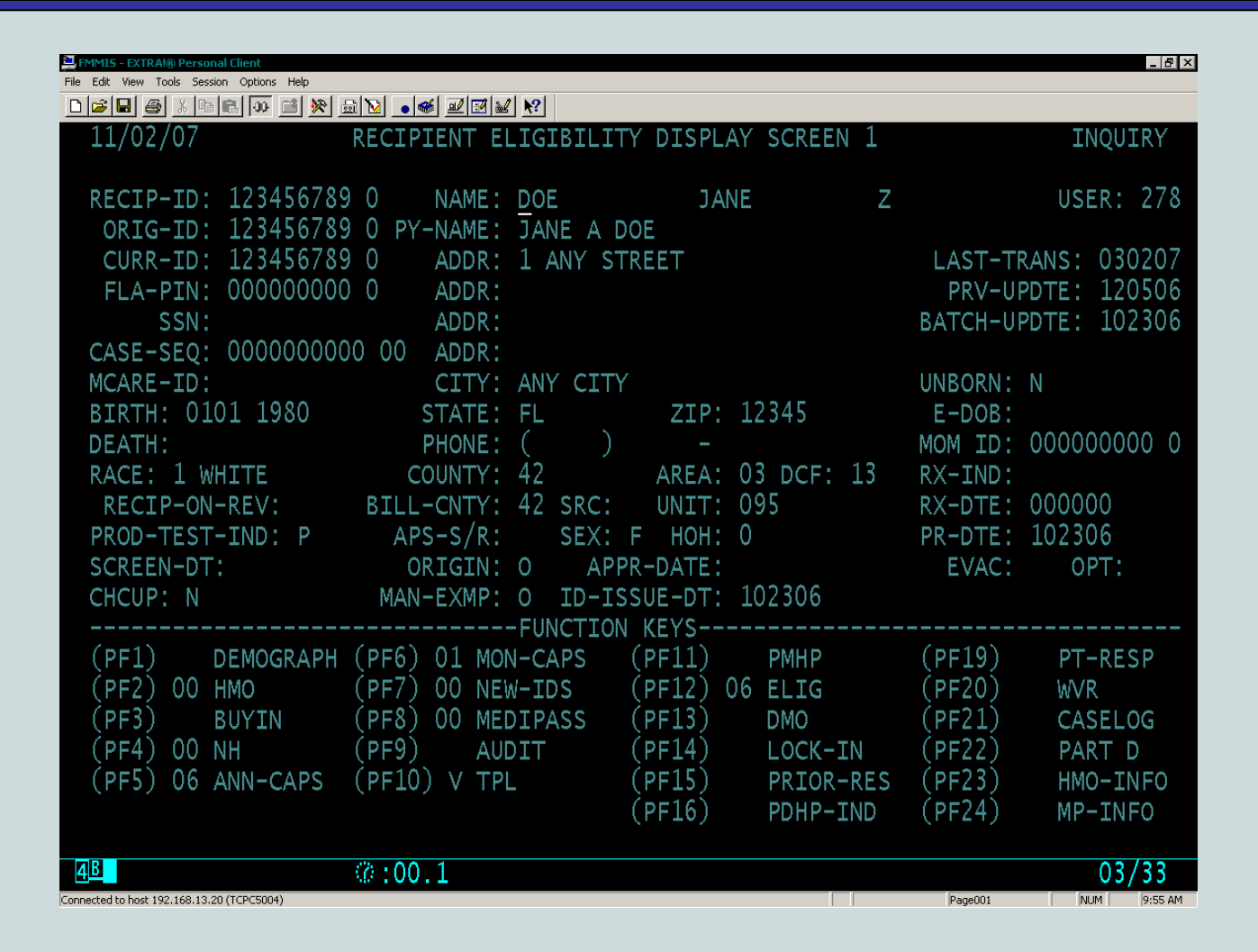

The Recipient Eligibility screen for Jane Doe is shown above. Diversion Waiver enrollment spans are listed in the HMO Data screen. The HMO Data screen is displayed by hitting the F2 key...

| Pile | Edit Verv To                         | 6 Personal Client<br>ols Session Options | Help              |                                |                   |                               |          |                 | _ @ ×           |  |  |
|------|--------------------------------------|------------------------------------------|-------------------|--------------------------------|-------------------|-------------------------------|----------|-----------------|-----------------|--|--|
|      | 11/02/                               | <u>) 10 int</u> jao <u>0</u><br>07       | E ₩ E M .<br>RECI | IPIENT ELIGIB                  | ILITY DIS         | SPLAY SCREE                   | N 2      | I               | NQUIRY          |  |  |
|      | RECIP-ID: 123456789 NAME: JANE A DOE |                                          |                   |                                |                   |                               |          |                 |                 |  |  |
|      | HMO DATA                             |                                          |                   |                                |                   |                               |          |                 |                 |  |  |
|      | NO<br>01                             | BEGIN<br>120104                          | END<br>083107     | HMO-<br>PROV-NUM<br>0152056 21 | MCARE<br>IND<br>N | HMO-<br>RECIP-ID<br>123456789 | LOCATION | CAP<br>GRP<br>M | ENR<br>IND<br>C |  |  |
|      |                                      |                                          |                   |                                |                   |                               |          |                 |                 |  |  |
|      |                                      |                                          |                   |                                |                   |                               |          |                 |                 |  |  |
|      |                                      |                                          |                   |                                |                   |                               |          |                 |                 |  |  |
|      |                                      |                                          |                   |                                |                   |                               |          |                 |                 |  |  |
|      |                                      |                                          |                   |                                |                   |                               |          |                 |                 |  |  |
|      |                                      |                                          | (2.+0)            | 1                              |                   |                               |          |                 | 00/76           |  |  |
| Corr | rected to host 190                   | 168.13.20 (PCPC5004)                     | W 100             | 7.1                            |                   | [                             | Page001  |                 | U3//0           |  |  |

The HMO Data screen, shown above, states that Jane Doe was enrolled in the Diversion Waiver from December 1, 2004 to August 31, 2007. Spans for Diversion Waiver clients have the enrollment indicator (ENR IND) set to "C".

| EFMMES - EXTRA       | 16 Personal Client                   |                    |              |           |             |          |     | . @ ×  |  |  |  |
|----------------------|--------------------------------------|--------------------|--------------|-----------|-------------|----------|-----|--------|--|--|--|
| Pile Edit View T     | cole Seleton Optione                 | no<br>≣¥⊒⊠.•       | s 232 8      |           |             |          |     |        |  |  |  |
| 11/02,               | /07                                  | RECI               | PIENT ELIGIB | ILITY DIS | SPLAY SCREE | N 2      | Ι   | NQUIRY |  |  |  |
|                      |                                      |                    |              |           |             |          |     |        |  |  |  |
|                      | RECIP-ID: 123456789 NAME: JANE A DOE |                    |              |           |             |          |     |        |  |  |  |
|                      |                                      |                    |              |           |             |          |     |        |  |  |  |
|                      |                                      |                    |              | IV DAIA   |             |          |     |        |  |  |  |
|                      |                                      |                    | HMO-         | MCARE     | HMO-        |          | CAP | ENR    |  |  |  |
| NO                   | BEGIN                                | END                | PROV-NUM     | IND       | RECIP-ID    | LOCATION | GRP | IND    |  |  |  |
| 10                   | 120104                               | 083107             | 0152056 21   | N         | 123456789   |          | М   | С      |  |  |  |
|                      |                                      |                    |              |           |             |          |     |        |  |  |  |
|                      |                                      |                    |              |           |             |          |     |        |  |  |  |
|                      |                                      |                    |              |           |             |          |     |        |  |  |  |
|                      |                                      |                    |              |           |             |          |     |        |  |  |  |
|                      |                                      |                    |              |           |             |          |     |        |  |  |  |
|                      |                                      |                    |              |           |             |          |     |        |  |  |  |
|                      |                                      |                    |              |           |             |          |     |        |  |  |  |
|                      |                                      |                    |              |           |             |          |     |        |  |  |  |
|                      |                                      |                    |              |           |             |          |     |        |  |  |  |
|                      |                                      |                    |              |           |             |          |     |        |  |  |  |
|                      |                                      |                    |              |           |             |          |     |        |  |  |  |
|                      |                                      | <i>th</i> <b>A</b> |              |           |             |          |     | 00/70  |  |  |  |
| Connected to host 19 | 2, 168, 13, 20 (PCPC5004)            | (Ø ; 0)            | 0.1          |           |             | Page 001 |     | 09//6  |  |  |  |

Note: Hitting the *Shift* and *F11* keys simultaneously will display the Provider Subsystem screen which contains the name of the Diversion Provider with whom the individual is enrolled.

Until enrollment data are available in CIRTS, lead agencies should work with the area agency on aging to determine if the individual was enrolled according to FMMIS and/or the most recent Diversion Waiver Current Enrollment Report.

The Current Enrollment Report is available on the Nursing Home Diversion Reports web page on the DOEA Intranet. This report is built with data from FMMIS (with a 1-3 week delay) and shows who is currently enrolled in the Diversion Waiver.

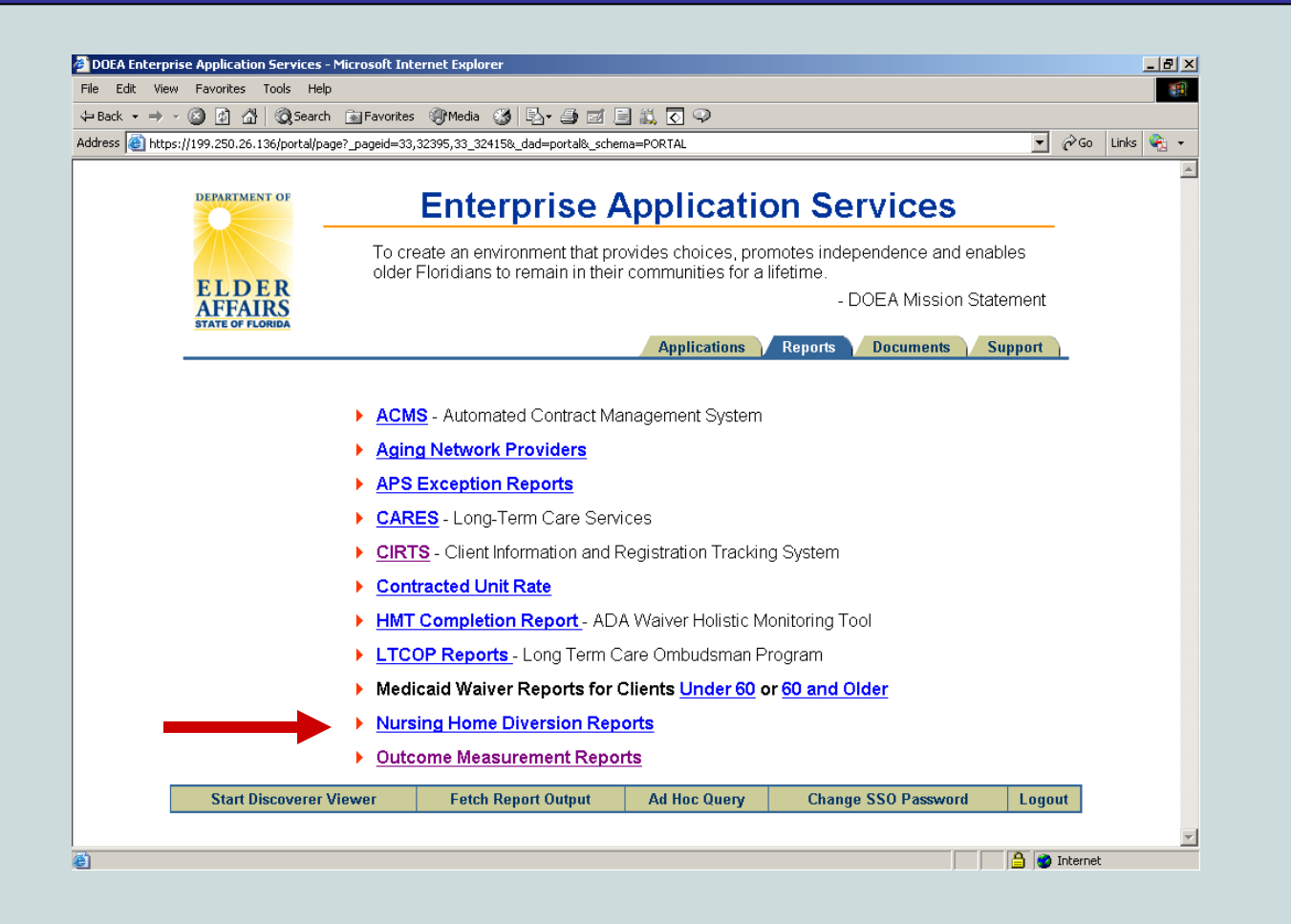

The link to the Nursing Home Diversion Reports web page is shown above on the Reports tab of the Enterprise Application Services web page. In addition, CIRTS currently contains information that can assist you in determining if an individual was interested in the Diversion Waiver or was referred to a Diversion Waiver provider.

This information can NOT be used to determine conclusively if an individual is <u>currently</u> receiving services in the Diversion Waiver.

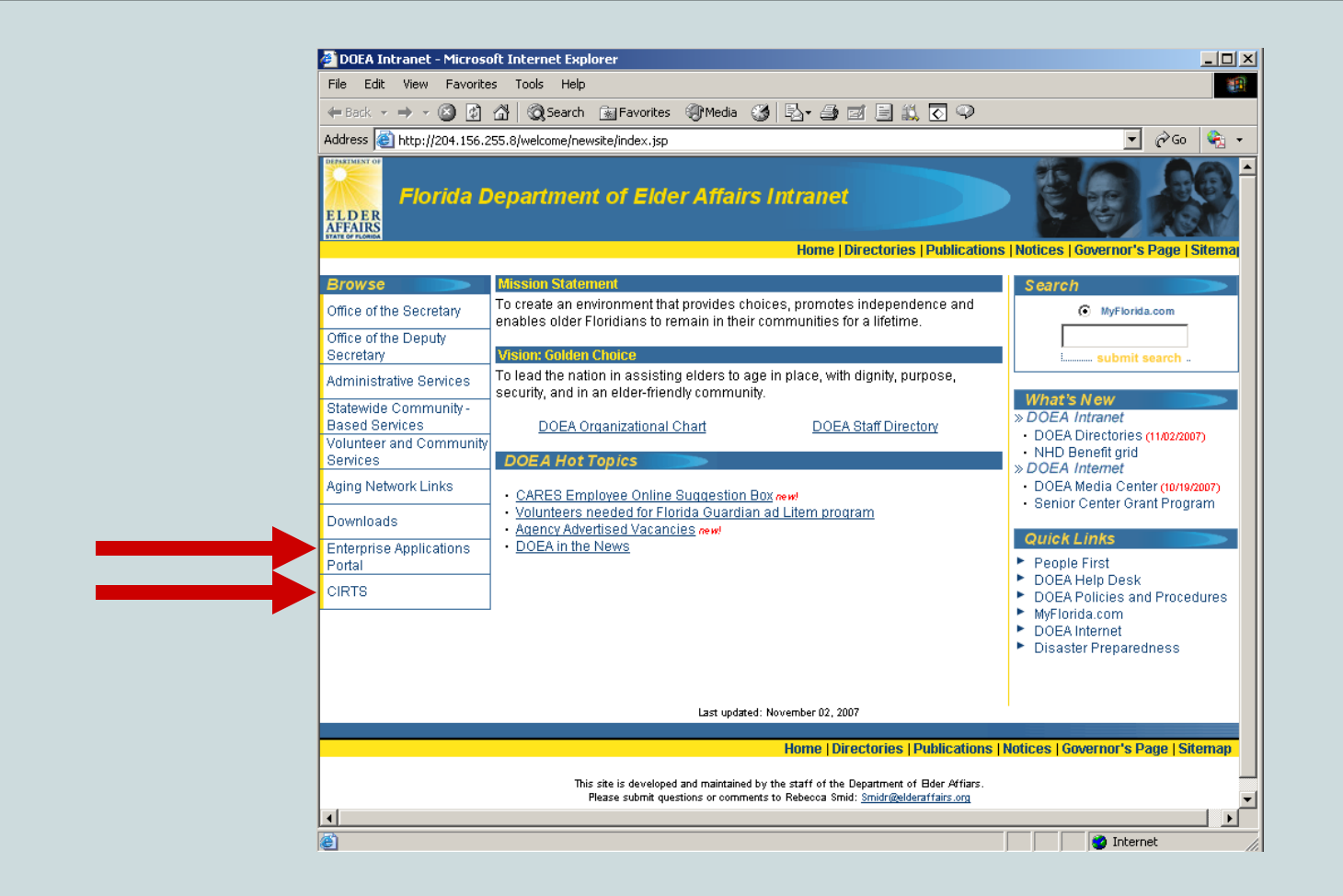

To access CIRTS, click on the *Enterprise Applications Portal* or the *CIRTS* link on the DOEA Intranet page.

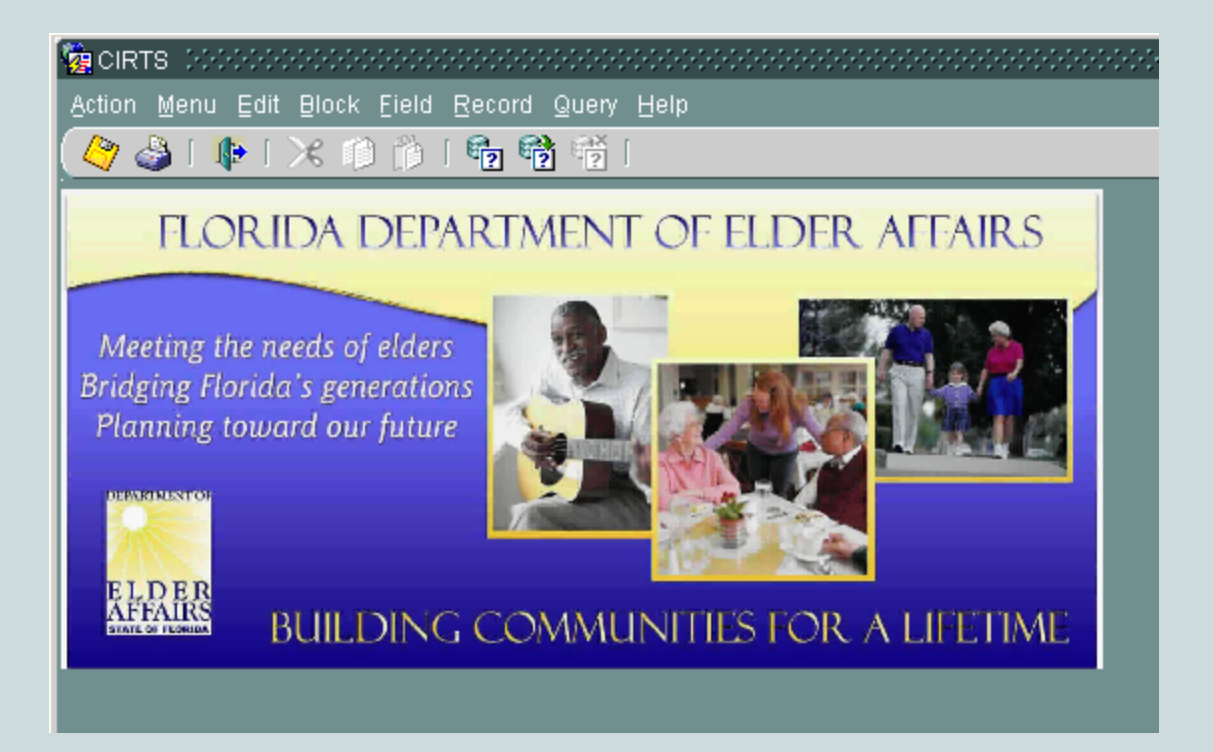

The main CIRTS web page is shown above. In CIRTS, the Nursing Home Diversion screen and the CARES Referral screen both contain information about individuals who were interested in the Diversion Waiver or were referred to a Diversion Waiver provider for services.

| tion Menu Edit Block Eield Becord Q<br>2 🍪 i 🏚 i X 🗊 🔞 i 🖥 📸<br>EMOORAPHICS_1226 VERSION 106.1 | uery Help                                                                    | 007 User CIRTSADMIN                                                       |
|------------------------------------------------------------------------------------------------|------------------------------------------------------------------------------|---------------------------------------------------------------------------|
| <b>SA Owner SSN Firs</b><br>0 10021 123456789 FIR                                              | t Name Last Name<br>ST LAST                                                  | Demographic Complete     PAS Complete     Open Case     Active Enrollment |
| DEMOGRAPHIC INFORMATION SSN PSA First Name                                                     |                                                                              | Medicaid Numbe                                                            |
| ome Address<br>treet<br>3345 NW 40TH ST                                                        | Street con't                                                                 | Date Address<br>Changed<br>[03/15/2007]                                   |
| ip City<br>3309 FORT LAUDERDALE                                                                | State County Photo<br>FL BROWARD 954                                         | ne Number:<br>714 0000 Extension                                          |
| SERDD City                                                                                     | State County Pho                                                             | ne Number:                                                                |
| Vate of Birth Date of Death Sex<br>10/09/1941 FEM/<br>Primary Language Marita                  | Race                                                                         | Ethnicity OTHER e assistance to evacuate?                                 |
| Search LOC Referrals                                                                           | Registered with Count           NHD         Assessments         Change Owner | ty Special Needs Registry? N Change SSN Delete Client                     |
| Change PSA                                                                                     |                                                                              |                                                                           |

The Nursing Home Diversion History screen is accessed by clicking on the *NHD* button on the Demographics screen in CIRTS, shown above...

| CARES N           | NURSING HOME DIV         | ERSION HISTORY                 |                                     |                           |                      |                                   |          |
|-------------------|--------------------------|--------------------------------|-------------------------------------|---------------------------|----------------------|-----------------------------------|----------|
| ARESNI<br>/ERSION | HD122620070314           | CARES                          | Nursing Home Diversio               | n History                 |                      |                                   |          |
| r ,               | 100.1                    |                                |                                     |                           |                      |                                   |          |
| DOF JAN           | JE                       |                                |                                     |                           |                      |                                   |          |
|                   |                          |                                |                                     |                           |                      |                                   |          |
|                   | PI                       | PELINE                         |                                     | MEDICAID PE               |                      |                                   | 7        |
| CARES<br>Office   | Date Enter<br>Pipeline   | Date Leave<br>Pipeline IR      | <br>Date Referred to<br>Provider    | Provider Refe             | rred To              | Date Withdrawn<br>from Med. Pendi | ng       |
| 03B               | 03/26/2007               |                                | 04/25/2007                          | AMERICAN ELDERG           | CARE/LAKE            |                                   |          |
|                   |                          |                                |                                     |                           |                      |                                   |          |
|                   |                          |                                |                                     |                           |                      |                                   |          |
|                   |                          |                                |                                     |                           |                      |                                   | <u> </u> |
|                   |                          |                                |                                     |                           |                      |                                   |          |
|                   |                          |                                |                                     | L                         | _                    |                                   |          |
| Add Mo            | ore Record(s)            |                                |                                     |                           |                      |                                   |          |
| hen the i         | individual is determined | financially eligible, meets LC | )C and eligibility criteria, and th | e completed packet is sen | t to the Diversion ( | provider, complete the            |          |
| eterral so        | creen and set the Refer  | red To field to 'MCO'.         |                                     |                           |                      |                                   |          |
|                   |                          |                                | SAV                                 | E DELETE                  | CANCEL               | CLOSE                             |          |
|                   |                          |                                |                                     |                           |                      |                                   |          |
|                   |                          |                                |                                     |                           |                      |                                   |          |
|                   |                          |                                |                                     |                           |                      |                                   |          |
|                   |                          |                                |                                     |                           |                      |                                   |          |
|                   | _                        | _                              | _                                   | _                         | _                    | _                                 |          |
|                   |                          |                                |                                     |                           |                      |                                   |          |

## The Nursing Home Diversion History screen is shown above.

The Nursing Home Diversion screen contains two sections...

| CARES N<br>CARESNI<br>VERSION<br>Client<br>DOE, JAN | IURSING HOME DIV<br>HD122620070314<br>10G.1<br>E | ERSION HISTORY                 | Nursing Home            | Diversion Hist | огу                            | 10/08/2007<br>SOLLISCHM |                        |   |
|-----------------------------------------------------|--------------------------------------------------|--------------------------------|-------------------------|----------------|--------------------------------|-------------------------|------------------------|---|
| CARES                                               | Date Enter                                       | PELINE Date Leave              | Date Refe               | erred to       | MEDICAID PEN<br>Provider Refer | NDING                   | Date Withdrawn         | 1 |
| Add Mile<br>When the in<br>Referral sc              |                                                  | financially eligible, meets LO | C and eligibility crite | 07 AME         | RICAN ELDERC                   | ARE/LAKE                | provider, complete the |   |
|                                                     |                                                  |                                |                         | SAVE           | DELETE                         | CANCEL                  | CLOSE                  |   |
| Record: 1/                                          | 1 1 -                                            |                                |                         | 080>           |                                |                         |                        | _ |

The left section (green text) of the Nursing Home Diversion History screen contains information about when the individual was determined interested in and suitable for the Diversion Waiver (if it was on or after April 15, 2007). Some entries prior to April 15, 2007 were voluntarily entered (as shown above).

| CARES N<br>CARESNH<br>VERSION<br>Client<br>DOE, JAN | URSING HOME DIV<br>ID122620070314<br>10G.1<br>E | ERSION HISTORY<br>CARES N                                 | ursing Home Divers | sion History    | 10/08/2007<br>SOLLISCHM |                        |
|-----------------------------------------------------|-------------------------------------------------|-----------------------------------------------------------|--------------------|-----------------|-------------------------|------------------------|
| CARES                                               | PI<br>Date Enter<br>Dingling                    | PELINE<br>Date Leave<br>Dingling IR                       | Date Referred to   | MEDIC<br>Provid | CAID PENDING            | Date Withdrawn         |
| Add won<br>When the in<br>Referral sci              | 03/26/2007                                      | financially eligible, meets LOC<br>red To field to "MCO". | 04/25/2007         | AMERICAN E      | LDERCARE/LAKE           | provider, complete the |
|                                                     |                                                 |                                                           | 5                  | AVE DEL         | ETE CANCEL              | CLOSE                  |
| Record: 1/1                                         |                                                 |                                                           | <0SC>              |                 |                         |                        |

The Date Leave Pipeline field is populated if the individual decided not to enroll in the Diversion Waiver or was determined not eligible.

| CARES N<br>CARESNI<br>VERSION | NURSING HOME DIV<br>HD122620070314<br>110G.1        | ERSION HISTORY                                            | Nursing Home Diversio              | n History                  | 10/08/2007<br>SOLLISCHM |                                    |     |
|-------------------------------|-----------------------------------------------------|-----------------------------------------------------------|------------------------------------|----------------------------|-------------------------|------------------------------------|-----|
| Client<br>DOE, JAN            | ۱E                                                  |                                                           |                                    |                            |                         |                                    |     |
|                               | рі                                                  | PELINE                                                    |                                    | MEDICAID PE                | NDING                   |                                    | 1   |
| CARES                         | Date Enter<br>Dineline                              | Date Leave<br>Bineline IR                                 | Date Referred to                   | Provider Refer             | rred To                 | Date Withdrawn<br>from Med. Dendir |     |
| 03B                           | 03/26/2007                                          |                                                           | 04/25/2007                         | AMERICAN ELDERC            | ARE/LAKE                |                                    |     |
|                               |                                                     |                                                           |                                    |                            |                         |                                    |     |
|                               |                                                     |                                                           |                                    |                            |                         |                                    | -81 |
|                               |                                                     |                                                           |                                    |                            |                         |                                    |     |
|                               |                                                     |                                                           |                                    |                            | -                       |                                    |     |
| Add Mo                        | ore Record(s)                                       |                                                           |                                    |                            |                         |                                    |     |
| When the i<br>Referral sc     | individual is determined<br>creen and set the Refer | financially eligible, meets LOC<br>red To field to 'MCO'. | C and eligibility criteria, and th | e completed packet is sent | t to the Diversion p    | provider, complete the             |     |
|                               |                                                     |                                                           | SAL                                |                            | CANCEL                  | CLOSE                              |     |
|                               |                                                     |                                                           |                                    |                            |                         |                                    |     |
|                               |                                                     |                                                           |                                    |                            |                         |                                    |     |
|                               |                                                     |                                                           |                                    |                            |                         |                                    |     |
|                               |                                                     |                                                           |                                    |                            |                         |                                    |     |
| Pecord: 1/                    | м                                                   |                                                           | <080>                              |                            |                         |                                    |     |

The right section (purple text) contains information about individuals who selected the Medicaid Pending option. The Medicaid Pending option allows individuals to receive Diversion Waiver services prior to having their financial eligibility determined.

| CARES N         | NURSING HOME DIV         | ERSION HISTORY                                           |                               |                |                     |                    |                                     |          |
|-----------------|--------------------------|----------------------------------------------------------|-------------------------------|----------------|---------------------|--------------------|-------------------------------------|----------|
| CARESN          | HD122620070314           |                                                          |                               |                |                     | 10/08/2007         |                                     |          |
| VERSION         | 10G.1                    | CARES N                                                  | Nursing Home Div              | ersion Histo   | лу                  | SOLLISCHM          |                                     |          |
| Client          |                          |                                                          |                               |                |                     |                    |                                     |          |
| DOE, JAN        | IE                       |                                                          |                               |                |                     |                    |                                     |          |
|                 |                          |                                                          |                               |                |                     |                    |                                     |          |
|                 | PI                       | PELINE                                                   |                               |                | MEDICAID PEN        |                    |                                     |          |
| CARES<br>Office | Date Enter<br>Pipeline   | Date Leave<br>Pipeline IR                                | Date Referred<br>Provider     | l to           | Provider Refer      | red To             | Date Withdrawn<br>from Med. Pending |          |
| 03B             | 03/26/2007               |                                                          | 04/25/2007                    | AME            | RICAN ELDERC        | ARE/LAKE           |                                     |          |
|                 |                          |                                                          |                               |                |                     |                    |                                     | <b>1</b> |
|                 |                          |                                                          |                               |                |                     |                    |                                     | ٦a L     |
|                 |                          |                                                          |                               |                |                     |                    |                                     |          |
|                 |                          |                                                          |                               |                |                     |                    |                                     |          |
|                 |                          |                                                          |                               |                |                     |                    |                                     |          |
|                 | 1                        |                                                          | _                             |                |                     |                    |                                     |          |
| Add Mo          | re Record(s)             |                                                          |                               |                |                     |                    |                                     |          |
| When the i      | ndividual is determined  | financially eligible, meets LO(<br>red To field to 'MCO' | C and eligibility criteria, : | and the comple | eted packet is sent | to the Diversion ( | provider, complete the              |          |
| Referrarso      | a cert and set the Neten |                                                          |                               |                |                     |                    |                                     | _        |
|                 |                          |                                                          |                               | SAVE           | DELETE              | CANCEL             | CLOSE                               |          |
|                 |                          |                                                          |                               |                |                     |                    |                                     |          |
|                 |                          |                                                          |                               |                |                     |                    |                                     |          |
|                 |                          |                                                          |                               |                |                     |                    |                                     |          |
|                 |                          |                                                          |                               |                |                     |                    |                                     |          |
|                 |                          |                                                          |                               |                |                     |                    |                                     |          |
|                 |                          |                                                          |                               |                |                     |                    |                                     |          |
|                 | 1                        |                                                          | <080                          |                |                     |                    |                                     |          |

If the *Date Referred to Provider* and *Provider Referred To* fields are populated, the client <u>was</u> served by the Diversion Waiver as of the date listed. If the *Date Withdrawn from Med. Pending* field is populated, the Medicaid Pending option was terminated and services stopped on that date.

| OE, JAN        | ١E                       |                                |                                 |                              |                     |                                     |   |
|----------------|--------------------------|--------------------------------|---------------------------------|------------------------------|---------------------|-------------------------------------|---|
|                | рі                       | PELINE                         |                                 | MEDICAID PE                  | NDING               |                                     |   |
| ARES<br>Office | Date Enter<br>Pipeline   | <br>Date Leave<br>Pipeline IR  | Date Referred to<br>Provider    | Provider Refe                | red To              | Date Withdrawn<br>from Med. Pending |   |
| I3B            | 03/26/2007               |                                | 04/25/2007                      |                              | ARE/LAKE            |                                     |   |
|                |                          |                                |                                 |                              | T                   |                                     |   |
|                |                          |                                |                                 |                              | ×                   |                                     |   |
|                |                          |                                |                                 | -                            |                     |                                     |   |
|                |                          |                                |                                 |                              | -                   |                                     |   |
| Add Mc         | are Record(c)            |                                |                                 |                              |                     |                                     | _ |
| hen the        | individual is determined | financially eligible, meets LO | C and eligibility criteria, and | the completed packet is sent | to the Diversion pr | ovider, complete the                |   |
| eferral so     | creen and set the Refer  | red To field to 'MCO'.         |                                 |                              |                     |                                     |   |
|                |                          |                                | s                               | AVE DELETE                   | CANCEL              | CLOSE                               |   |
|                |                          |                                |                                 | ]                            | J I                 |                                     |   |
|                |                          |                                |                                 |                              |                     |                                     |   |
|                |                          |                                |                                 |                              |                     |                                     |   |

Note: Though the Medicaid Pending option may have been terminated, the individual may have later enrolled (and received services) after financial eligibility was determined. Another screen in CIRTS that may contain useful information is the CARES Referral screen.

The CARES Referral screen provides information about individuals referred to a Diversion Waiver provider. These individuals should have already been determined financially and medically eligible.

Individuals referred to a Diversion Waiver provider are expected to begin receiving services the month following the referral.

| 🙀 CARES REFERRALS (2000)     |                            |                          | ×    |  |  |  |  |  |  |
|------------------------------|----------------------------|--------------------------|------|--|--|--|--|--|--|
| Action Menu Edit Block Field | Record Query Help          |                          |      |  |  |  |  |  |  |
|                              |                            |                          |      |  |  |  |  |  |  |
|                              | CARES Referral Information |                          |      |  |  |  |  |  |  |
| Client Information           |                            |                          |      |  |  |  |  |  |  |
| JANE DOE 123-45-6789         |                            |                          |      |  |  |  |  |  |  |
|                              |                            |                          |      |  |  |  |  |  |  |
|                              | Referral Imminent          | Date Received by         |      |  |  |  |  |  |  |
| PSA Employee Name            | Date Risk Referred To      | AAA or LA Cares Provider |      |  |  |  |  |  |  |
| 04B                          | 10/17/2006 Y MANAGED CAR   | EORG                     |      |  |  |  |  |  |  |
|                              |                            |                          | ÷ [  |  |  |  |  |  |  |
|                              |                            |                          | i i  |  |  |  |  |  |  |
|                              |                            |                          |      |  |  |  |  |  |  |
|                              | -,, ,, ,,                  |                          |      |  |  |  |  |  |  |
|                              |                            |                          | ļ    |  |  |  |  |  |  |
|                              |                            | Demographics             | Save |  |  |  |  |  |  |
|                              |                            |                          |      |  |  |  |  |  |  |
|                              |                            |                          |      |  |  |  |  |  |  |
| (                            |                            |                          |      |  |  |  |  |  |  |
| Record: 1/1                  |                            | <08C>                    |      |  |  |  |  |  |  |

The CARES Referral screen is accessed from the Demographic screen in CIRTS by clicking on the *Referrals* button. A sample CARES Referral screen is shown above.

| 🝖 CARES             | REFERRALS 00000              |                  |                   |                 |                | ×    |
|---------------------|------------------------------|------------------|-------------------|-----------------|----------------|------|
| Action M            | enu Edit Block Field         | Record Quei      | y <u>H</u> elp    |                 |                |      |
| 🌔 🏈                 | 📭   🔀 🗊 🎁                    | 🔁 📸 👘            | j [               |                 |                |      |
|                     |                              | <u>CARES Ref</u> | erral Information |                 |                |      |
| Client In<br>JANE D | formation<br>)OE 123-45-6789 |                  |                   |                 |                |      |
|                     |                              | Referral Im      | ninent 🗸 🕇        | Date Received b | Ŋ              |      |
| PSA E               | mployee Name                 | Date             | Risk Referred To  | AAA or LA       | Cares Provider | A    |
| 048                 |                              | 10/17/2006       | Y MANAGED CARE    | ORG             |                |      |
| ║┝━┽┝               |                              |                  |                   |                 |                |      |
| ║┝━┽┝               |                              |                  |                   |                 |                | i [  |
|                     |                              |                  |                   |                 |                |      |
|                     |                              |                  |                   |                 |                |      |
|                     |                              |                  |                   |                 |                |      |
|                     |                              |                  |                   |                 | emographics    | Save |
|                     |                              |                  |                   |                 |                |      |
| Record: 1           | U11                          |                  |                   | <osc></osc>     |                |      |

The *Referred To* field will be set to *Managed Care Org* if the individual was referred to a Diversion Waiver provider.

The date the individual was referred to the Diversion Waiver provider is contained in the *Referral Date* field.

Though CIRTS may be used to determine if it is likely that an individual is receiving services in the Diversion Waiver, this should be verified using the Current Enrollment Report or FMMIS.

If it is believed that the individual is enrolled in the Diversion Waiver, the Diversion Waiver provider should then be contacted for confirmation.

# Let us review:

- 1. Refer to FMMIS if possible, to see if the individual is listed as enrolled in the Diversion Waiver. If FMMIS is not available, refer to the Diversion Waiver Current Enrollment Report.
- 2. If FMMIS and the Current Enrollment Report are not available, or neither contains information about the individual you are researching, check the CARES Referral screen and the Nursing Home Diversion History screen in CIRTS to determine if the individual was referred to a Diversion Waiver provider.

3. If the individual is listed in FMMIS, is on the Current Enrollment Report or is listed as referred to a Diversion Waiver provider in CIRTS, <u>contact the Diversion Waiver</u> <u>provider to determine if they are currently serving this</u> <u>individual</u>. We will now return to the ARTT webpage and continue reviewing the information available in the Documentation/Support section...

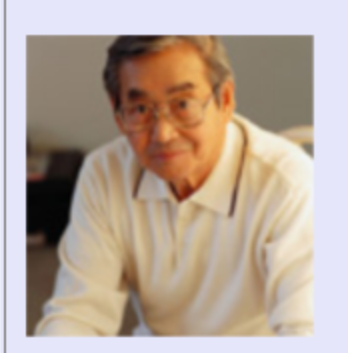

Adult Protective Services Referrals Operations Manual

Nursing Home Diversion Provider Contact List

DOEA and DCF Memorandum of Agreement

AAA, DCF and Lead Agency Memorandum of Understanding

ARTT User Manual

ARTT Set-Up Instructions

APS Referral Process Checklist

APS Referral Process (Powerpoint)

The DOEA and DCF Memorandum of Agreement links to the agreement signed by the Department of Children and Families and the Department of Elder Affairs explaining each department's role in the APS referral process.

## Click here to open the DOEA and DCF Memorandum of Agreement

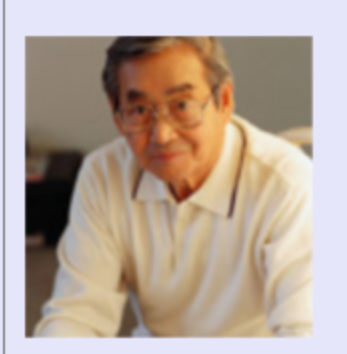

Adult Protective Services Referrals Operations Manual

<u>Nursing Home Diversion Provider</u> <u>Contact List</u>

DOEA and DCF Memorandum of Agreement

AAA, DCF and Lead Agency Memorandum of Understanding

ARTT User Manual

ARTT Set-Up Instructions

APS Referral Process Checklist

APS Referral Process (Powerpoint)

The Area Agency on Aging, DCF and Lead Agency *Memorandum of* Understanding links to the memorandum that is signed by each area agency on aging, local Department of Children and Families office and lead agency explaining each agency's role in the APS referral process.

## Click here to open the Memorandum of Understanding

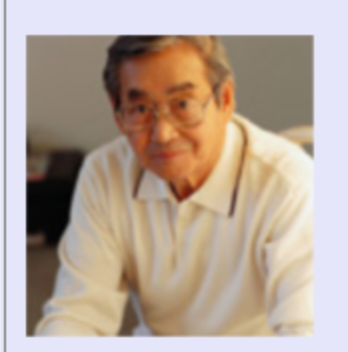

Adult Protective Services Referrals Operations Manual

<u>Nursing Home Diversion Provider</u> <u>Contact List</u>

DOEA and DCF Memorandum of Agreement

AAA, DCF and Lead Agency Memorandum of Understanding

ARTT User Manual

ARTT Set-Up Instructions

APS Referral Process Checklist

APS Referral Process (Powerpoint)

The ARTT User Manual links to the user manual which explains how to use the ARTT.

# Click here to open the ARTT User Manual

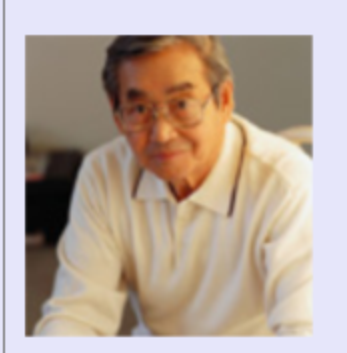

Adult Protective Services Referrals Operations Manual

<u>Nursing Home Diversion Provider</u> <u>Contact List</u>

DOEA and DCF Memorandum of Agreement

AAA, DCF and Lead Agency Memorandum of Understanding

ARTT User Manual

ARTT Set-Up Instructions

APS Referral Process Checklist

APS Referral Process (Powerpoint)

The ARTT Set-Up Instructions links to the installation files and instructions needed to access the ARTT.

# Click here to open the ARTT Setup Instructions
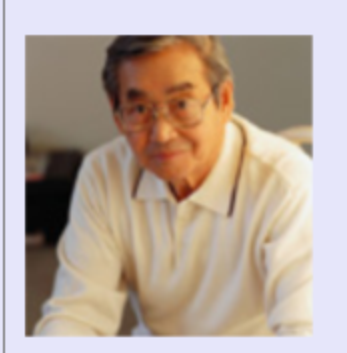

#### Documentation/Support

Adult Protective Services Referrals Operations Manual

<u>Nursing Home Diversion Provider</u> <u>Contact List</u>

DOEA and DCF Memorandum of Agreement

AAA, DCF and Lead Agency Memorandum of Understanding

ARTT User Manual

ARTT Set-Up Instructions

APS Referral Process Checklist

APS Referral Process (Powerpoint)

The APS Referral Process Checklist links to a document that defines the processes Adult Services and aging network staff each need to follow.

## Click here to open the APS Referral Process Checklist

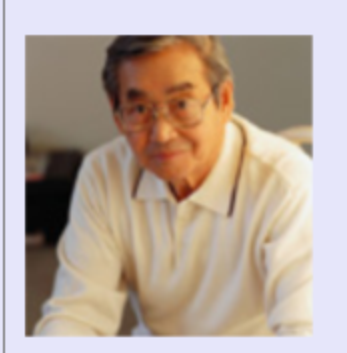

#### Documentation/Support

Adult Protective Services Referrals Operations Manual

<u>Nursing Home Diversion Provider</u> <u>Contact List</u>

DOEA and DCF Memorandum of Agreement

AAA, DCF and Lead Agency Memorandum of Understanding

ARTT User Manual

ARTT Set-Up Instructions

APS Referral Process Checklist

APS Referral Process (Powerpoint)

The APS Referral Process (PowerPoint) links to a PowerPoint presentation showing how a referral is transferred from Adult Services to the aging network and how the referral is tracked in the ARTT.

## Click here to open the APS Referral Process (PowerPoint)

#### Address 🙆 https://199.250.26.80/artt.html

#### ELDER AFFAIRS STATE OF FLORIDA

DEPARTMENT OF

#### APS Referral Tracking Tool Website For Referrals Age 60+ Sent to the Aging Network

▼ ∂Go

This APS Referral Tracking Tool (ARTT) was designed to track Adult Protective Service (APS) referrals. Elders identified by the Department of Children and Families' APS staff as needing home and communitybased services are referred to the aging network. This website tracks all referrals beginning August 16, 2004. An id and password are needed to use the tool. CCE lead agency staff needing access should contact their area agency on aging program manager.

ARTT Administrators DCF staff needing access to the ARTT should contact Dennis Carroccio at <u>dennis\_carroccio@dcf state flus</u>. Area Agency on Aging program managers needing access to the ARTT should contact Mindy Sollisch at <u>sollischm@elderaffairs.org</u>

Information about setting your ARTT password can be found at the bottom of this page.

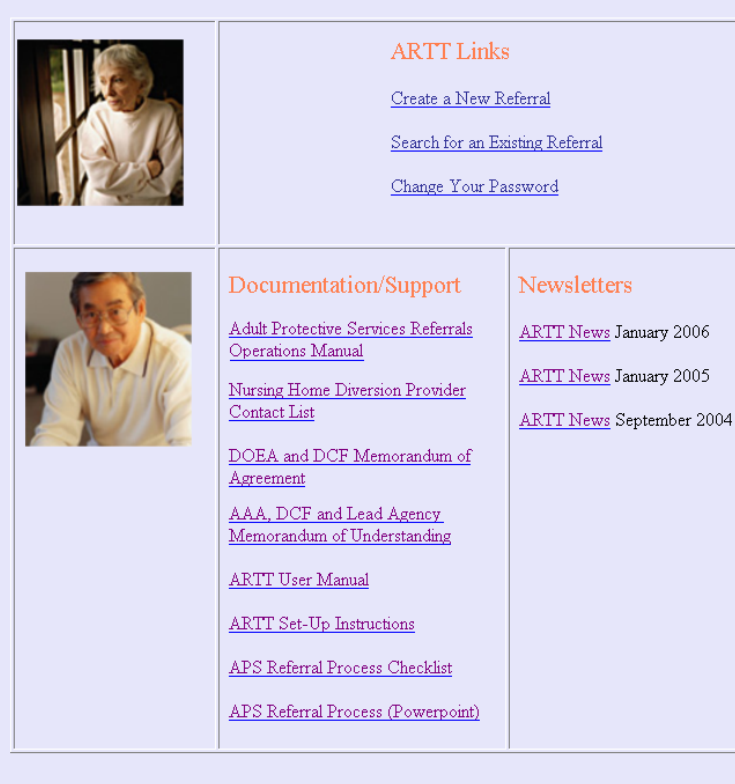

#### ARTT Passwords

ARTT passwords must comply with the following rules:

- 1) Your new password must be at least 8 characters long,
- 2) Your new password must be different from your username,
- 3) Your new password must contain at least one letter (A-Z or a-z), and
- 4) Your new password must contain at least one number (0-9).5) The first character of your new password can not be a number.

A username and password are required to use the ARTT.

If you need access to the ARTT, or require assistance resetting your password, contact the appropriate person listed at the top of the ARTT Web site.

#### Address 🙆 https://199.250.26.80/artt.html

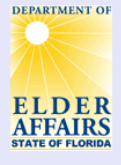

#### APS Referral Tracking Tool Website For Referrals Age 60+ Sent to the Aging Network

▼ ∂Go

This APS Referral Tracking Tool (ARTT) was designed to track Adult Protective Service (APS) referrals. Elders identified by the Department of Children and Families' APS staff as needing home and communitybased services are referred to the aging network. This website tracks all referrals beginning August 16, 2004. An id and password are needed to use the tool. CCE lead agency staff needing access should contact their area agency on aging program manager.

ARTT Administrators DCF staff needing access to the ARTT should contact Dennis Carroccio at <u>dennis\_corrocio@doff state flus</u>. Area Agency on Aging program managers needing access to the ARTT should contact Mindy Sollisch at <u>sollischm@elderaffairs.org</u>

Information about setting your ARTT password can be found at the bottom of this page.

| ARTT Links<br>Create a New Referral<br>Search for an Existing Referral<br>Change Your Password                                                                                                    |                                                                                                    |  |  |  |  |  |  |
|----------------------------------------------------------------------------------------------------|----------------------------------------------------------------------------------------------------|--|--|--|--|--|--|
| Documentation/Support<br>Adult Protective Services Referrals<br>Operations Manual<br>Nursing Home Diversion Provider<br>Contact List<br>DOEA and DCF Memorandum of<br>Agreement<br>AAA, DCF and Lead Agency<br>Memorandum of Understanding<br>ARTT User Manual<br>ARTT Set-Up Instructions<br>APS Referral Process Checklist<br>APS Referral Process (Powerpoint) | Newsletters<br><u>ARTT News</u> January 2006<br><u>ARTT News</u> January 2005<br><u>ARTT News</u> September 2004 |  |  |  |  |  |  |

#### ARTT Passwords

ARTT passwords must comply with the following rules: 1) Your new password must be at least 8 characters long. 2) Your new password must be different from your username, 3) Your new password must contain at least one letter (A-Z or a-z), and 4) Your new password must contain at least one number (0-9).

5) The first character of your new password can not be a number.

Currently, each ARTT account/username is associated with either one PSA or one county.

Lead agency staff requiring access to referrals in more than one county will be given multiple usernames, i.e., one username for each county.

Note: In the future we anticipate allowing each account/username to be associated with one or more counties.

#### Address 🙆 https://199.250.26.80/artt.html

### ELDER AFFAIRS STATE OF FLORIDA

#### APS Referral Tracking Tool Website For Referrals Age 60+ Sent to the Aging Network

▼ ∂Go

This APS Referral Tracking Tool (ARTT) was designed to track Adult Protective Service (APS) referrals. Elders identified by the Department of Children and Families' APS staff as needing home and communitybased services are referred to the aging network. This website tracks all referrals beginning August 16, 2004. An id and password are needed to use the tool. CCE lead agency staff needing access should contact their area agency on aging program manager.

ARTT Administrators DCF staff needing access to the ARTT should contact Dennis Carroccio at <u>dennis\_carroccio@doff state flus</u>. Area Agency on Aging program managers needing access to the ARTT should contact Mindy Sollisch at <u>sollischm@elderaffairs.org</u>

Information about setting your ARTT password can be found at the bottom of this page.

| ARTT Links<br>Create a New Referral<br>Search for an Existing Referral<br>Change Your Password                                                                                                    |                                                                                             |  |  |  |  |  |  |
|----------------------------------------------------------------------------------------------------|---------------------------------------------------------------------------------------------|--|--|--|--|--|--|
| Documentation/Support<br>Adult Protective Services Referrals<br>Operations Manual<br>Nursing Home Diversion Provider<br>Contact List<br>DOEA and DCF Memorandum of<br>Agreement<br>AAA, DCF and Lead Agency<br>Memorandum of Understanding<br>ARTT User Manual<br>ARTT Set-Up Instructions<br>APS Referral Process Checklist<br>APS Referral Process (Powerpoint) | Newsletters<br>ARTT News January 2006<br>ARTT News January 2005<br>ARTT News September 2004 |  |  |  |  |  |  |

The APS Referral Tracking Tool is accessed from the ARTT Web site by clicking on the *Search for an Existing Referral* link.

## Note: The *Create a New Referral* link is only used by DCF staff.

#### ARTT Passwords

- ARTT passwords must comply with the following rules:
- 1) Your new password must be at least 8 characters long,
- 2) Your new password must be different from your username,
- 3) Your new password must contain at least one letter (A-Z or a-z), and
- 4) Your new password must contain at least one number (0-9).
- 5) The first character of your new password can not be a number.

| Address 🙆 https://199.2   | 50.26.80/artt.html                                                                                                    |                                                                                                    |                                                                                                    | ç≫Go |                                                                                                    |
|---------------------------|----------------------------------------------------------------------------------------------------|----------------------------------------------------------------------------------------------------|----------------------------------------------------------------------------------------------------|------|----------------------------------------------------------------------------------------------------|
| ELDER<br>STATE OF FLORIDA | This APS Refer<br>Elders identified<br>based services a<br>2004. An id and<br>contact their are<br>ARTT Administ<br>DCF staff needin<br>dennis_carrocci<br>ARTT should c<br>Information abo | APS Referral Tracking<br>For Referrals Age 60+ Sent to the<br>al Tracking Tool (ARTT) was designed to track<br>by the Department of Children and Families A<br>referred to the aging network. This website is<br>password are needed to use the tool. CCE lead<br>a gency on aging program manager.<br>rators<br>ng access to the ARTT should contact Dennis<br>og/doff state flug. Area Agency on Aging prog-<br>ontact Mindy Sollisch at <u>sollischm@elderaffair</u><br>ut setting your ARTT password can be found a | Tool Website<br>e Aging Network<br>CAdult Protective Service (APS) referrals.<br>PS staff as needing home and community-<br>racks all referrals beginning August 16,<br>agency staff needing access should<br>Carroccio at<br>ram managers needing access to the<br>sorg<br>at the bottom of this page. | -    | After clicking on the Search<br>for an Existing Referral link<br>you will be prompted to log<br>in. |
|                           |                                                                                                    | ARTT Link<br>Create a New I<br>Search for an E<br>Change Your P                                                                                                    | S<br><u>Referral</u><br>assword                                                                                                    |      |                                                                                                    |
|                           |                                                                                                    | Documentation/Support      Adult Protective Services Referrals      Operations Manual      Nursing Home Diversion Provider      Contact List      DOEA and DCF Memorandum of      Agreement      AAA, DCF and Lead Agency      Memorandum of Understanding      ARTT User Manual      ARTT Set-Up Instructions      APS Referral Process Checklist      APS Referral Process (Powerpoint)                                                                                                    | Newsletters<br>ARTT News January 2006<br>ARTT News January 2005<br>ARTT News September 2004                                                                                                    |      |                                                                                                    |

-

- ARTT Passwords ARTT passwords must comply with the following rules: 1) Your new password must be at least 8 characters long 2) Your new password must be different from your username, 3) Your new password must contain at least one letter (A-Z or a-z), and 4) Your new password must contain at least one number (0-9). 5) The first character of your new password can not be a number.

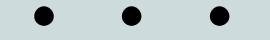

## This concludes Section 1.

# Section 2 addresses logging into and using the ARTT.

**APS Referral Process Training Tutorial** 

For the Aging Network

## Section 2

# The APS Referral Tracking Tool

| Logon 🛛 🗙      |
|----------------|
| Username:      |
| Password:      |
| Database:      |
| Connect Cancel |

After clicking on the *Search for an Existing Referral* link on the ARTT Web site you will be prompted to log in.

A picture of the ARTT logon dialog box is shown to the left.

Accessing the ARTT requires a username and password.

| Logon 🗙        |
|----------------|
| Username:      |
| Password:      |
| Database: ARTT |
| Connect Cancel |

If you do not have a username and password, or you require your password be reset, contact the appropriate person listed on the ARTT Web site.

Enter your ARTT username and password in the logon dialog box. You will always enter *ARTT* in the Database field.

Click *Connect* after populating all three fields.

| Logon 🗙                |
|------------------------|
| Username:              |
| Password:              |
| Database: ARTT         |
| <u>C</u> onnect Cancel |

If you are logging in with your username and password for the first time, you will be prompted to change your password after you click *Connect*.

This will occur if your password was just reset OR your account was set up and you have not previously logged in.

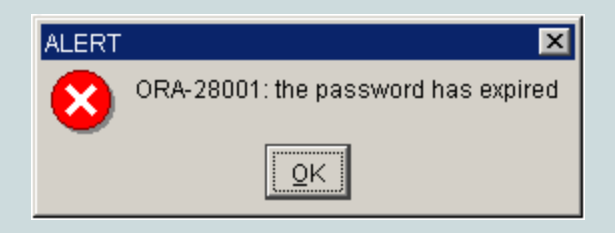

| Changing password for test |
|----------------------------|
| Old Password:              |
| New Password:              |
| Retype New Password:       |
| <u>O</u> K Cancel          |

The alert shown at left will be displayed if your password has expired. This is OK! Passwords are set up to expire after their first use for security purposes.

After selecting OK, a dialog box will be displayed prompting you to enter your old and new passwords. Your "old password" is the password you used in the previous logon dialog box.

| Changing password for test |
|----------------------------|
| Old Password:              |
| New Password:              |
| Retype New Password:       |
| QK Cancel                  |

The 5 rules that passwords must follow are:

- 1. Be at least 8 characters long,
- 2. Be different than your username,
- 3. Contain at least one letter,
- 4. Contain at least one number, and
- 5. The first character can not be a number.

After you successfully enter your old and new password (twice) and select *OK*, the Search screen will be displayed...

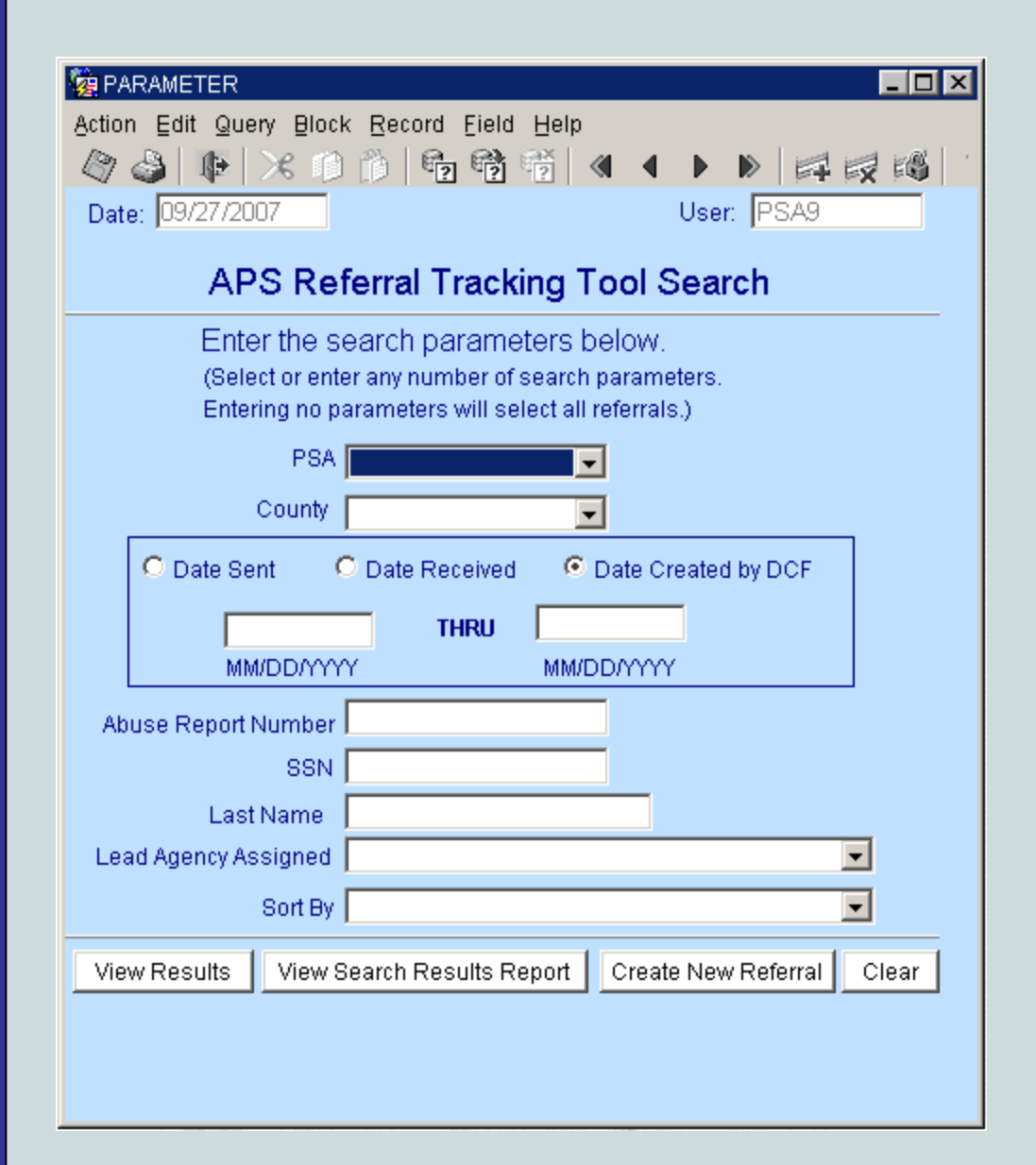

The Search screen is shown at left.

You may enter search criteria in none, some or all of the fields in the Search screen.

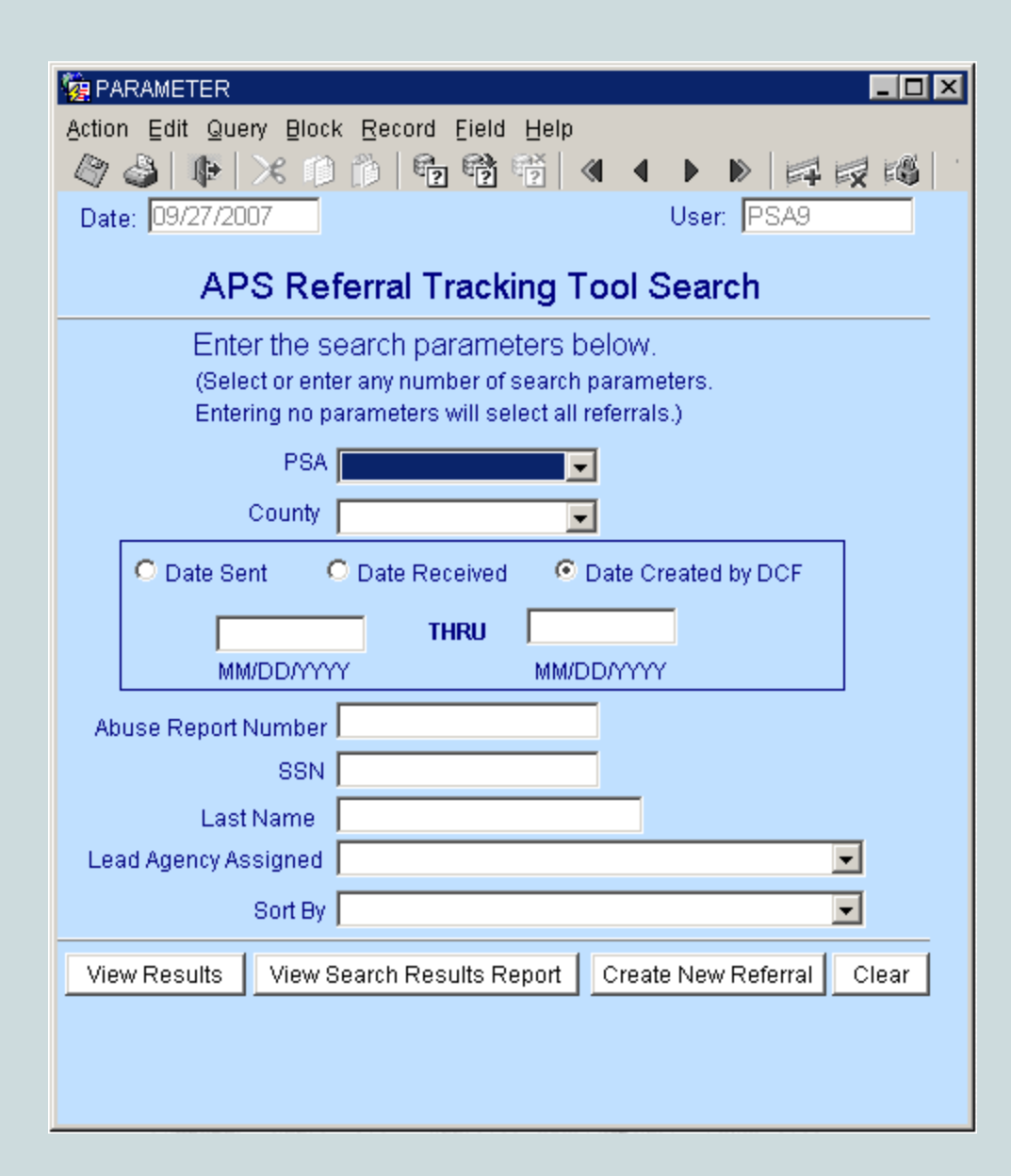

If you do not enter any criteria, all referrals received through the ARTT in your county (for lead agency staff) or in your area (for area agency on aging staff) will be selected and displayed once you select View Results or View Search Results Report.

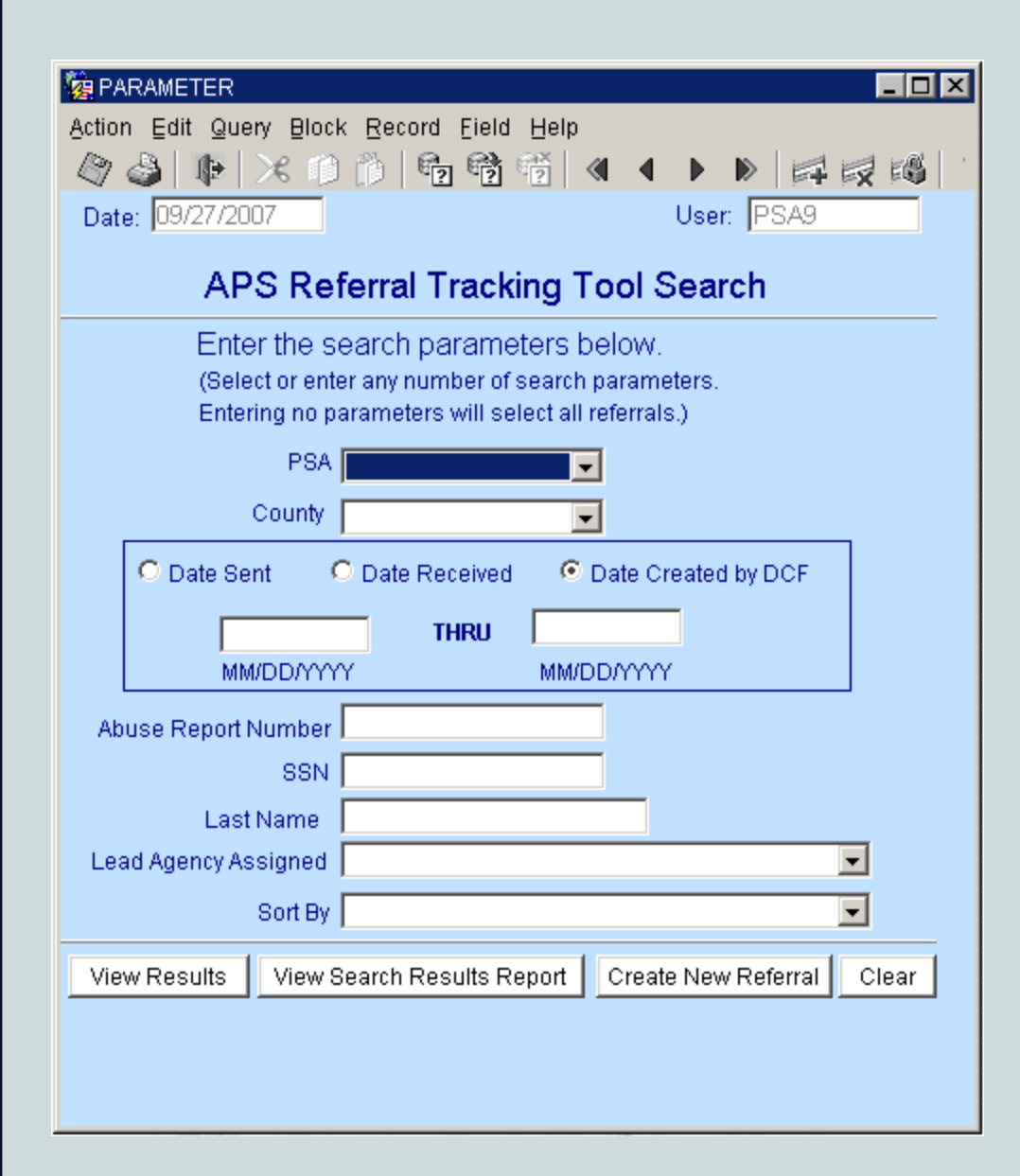

If you want to narrow your search, determine which criteria you want to use to define the referrals you want to see.

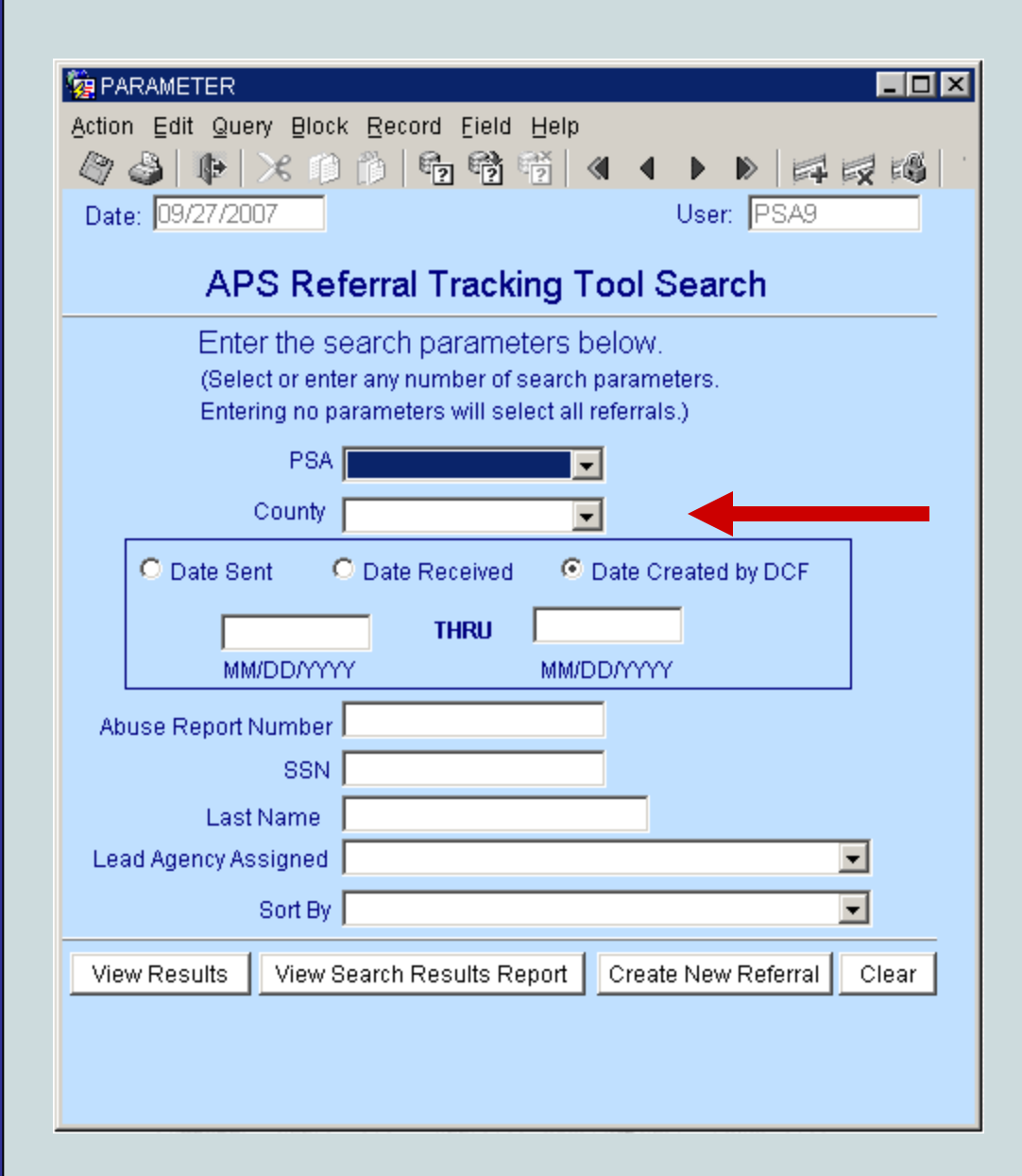

If you are an area agency on aging user, you may want to narrow your search to a particular county by using the *County* menu.

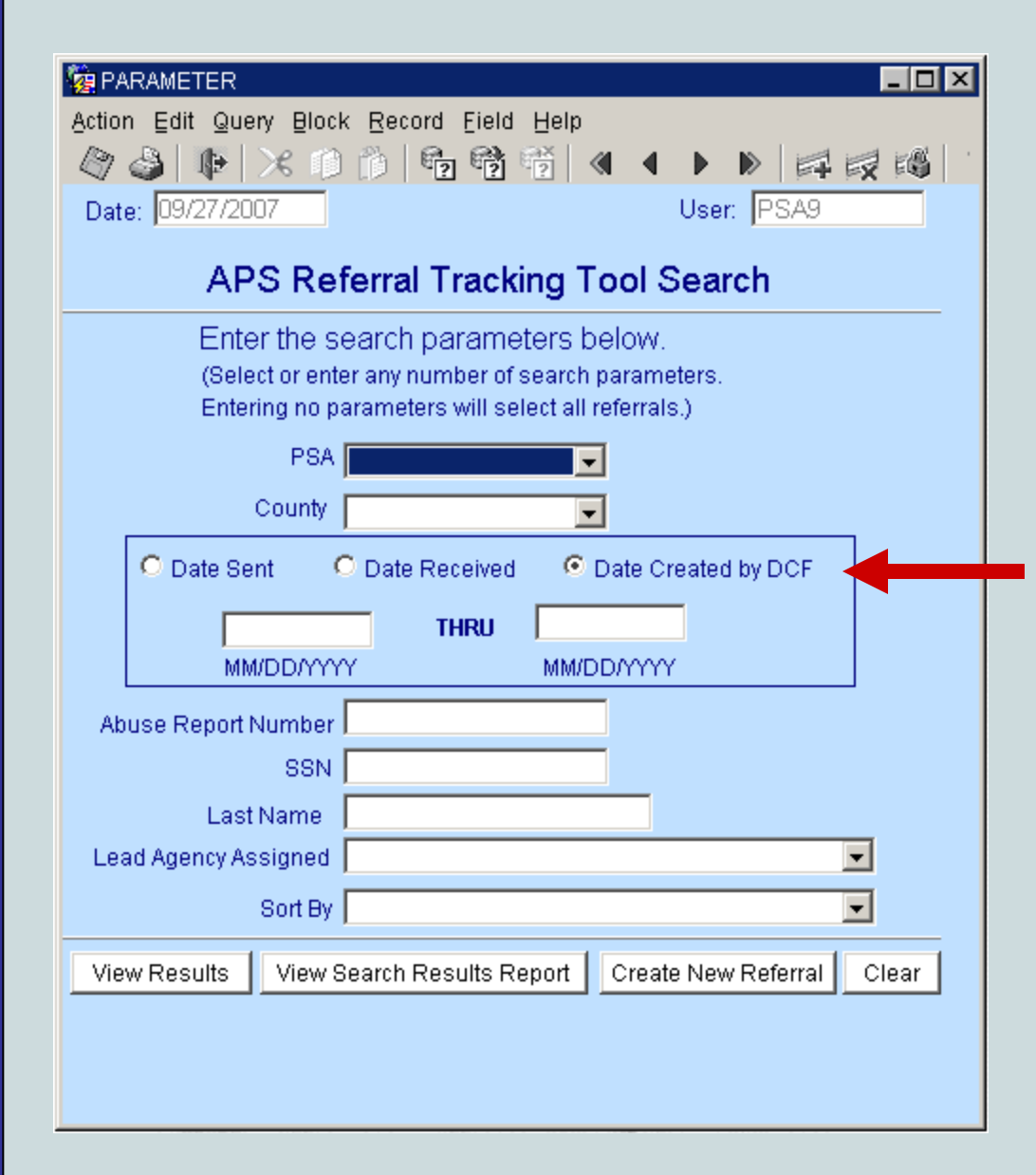

If you wish to select referrals sent, received or created during a specific period of time, select the appropriate radio button...

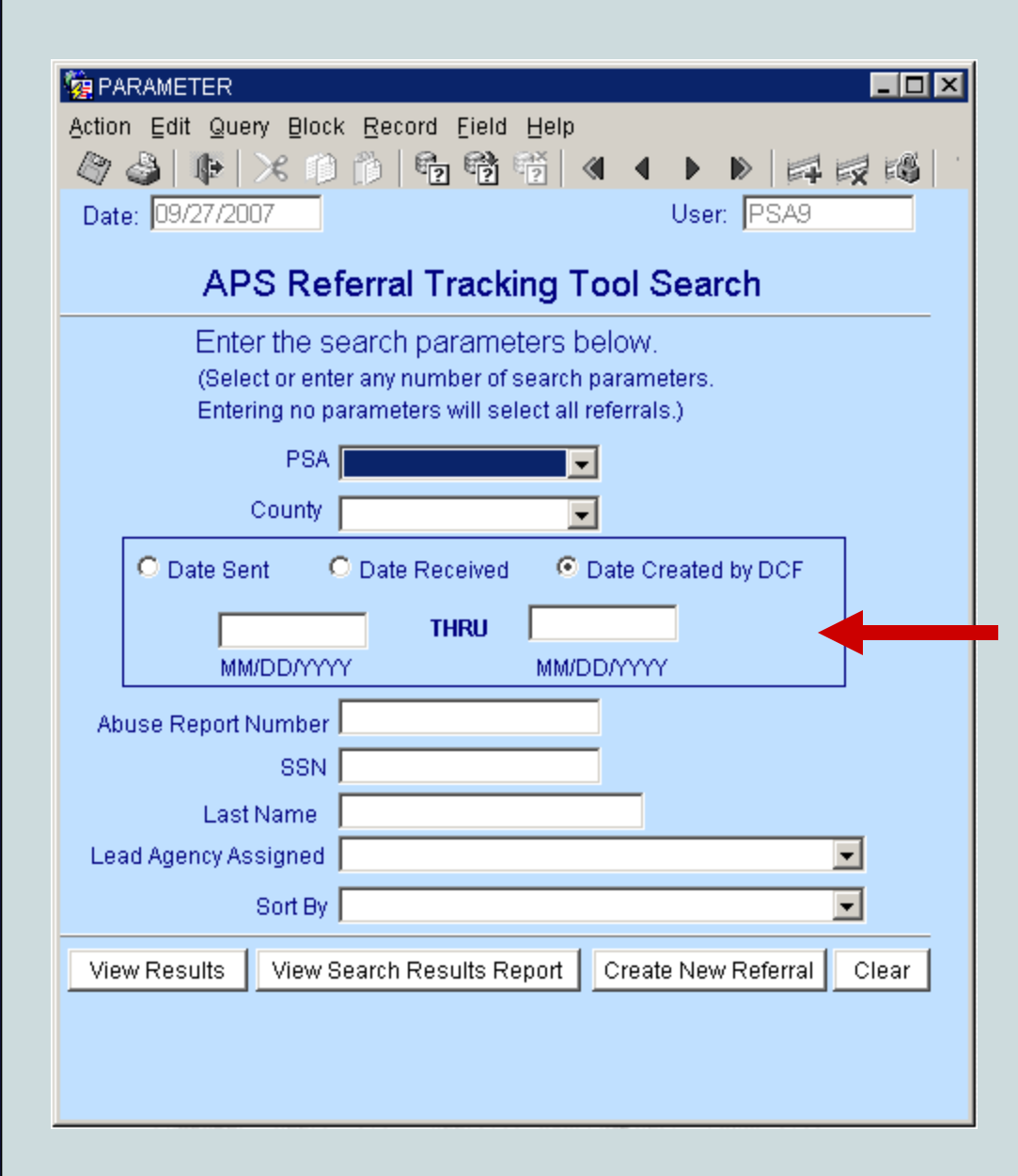

... and specify the timeframe by entering the earliest and latest dates in the date fields.

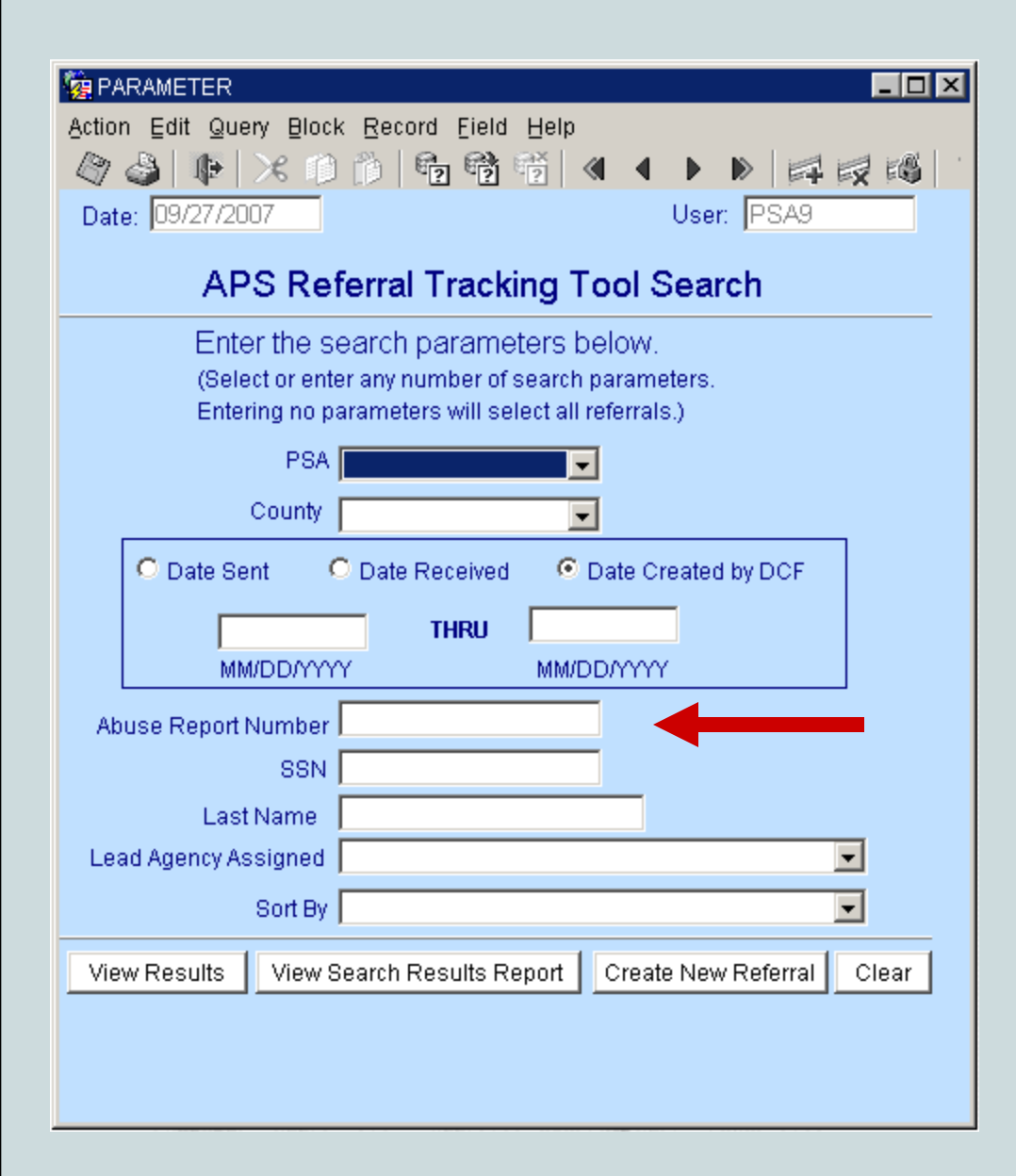

You may also search for all reports with a particular abuse report number.

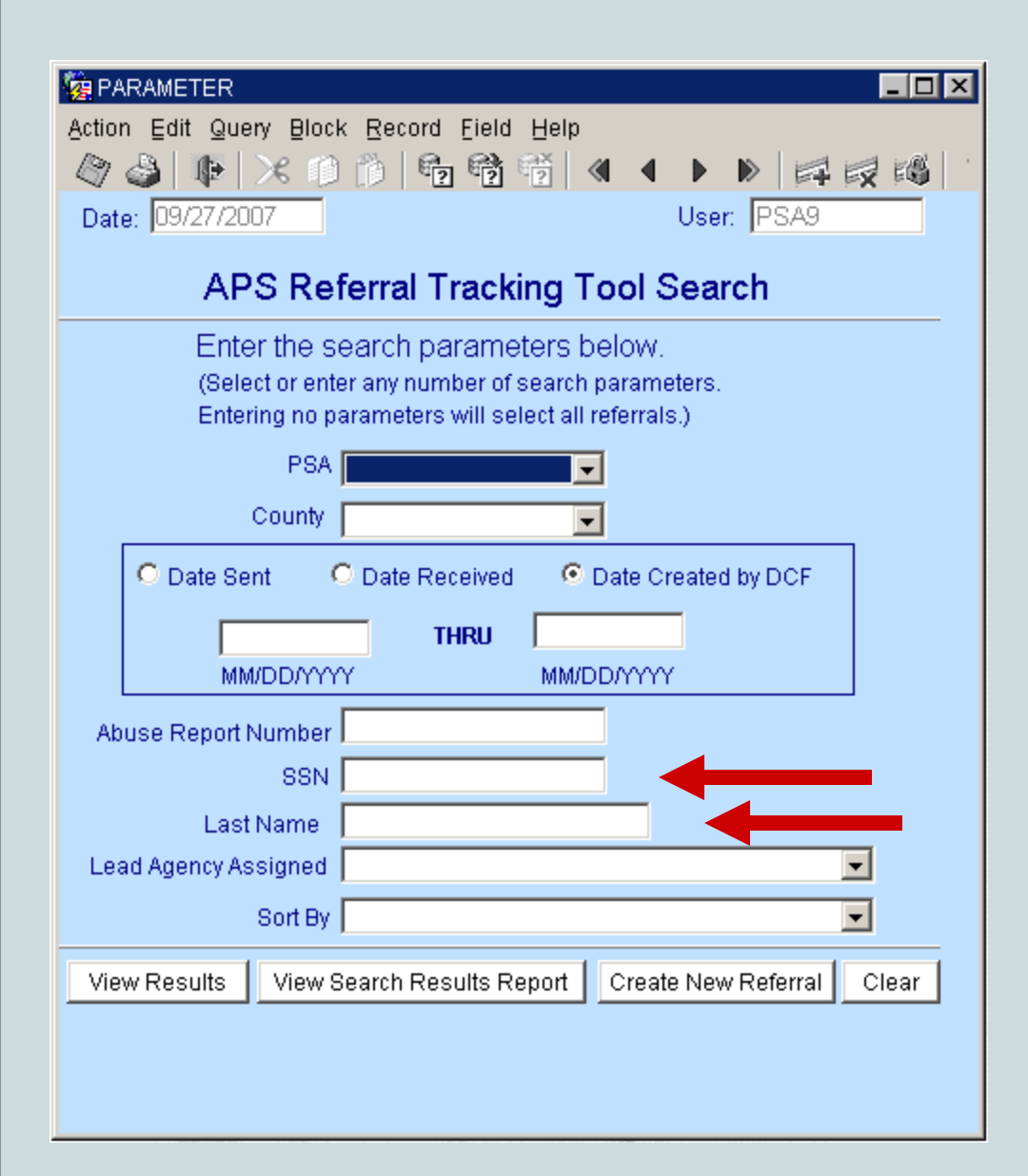

And you can search for all referrals made for a particular person by entering the individual's social security number...

or by entering the individual's last name.

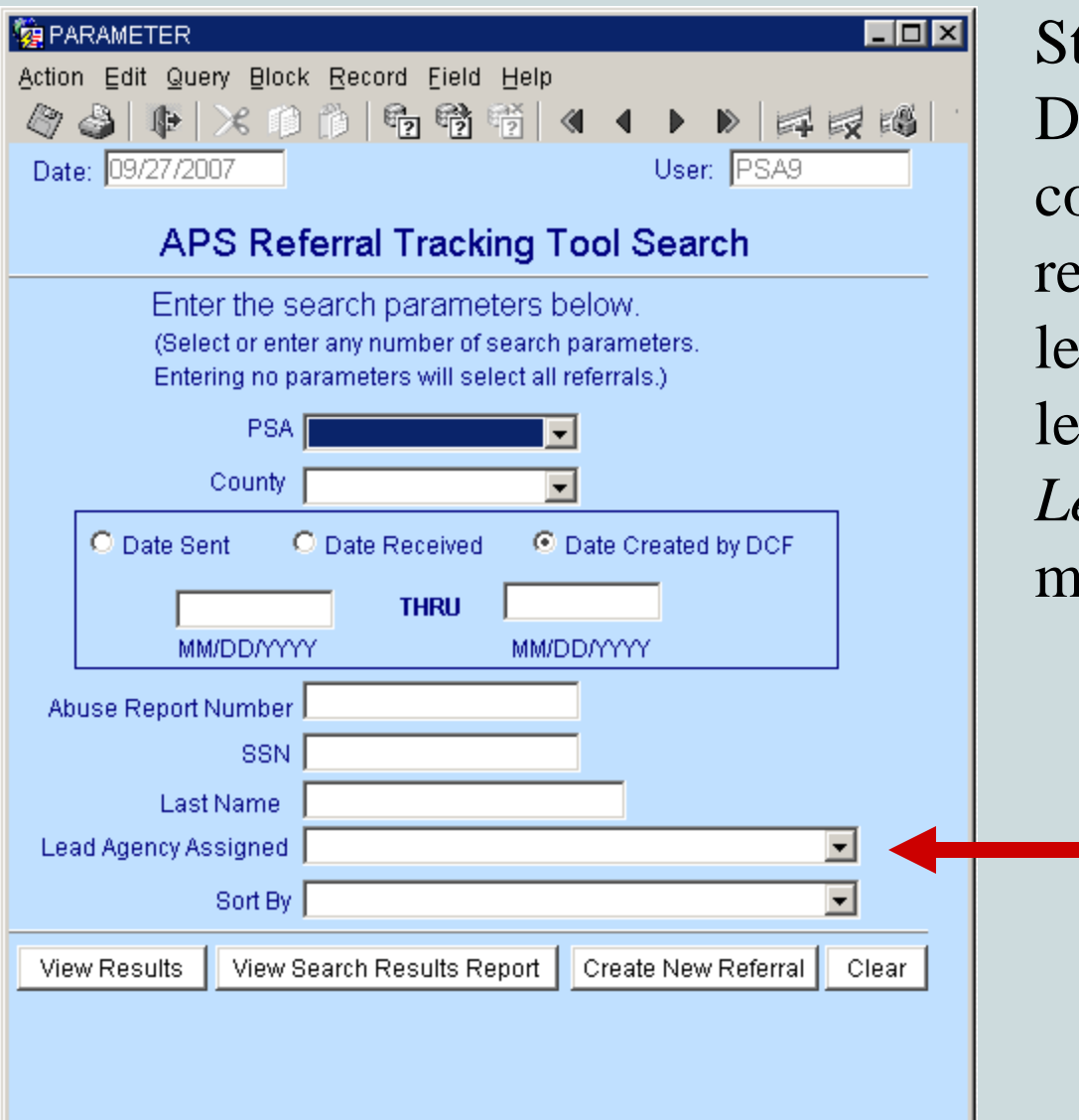

Staff in Pinellas, Miami-Dade, and Palm Beach counties can search for referrals made to a particular lead agency by selecting the lead agency name from the *Lead Agency Assigned* menu.

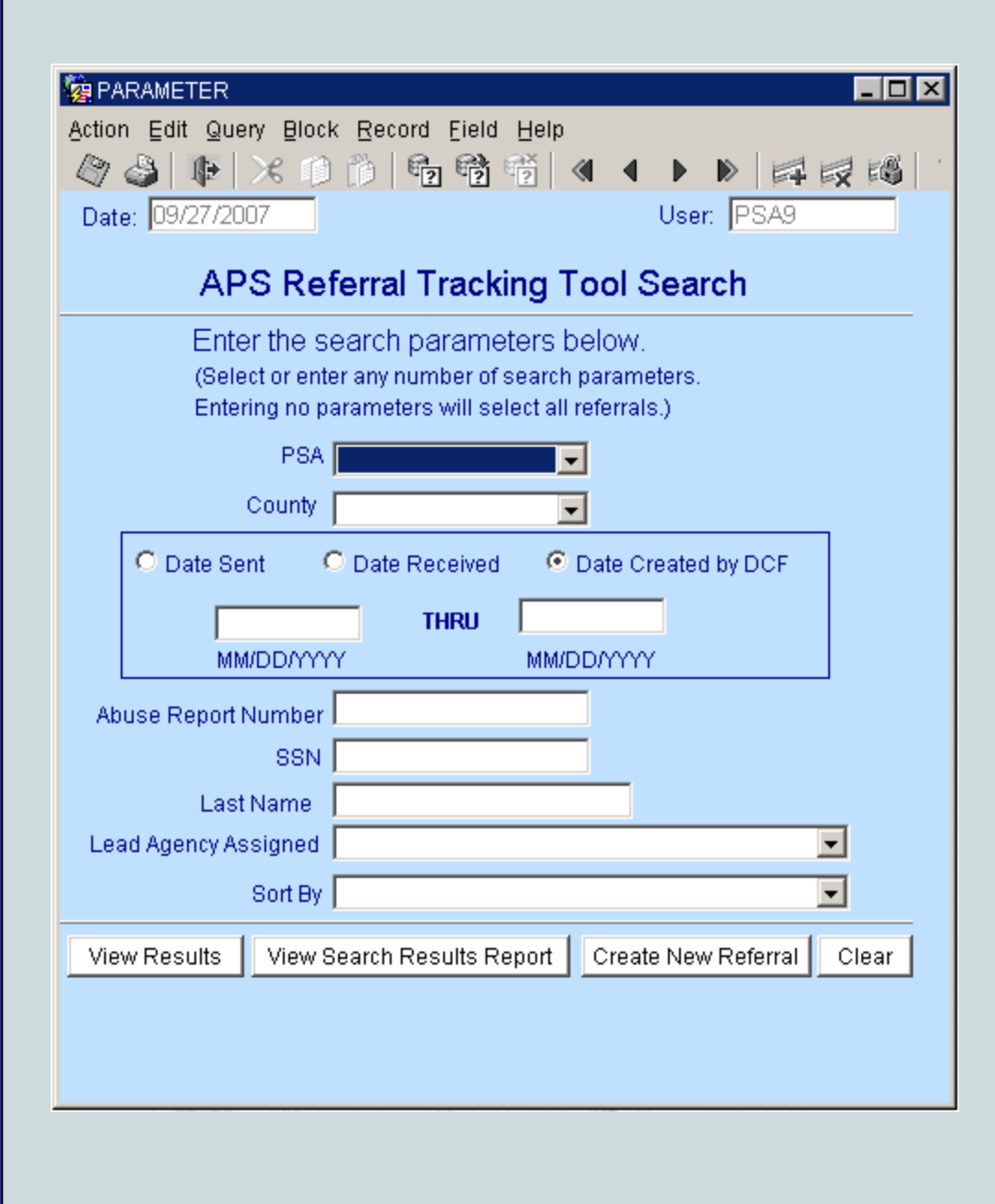

Note: The AAA in PSA 5 performs the intake in Pinellas county for intermediate and low-risk referrals. The AAA in PSA 11 performs the intake for Miami-Dade county. The AAA then decides which lead agency will receive the referral.

Referrals in Palm Beach County in PSA 9 will be automatically assigned to one of two lead agencies based on the individual's zip code.

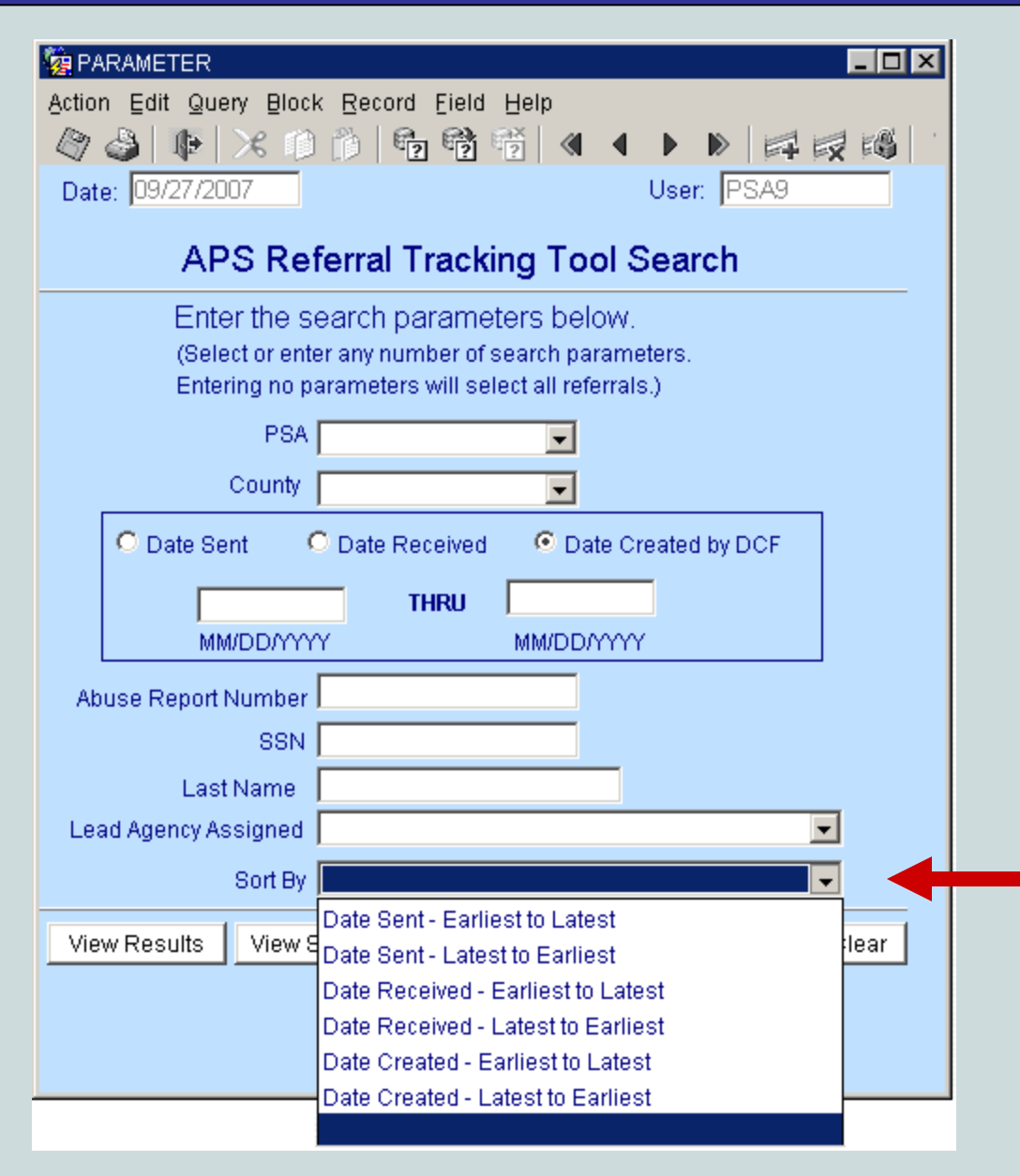

You may also determine the order in which the referrals that match your search criteria are displayed.

The *Sort By* menu lets you sort your search results according to one of three dates:

- •Date Sent by the ARTT,
- •Date Received by the aging network, or
  - •Date Created by DCF.

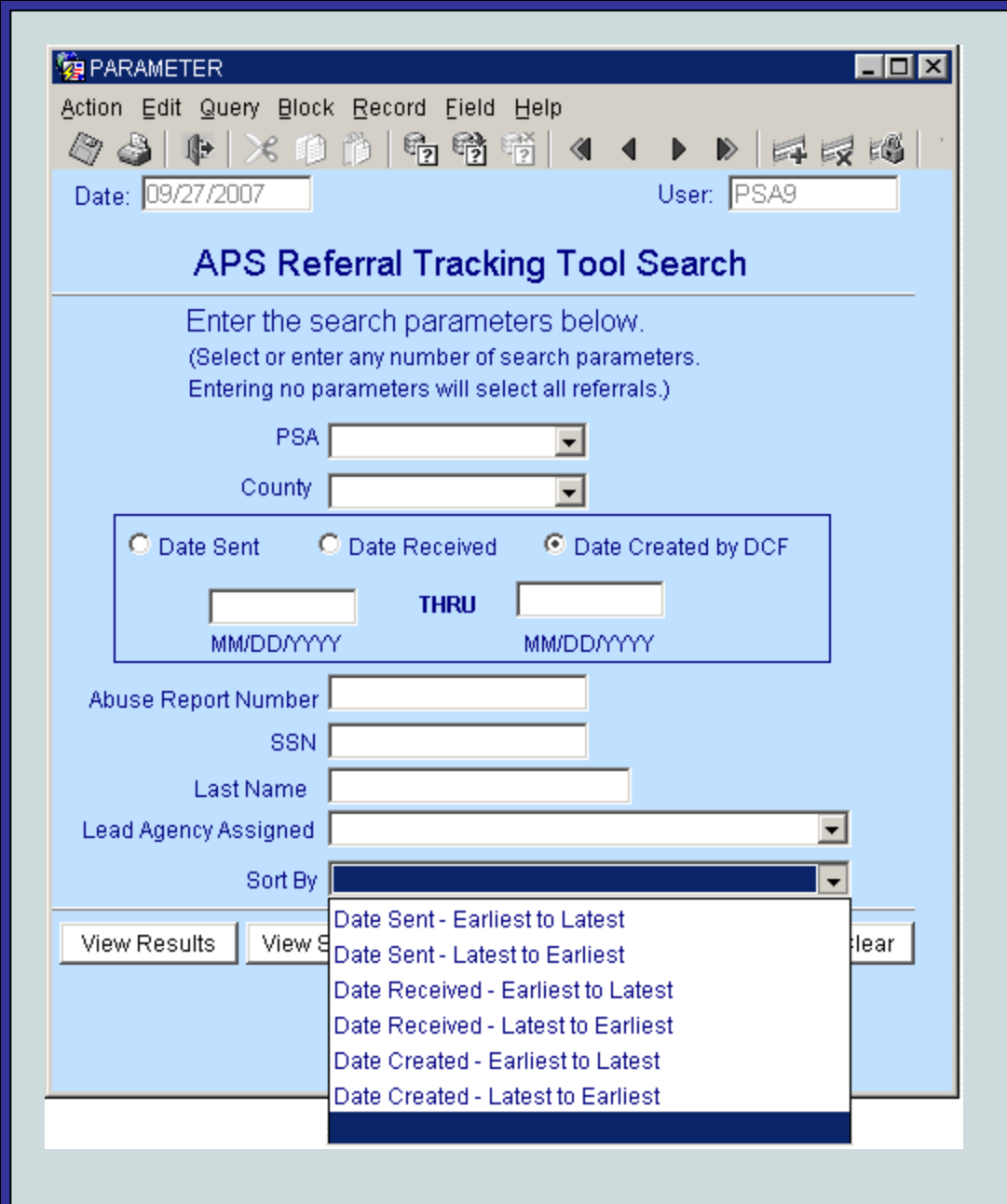

Note: "Date Received" is the date the referral packet was received from DCF. If the referral packet was not received on the same day the referral was sent through the ARTT, the "Date Received" and the "Date Sent" will differ.

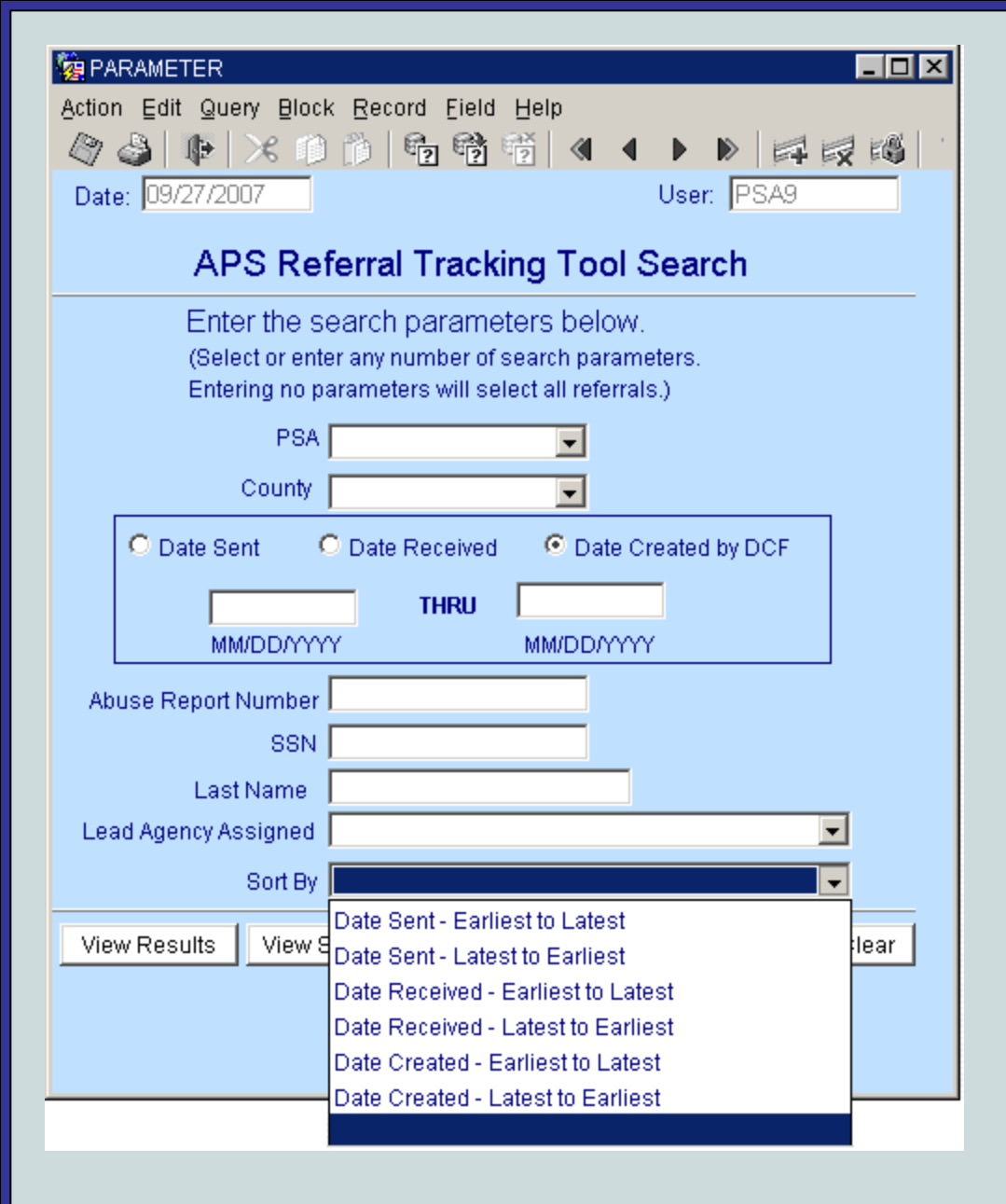

"Date Created" is the date the referral was entered in the ARTT. The "Date Created" will differ from the "Date Sent" if the protective investigator supervisor did not approve the referral the day it was entered in the ARTT. (Referrals are not sent in the ARTT until the supervisor enters his/her name in the ARTT.)

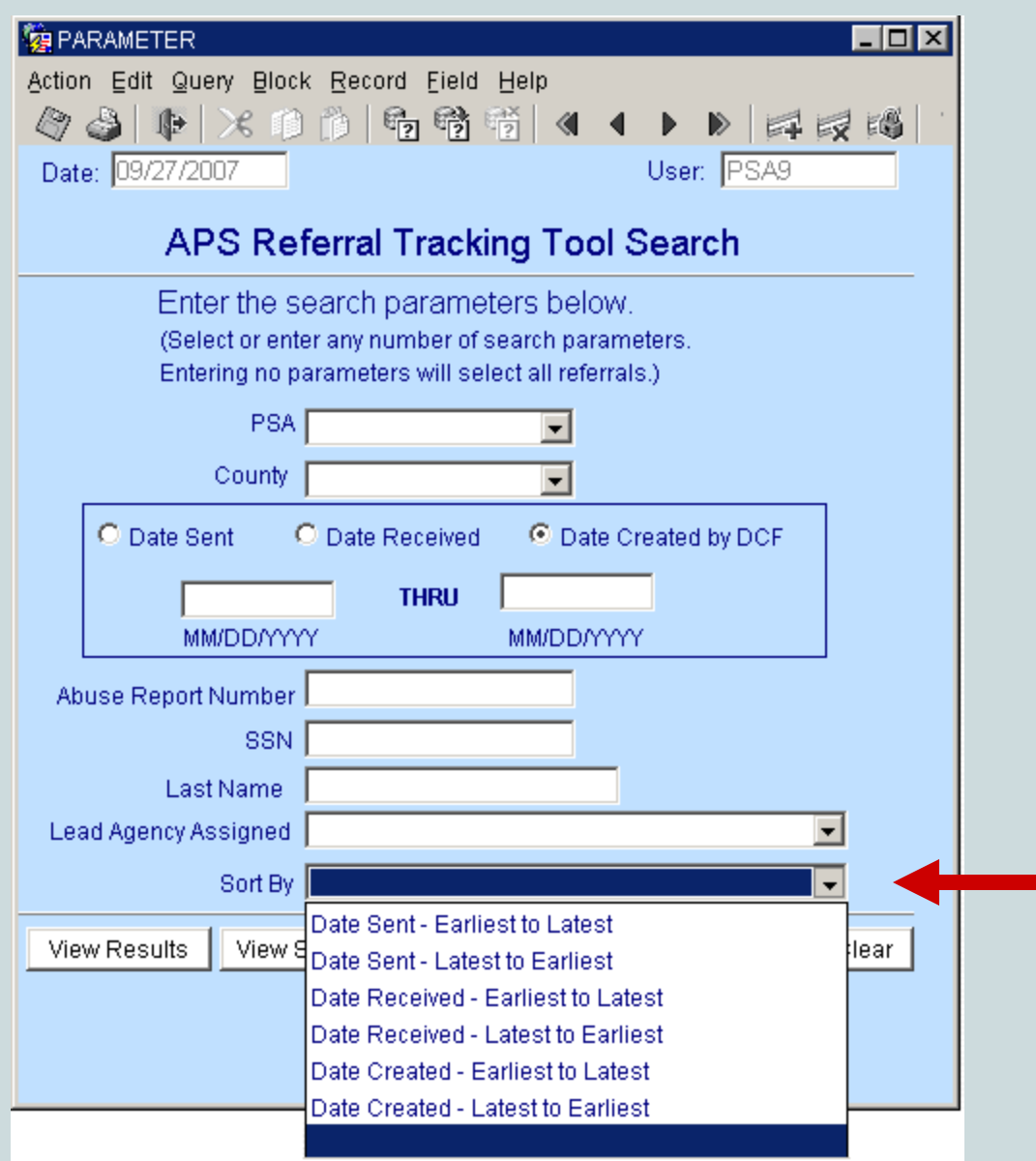

Select ... *Earliest to Latest* to sort your results oldest to newest.

Select ... *Latest to Earliest* to sort your results newest to oldest.

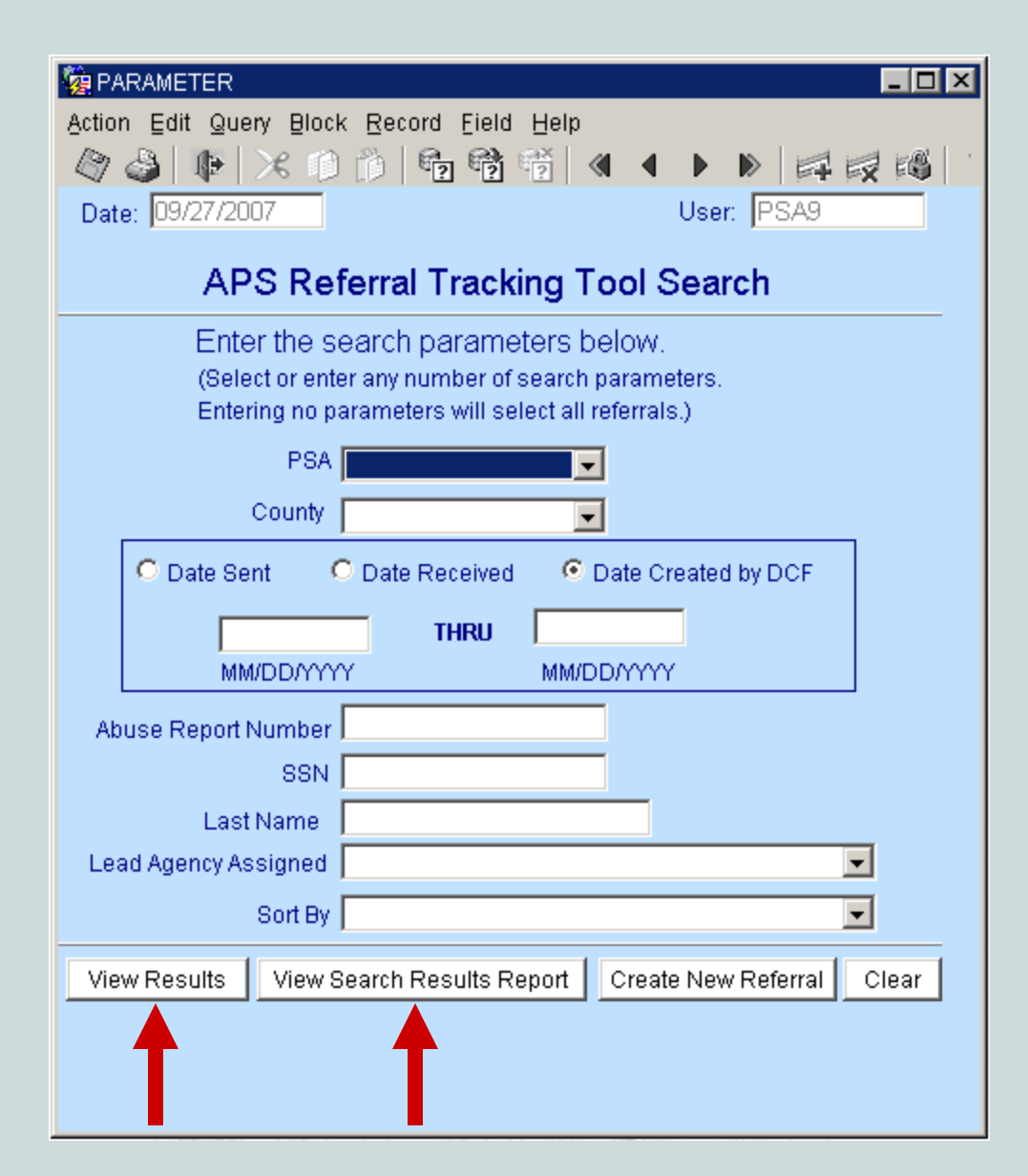

After you have entered your search criteria, select

- View Results to have the results displayed in an ARTT window from which the complete APS referral can be viewed
  OR select
- View Search Results
  Report to have the
  search results displayed
  as a report in Adobe
  Acrobat.

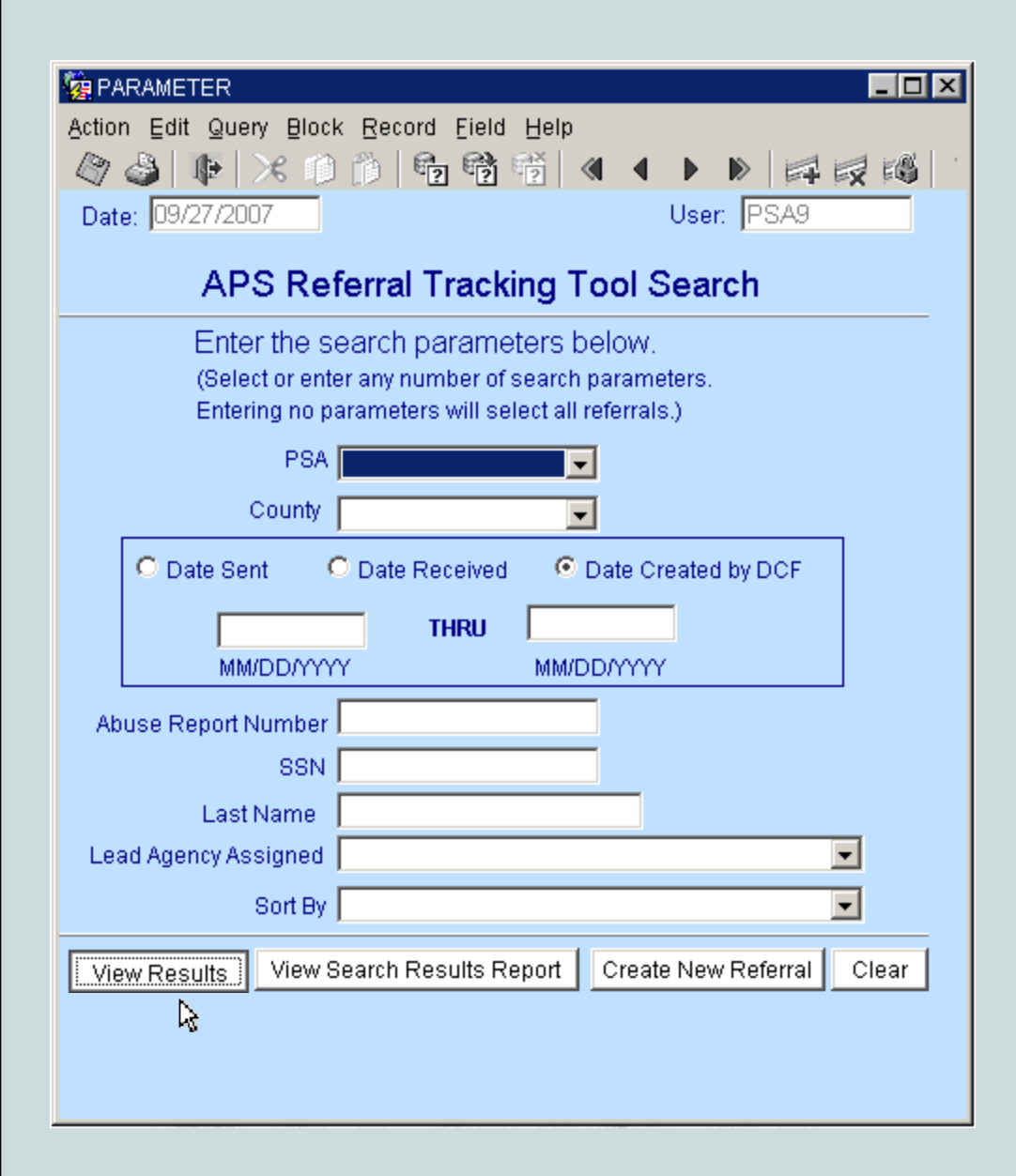

Let us first look at the window that is displayed after you select *View Results*.

| Action Edit                         | 渡 SEARCH<br>Action Edit Query Block Record Field Help<br>の R に ア の た 読 詳 4 4 1 1 1 2 2 |            |                 |                         |                         |                                                   |                  |          |                      |   |  |
|-------------------------------------|----------------------------------------------------------------------------------------|------------|-----------------|-------------------------|-------------------------|---------------------------------------------------|------------------|----------|----------------------|---|--|
| DEPARTMENT OF                       | Date: 09/30/2007<br>User: PSA9                                                         |            |                 |                         |                         |                                                   |                  |          |                      |   |  |
| ELDER<br>AFFAIRS<br>STATE OF FLOREA |                                                                                        |            |                 | APS RE                  | FERRAL SEAR             | CH RESULT                                         | S                |          |                      |   |  |
| Details PSA                         | County<br>PALM BEACH                                                                   | 88N        | Date<br>Created | Date Sent<br>07/30/2007 | Client Name<br>JANE DOE | Risk Abuse Report<br>Level Number<br>H 2007091301 | Date<br>Received | Rejected | Lead Agency Assigned |   |  |
|                                     |                                                                                        |            |                 |                         |                         |                                                   |                  |          | ,<br>                |   |  |
|                                     |                                                                                        |            |                 |                         |                         |                                                   |                  |          |                      |   |  |
|                                     |                                                                                        |            |                 |                         |                         |                                                   |                  |          |                      |   |  |
|                                     |                                                                                        |            |                 |                         |                         |                                                   |                  |          |                      |   |  |
|                                     |                                                                                        |            |                 |                         |                         |                                                   |                  |          |                      |   |  |
|                                     |                                                                                        |            |                 |                         |                         |                                                   |                  |          |                      |   |  |
|                                     |                                                                                        |            |                 |                         |                         |                                                   |                  |          |                      | • |  |
| New Sea                             | arch View Rej                                                                          | port Creat | e New Referr    | al                      |                         |                                                   |                  |          |                      |   |  |

The Search Results screen, shown above, is displayed after *View Results* is selected in the Search screen.

We will now review the information displayed on this screen.

| Image: Search  Image: Image: |                               |                           |                                      |                               |  |  |  |  |  |  |
|----------------------------------------------------------------------------------------------------|-------------------------------|---------------------------|--------------------------------------|-------------------------------|--|--|--|--|--|--|
| Date: 09/30/2007<br>User: PSA9<br>APS REFERRAL SEARCH RESULTS                                                                                                    |                               |                           |                                      |                               |  |  |  |  |  |  |
| Details PSA County                                                                                                    | Date<br>SSN Created Date Sent | Risk<br>Client Name Level | Abuse Report Date<br>Number Received | Rejected Lead Agency Assigned |  |  |  |  |  |  |
|                                                                                                    |                               |                           |                                      |                               |  |  |  |  |  |  |
|                                                                                                    |                               |                           |                                      |                               |  |  |  |  |  |  |
|                                                                                                    |                               |                           |                                      |                               |  |  |  |  |  |  |
| New Search View Report                                                                                                    | Create New Referral           | II                        | II                                   |                               |  |  |  |  |  |  |

The *Details* button is located in the left-most column. Clicking on the *Details* button brings up the APS Referral Form for the referral described on that row.

| 🧱 SEARCH                                  |                                                 |                       |                                                        |                                                                           |  |  |  |  |  |  |
|-------------------------------------------|-------------------------------------------------|-----------------------|--------------------------------------------------------|---------------------------------------------------------------------------|--|--|--|--|--|--|
| Action Edit Query Block Record Field Help |                                                 |                       |                                                        |                                                                           |  |  |  |  |  |  |
| Date: 09/30/2007<br>User: PSA9            |                                                 |                       |                                                        |                                                                           |  |  |  |  |  |  |
| STATE OF FLORIDA                          |                                                 | AFO KEI EKKAL         | SEARCH RESULTS                                         |                                                                           |  |  |  |  |  |  |
| Details PSA County                        | Date<br>SSN Created<br>ACH 555555555 07/30/2007 | Date Sent Client Name | Risk Abuse Report<br>e Level Number<br>H 2007091301 03 | Date<br>Received Rejected Lead Agency Assigned<br>/30/2007 N RUTH RALES A |  |  |  |  |  |  |
|                                           |                                                 |                       |                                                        |                                                                           |  |  |  |  |  |  |
|                                           |                                                 |                       |                                                        |                                                                           |  |  |  |  |  |  |
|                                           |                                                 |                       |                                                        |                                                                           |  |  |  |  |  |  |
|                                           |                                                 |                       |                                                        |                                                                           |  |  |  |  |  |  |
|                                           |                                                 |                       |                                                        |                                                                           |  |  |  |  |  |  |
|                                           |                                                 |                       |                                                        |                                                                           |  |  |  |  |  |  |
|                                           |                                                 |                       |                                                        |                                                                           |  |  |  |  |  |  |
| New Search V                              | ew Report Create New Refer                      | ral                   |                                                        |                                                                           |  |  |  |  |  |  |
|                                           |                                                 |                       |                                                        |                                                                           |  |  |  |  |  |  |
|                                           |                                                 |                       |                                                        |                                                                           |  |  |  |  |  |  |
|                                           |                                                 |                       |                                                        |                                                                           |  |  |  |  |  |  |

The *PSA* and *County* fields represent where the individual resided when the investigation was done.

| SEARCH                      | Image: Search    Image: Image: Imag |            |                               |                         |                         |                 |                                                |                                    |                                      |    |  |
|-----------------------------|----------------------------------------------------------------------------------------------------|------------|-------------------------------|-------------------------|-------------------------|-----------------|------------------------------------------------|------------------------------------|--------------------------------------|----|--|
| ELDER                       | ELDER                                                                                                    |            |                               |                         |                         |                 |                                                |                                    |                                      |    |  |
| AFFAIRS<br>STATE OF FLOHIDA |                                                                                                    |            |                               | APS RE                  | EFERRAL SE              | EARCH R         | ESULTS                                         |                                    |                                      |    |  |
| Details PSA                 | County<br>PALM BEACH                                                                                                    | 85N        | Date<br>Created<br>07/30/2007 | Date Sent<br>07/30/2007 | Client Name<br>JANE DOE | Risk A<br>Level | buse Report Da<br>Number Re<br>2007091301 07/3 | ate<br>eceived Reject<br>80/2007 N | ed Lead Agency Assigne<br>RUTH RALES | ed |  |
|                             |                                                                                                    |            |                               |                         |                         |                 |                                                |                                    |                                      |    |  |
|                             |                                                                                                    |            |                               |                         |                         |                 |                                                |                                    |                                      |    |  |
|                             | ] []                                                                                                    |            |                               |                         |                         |                 |                                                |                                    |                                      |    |  |
|                             |                                                                                                    |            |                               |                         |                         |                 |                                                |                                    |                                      |    |  |
| New Sea                     | rch View Rej                                                                                                    | port Creat | e New Referr                  | al                      | 1                       |                 |                                                | ,,                                 |                                      |    |  |

The *SSN* field contains the social security number (SSN) entered by the Adult Services protective investigator. If aging network staff entered a different SSN on the Aging Network tab in the ARTT for this referral (because their records showed the SSN entered by the protective investigator was incorrect), the SSN entered by aging network staff is displayed here.

| Image: Search   X      Action Edit Query Block Record Eield Help      Image: Image: |                                                 |                                             |                                                                           |                                 |  |  |  |  |  |
|----------------------------------------------------------------------------------------------------|-------------------------------------------------|---------------------------------------------|---------------------------------------------------------------------------|---------------------------------|--|--|--|--|--|
| ELDER<br>AFFAIRS                                                                                                    |                                                 | APS REFERRAL S                              | EARCH RESULTS                                                             | Date: 09/30/2007<br>User: PSA9  |  |  |  |  |  |
| Details PSA County                                                                                                    | Date<br>SSN Created D<br>555555555 07/30/2007 0 | Date Sent Client Name<br>7/30/2007 JANE DOE | Risk Abuse Report Date<br>Level Number Received<br>H 2007091301 07/30/200 | d Rejected Lead Agency Assigned |  |  |  |  |  |
|                                                                                                    |                                                 |                                             |                                                                           |                                 |  |  |  |  |  |
|                                                                                                    |                                                 |                                             |                                                                           |                                 |  |  |  |  |  |
|                                                                                                    |                                                 |                                             |                                                                           |                                 |  |  |  |  |  |
| New Search View R                                                                                                    | eport Create New Referral                       | ]                                           |                                                                           |                                 |  |  |  |  |  |
| New Search View R                                                                                                    | eport Create New Referral                       | ]                                           |                                                                           |                                 |  |  |  |  |  |

The *Date Created* field shows the date the referral was entered into the ARTT by DCF. The *Date Sent* field displays the date the referral was sent to the aging network through the ARTT. These dates are usually the same, but will be different if the protective investigator supervisor did not provide approval (required before a referral is sent) on the same day the referral was created.

| SEARCH           |                             |                       |                               |           |                         |                                                  |                    |                             |          |
|------------------|-----------------------------|-----------------------|-------------------------------|-----------|-------------------------|--------------------------------------------------|--------------------|-----------------------------|----------|
| Action Edit 9    | Query Block Reco<br>♦ 🔀 📫 🎁 | ora Elela Hi<br>👘 👘 👘 | eip<br>  에 🖣                  |           |                         |                                                  |                    |                             |          |
| ELDER<br>AFFAIRS |                             |                       |                               | APS RE    | FERRAL SEA              | RCH RESULT                                       | s                  | Date: 09/30/2<br>User: PSA9 | DO7      |
| Details PSA      | County<br>PALM BEACH        | 88N                   | Date<br>Created<br>07/30/2007 | Date Sent | Client Name<br>JANE DOE | Risk Abuse Repor<br>Level Number<br>H 2007091301 | t Date<br>Received | Rejected Lead Agency Assign | ed 🛌     |
|                  |                             |                       |                               |           |                         |                                                  |                    |                             |          |
|                  |                             |                       |                               |           |                         |                                                  |                    |                             |          |
|                  |                             |                       |                               |           |                         |                                                  |                    |                             |          |
|                  |                             |                       |                               |           |                         |                                                  |                    |                             |          |
|                  |                             |                       |                               |           |                         |                                                  |                    |                             |          |
|                  |                             |                       |                               |           |                         |                                                  |                    |                             |          |
|                  |                             |                       |                               |           |                         |                                                  |                    |                             | <b>_</b> |
| New Sea          | rch View Rep                | oort Creat            | e New Referr                  | al        |                         |                                                  |                    |                             |          |

The *Date Received* field corresponds to the date the referral was acknowledged by the aging network, i.e., the date documented on the Aging Network tab.

| SEARCH                              | Query Block Rec<br>() X (1) (1) | ord Eield He | elp                           | • •  =                  |                         |                   |                                                           |                   |                    |
|-------------------------------------|---------------------------------|--------------|-------------------------------|-------------------------|-------------------------|-------------------|-----------------------------------------------------------|-------------------|--------------------|
| ELDER<br>AFFAIRS<br>STATE OF TUDIEA |                                 |              |                               | APS RE                  | FERRAL SEA              | RCH RE            | SULTS                                                     | Da<br>Us          | 09/30/2007<br>PSA9 |
| Details PSA                         | County<br>PALM BEACH            | <b>SSN</b>   | Date<br>Created<br>07/30/2007 | Date Sent<br>07/30/2007 | Client Name<br>JANE DOE | Risk Abu<br>Level | ise Report Date<br>Number Received<br>07091301 07/30/2007 | Rejected Lead Age | ncy Assigned<br>ES |
|                                     |                                 |              |                               |                         |                         |                   |                                                           |                   |                    |
|                                     |                                 |              |                               |                         |                         |                   |                                                           |                   |                    |
|                                     |                                 |              |                               |                         |                         |                   |                                                           |                   |                    |
| New Sea                             | rch View Re                     | port Creat   | e New Referr                  | al                      |                         |                   |                                                           |                   |                    |

The *Rejected* field is set to "Y" if the referral was rejected, "N" if the referral was not rejected.

The *Lead Agency Assigned* field may be populated for referrals in Pinellas, Miami-Dade, and Palm Beach counties.
| SEARCH<br>Action Edit Query Block Rec | ord Eield Help<br>💼 📸 👘 🔍 📣 🕨 D                        |                  |                                                                 |                                                                 |
|---------------------------------------|--------------------------------------------------------|------------------|-----------------------------------------------------------------|-----------------------------------------------------------------|
|                                       |                                                        |                  |                                                                 | Date: 09/30/2007<br>User: PSA9                                  |
| AFFAIRS                               | AP                                                     | S REFERRAL S     | EARCH RESULTS                                                   |                                                                 |
| Details PSA County                    | Date<br>SSN Created Date<br>555555555 07/30/2007 07/30 | Sent Client Name | Risk Abuse Report Dat<br>Level Number Rec<br>H 2007091301 07/30 | e<br>:eived Rejected Lead Agency Assigned<br>V2007 N RUTH RALES |
|                                       |                                                        |                  |                                                                 |                                                                 |
|                                       |                                                        |                  |                                                                 |                                                                 |
|                                       |                                                        |                  |                                                                 |                                                                 |
|                                       |                                                        |                  |                                                                 |                                                                 |
|                                       |                                                        |                  |                                                                 |                                                                 |
|                                       |                                                        |                  |                                                                 |                                                                 |
|                                       | ······                                                 |                  |                                                                 |                                                                 |
| New Search View Re                    | port Create New Referral                               |                  |                                                                 |                                                                 |
|                                       |                                                        |                  |                                                                 |                                                                 |
|                                       |                                                        |                  |                                                                 |                                                                 |

Three buttons are available at the bottom of the screen, two of which are important.

• *New Search* button: Selecting the *New Search* button will return you to the Search screen.

| 🧑 SEARCH    |                          |             |                               |                         |                         |                                       |                              |         |                                      |
|-------------|--------------------------|-------------|-------------------------------|-------------------------|-------------------------|---------------------------------------|------------------------------|---------|--------------------------------------|
| Action Edit | Query Block Rec<br>V 🖓 🖓 | ord Eield H | elp<br>Al A                   |                         | 2 18 2                  |                                       |                              |         |                                      |
| ELDER       |                          |             |                               |                         | ieX eona   3            |                                       |                              |         | Date: 09/30/2007<br>User: PSA9       |
| AFFAIRS     |                          |             |                               | APS RE                  | EFERRAL SEAR            | CH RESU                               | ILTS                         |         |                                      |
| Details PSA | County<br>PALM BEACH     | SSN         | Date<br>Created<br>07/30/2007 | Date Sent<br>07/30/2007 | Client Name<br>JANE DOE | Risk Abuse F<br>Level Num<br>H 200709 | Report Date<br>Iber Received | Rejecte | d Lead Agency Assigned<br>RUTH RALES |
|             |                          |             |                               |                         |                         |                                       |                              |         |                                      |
|             |                          |             |                               |                         |                         |                                       |                              |         |                                      |
|             |                          |             |                               |                         |                         |                                       |                              |         |                                      |
|             |                          |             |                               |                         |                         |                                       |                              |         |                                      |
|             |                          |             |                               |                         |                         |                                       |                              |         |                                      |
|             |                          |             |                               |                         |                         |                                       |                              |         |                                      |
|             |                          |             |                               |                         |                         |                                       |                              |         | <b>•</b>                             |
| New Sea     | rch View Re              | port Creat  | te New Referr                 | al                      |                         |                                       |                              |         |                                      |

• *View Report* button: Selecting the *View Report* button will display the search results as a report in Adobe Acrobat.

Note: The *Create New Referral* button is only used by DCF staff.

| SEARCH       Action Edit Query Block Rec       Image: Constraint of the second second se | cord Eield Help                           |                                     | 疁   ?                              |                                                               |                                  |
|----------------------------------------------------------------------------------------------------|-------------------------------------------|-------------------------------------|------------------------------------|---------------------------------------------------------------|----------------------------------|
| 1 DER<br>A FAIRS                                                                                                    |                                           | APS REFE                            | RRAL SEARCH                        | RESULTS                                                       | Date:  09/30/2007<br>User:  PSA9 |
| Details PSA County                                                                                                    | Date<br>SSN Created<br>555555555 07/30/20 | Date SentCliv<br>07, 07/30/2007 JAN | Risk<br>ent Name Level<br>IE DOE H | Abuse Report Date<br>Number Received<br>2007091301 07/30/2007 | Rejected Lead Agency Assigned    |
|                                                                                                    |                                           |                                     |                                    |                                                               |                                  |
|                                                                                                    |                                           |                                     |                                    |                                                               |                                  |
|                                                                                                    |                                           |                                     |                                    |                                                               |                                  |
| New Search View Re                                                                                                    | eport Create New Re                       | ferral                              |                                    | II                                                            | , <u>,</u>                       |

Selecting the *Details* button in the first column brings up the APS Referral Form for the referral described in that row...

| Action       Edit       Query       Block       Record       Field       Help                                                                                                    | đ |
|----------------------------------------------------------------------------------------------------|---|
| Date: 09/27/2007 User: DCE09 Abuse Nov 2807094394 Print Preview APS Form Search Add New Referral Save Print Blank APS Form                                                                                                    |   |
| APS Form - Section 1 APS Form - Section 2 APS Form - Section 3 APS Form - Section 4 Aging Network                                                                                                    |   |
| Adult Protective Services Referral Form<br>APS Referrals Made to the Aging Network for Persons 60+                                                                                                    |   |
| This form is used by Adult Protective Services when referring victims of abuse, neglect and exploitation age 60 and older to the aging network.       Person also referred for :         1 Alwass Development Report Network       Court Ordered Protective Supervision (DCF) |   |
| 1. Abuse Report Number:     2007091301     (DCF Required)       10 digits (no dashes)     7. Directions to Client's Address:                                                                                                    |   |
| 2. Creation Date: 09/13/2007 ENTER DIRECTIONS TO THE INDIVIDUAL'S ADDRESS                                                                                                    |   |
| 3. Client's Social Security Number: 555555555 (DCF Required)<br>9 digits (no dashes)                                                                                                    |   |
| 4. Client's Last Name (DCF Required) First Name (DCF Required) MI                                                                                                    |   |
|                                                                                                    |   |
| 100 MAIN STREET                                                                                                    | - |
| 8. Citerus Telephone Number. 1961-000-0000                                                                                                    |   |
| WEST PALM BEACH FL 33401 PALM BEACH I Gender: Gimalo                                                                                                    |   |
|                                                                                                    |   |
|                                                                                                    |   |
|                                                                                                    |   |
|                                                                                                    |   |

<

## The APS Referral Form is divided up into five tabs.

| <b>W</b> ARTT                                                            |                                                      | 6                 |
|--------------------------------------------------------------------------|------------------------------------------------------|-------------------|
| Action Edit Query Block Record Field Help                                |                                                      |                   |
|                                                                          |                                                      |                   |
| Date: 09/27/2007 User: DCF09 Abuse No: 2007091301 Print F                | Preview APS Form Search Add New Referral Save Pri    | nt Blank APS Form |
| APS Form - Section 1 APS Form - Section 2 APS Form - Section 3 APS       | S Form - Section 4 Aging Network                     |                   |
| Adult Protective Ser                                                     | vices Referral Form                                  |                   |
| APS Referrals Made to the Agir                                           | ng Network for Persons 60+                           |                   |
| This form is used by Adult Protective Services when referring            | Person also referred for :                           |                   |
| to the aging network.                                                    | Court Ordered Protective Supervision (DCF)           |                   |
| 1. Abuse Report Number: 2007091301 (DCF Required)                        | Voluntary Protective Supervision (DCF)               |                   |
| 10 digits (no dashes)                                                    | 7. Directions to Client's Address:                   |                   |
| 2. Creation Date:  09/13/2007                                            | ENTER DIRECTIONS TO THE INDIVIDUAL'S ADDRESS         |                   |
| 3. Client's Social Security Number: 555555555555555555555555555555555555 |                                                      |                   |
| 4. Client's Last Name (DCF Required) First Name (DCF Required) MI        |                                                      |                   |
| DOE JANE                                                                 |                                                      |                   |
| 5. Street Address                                                        | <b></b>                                              |                   |
| 100 MAIN STREET                                                          | 8. Client's Telephone Number: 561-000-0000           |                   |
| 6. City State Zip County (DCF Required)                                  | 9. Client's Date of Birth: 08/01/1911 (DCF Required) |                   |
| WEST PALM BEACH FL 33401 PALM BEACH                                      | IO. Gender: © Male: © Female                         |                   |
|                                                                          |                                                      |                   |
|                                                                          |                                                      |                   |
|                                                                          |                                                      |                   |
|                                                                          |                                                      |                   |

NEW

The first tab, APS Form – Section 1, is shown above.

Users familiar with the ARTT may notice that all references to "Form 1099" have been replaced with "APS Form."

| 2 ARTT                                                                                                    | <u>.</u>                                                           |
|----------------------------------------------------------------------------------------------------|--------------------------------------------------------------------|
| Action Edit Query Block Record Field Help                                                                                    |                                                                    |
|                                                                                                    |                                                                    |
| Bate: 09/27/2007 User: DCF09 Abuse No: 2007091301 Print I                                                                    | Preview APS Form Search Add New Referral Save Print Blank APS Form |
| APS Form - Section 1 APS Form - Section 2 APS Form - Section 3 AP                                                            | S Form - Section 4 Aging Network                                   |
| Adult Protective Ser                                                                                                    | vice Peferral Form                                                 |
| AUGIL FIOLECLIVE OEI                                                                                                    | Metwork for Persons 60+                                            |
| AFS Relenais Made to the Agin                                                                                                |                                                                    |
| This form is used by Adult Protective Services when referring<br>victims of abuse, neglect and exploitation age 60 and older | Person also referred for :                                         |
| to the aging network.                                                                                                    | Court Ordered Protective Supervision (DCF)                         |
| 1. Abuse Report Number: 2007091301 (DCF Required)                                                                            |                                                                    |
| 2. Creation Date: 09/12/2007                                                                                                 | 7. Directions to Client's Address:                                 |
| z. creation Date. 103/13/2007                                                                                                |                                                                    |
| 3. Client's Social Security Number: 5555555555 (DCF Required)                                                                |                                                                    |
| 4. Client's Last Name (DCF Required) First Name (DCF Required) MI                                                            |                                                                    |
| DOE                                                                                                    |                                                                    |
| 5. Street Address                                                                                                    |                                                                    |
| 100 MAIN STREET                                                                                                    | 8 Client's Telephone Number 561-000-0000                           |
| 6 Oile Oracle The Occurs (IPCE Descripted)                                                                                   | 0. Official States of District 09/01/1011 (ICE Required)           |
| WEST PALM BEACH FL 33401 PALM BEACH                                                                                          | 9. Client's Date of Birth: 100/01/1311 (bor reduined)              |
|                                                                                                    | Tu Gender. (• Male) () Female                                      |
|                                                                                                    |                                                                    |
|                                                                                                    |                                                                    |
|                                                                                                    |                                                                    |

NEW

The first four tabs are completed by DCF staff and are not editable by the aging network. These tabs are named *APS Form - Section 1, APS Form - Section 2, APS Form - Section 3 and APS Form - Section 4.* 

| <b>W</b> ARTT                                                                                                    | <u>.</u>                                                                                                    |
|----------------------------------------------------------------------------------------------------|----------------------------------------------------------------------------------------------------|
| Action Edit Query Block Record Eield Help                                                                                                    |                                                                                                    |
| & ● > ● ● ● ● ● ● ● ● ● ●                                                                                                    | □□□□□□□□□□□□□□□□□□□□□□□□□□□□□□□□□□□□                                                                              |
| Date: 09/27/2007 User: DCF09 Abuse No: 2007091301 Print P                                                                                                    | review APS Form Search Add New Referral Save Print Blank APS Form                                                 |
| APS Form - Section 1 APS Form - Section 2 APS Form - Section 3 APS                                                                                                    | B Form - Section 4 Aging Network                                                                                  |
| Adult Protective Ser<br>APS Referrals Made to the Agir                                                                                                    | vices Refercal Form                                                                                               |
| This form is used by Adult Protective Services when referring victims of abuse, neglect and exploitation age 60 and older to the aging network. 1. Abuse Report Number: 2007091301 (DCF Required) | Person also referred for :<br>Court Ordered Protective upervision (DCF)<br>Voluntary Protective Supervision (DCF) |
| 10 digits (no dashes)                                                                                                    | 7. Directions to Client's Address:                                                                                |
| 2. Creation Date: 09/13/2007                                                                                                    | ENTER DIRECTIONS TO THE INDIVIDUAL'S ADDRESS                                                                      |
| 3. Client's Social Security Number: 555555555555555555555555555555555555                                                                                                    |                                                                                                    |
| 4. Client's Last Name (DCF Required) First Name (DCF Required) MI<br>DOE JANE                                                                                                    |                                                                                                    |
| 5. Street Address                                                                                                    |                                                                                                    |
| 100 MAIN STREET                                                                                                    | 8. Client's Telephone Number: 561-000-0000                                                                        |
| 6. City State Zip County (DCF Required)<br>WEST PALM BEACH FL 33401 PALM BEACH 1                                                                                                    | 9. Client's Date of Birth: 08/01/1911 (0CF Required)<br>0. Gender: ⓒ Male ⓒ Female                                |
|                                                                                                    |                                                                                                    |
|                                                                                                    |                                                                                                    |
|                                                                                                    |                                                                                                    |

The fifth (and last) tab, the *Aging Network* tab, is completed by aging network staff. DCF staff are not able to update information on the *Aging Network* tab.

| g ARTT                                                                                                    |
|----------------------------------------------------------------------------------------------------|
| sction Edit Query Block Record Field Help                                                                                                    |
|                                                                                                    |
| Date: 09/27/2007 User: DCF09 Abuse No: 2007091301 Print Preview APS Form Search Add New Referral Save Print Blank APS Form                                                                                                    |
| APS Form - Section 1 APS Form - Section 2 APS Form - Section 3 APS Form - Section 4 Aging Network                                                                                                    |
| Adult Protective Services Referral Form APS Referrals Made to the Aging Network for Persons 60+                                                                                                    |
| This form is used by Adult Protective Services when referring victims of abuse, neglect and exploitation age 60 and older to the aging network.                                                                                                    |
| 10 digits (no dashes) 7. Directions to Client's Address:                                                                                                    |
| 2. Creation Date: 09/13/2007 ENTER DIRECTIONS TO THE INDIVIDUAL'S ADDRESS                                                                                                    |
| 3. Client's Social Security Number: 55555555 (DCF Required)<br>9 digits (no dashes)<br>4. Client's Last Name (DCF Required) First Name (DCF Required) MI<br>DOE JANE                                                                                                    |
| 5. Street Address                                                                                                    |
| 100 MAIN STREET 8. Client's Telephone Number: 561-000-0000                                                                                                    |
| 6. City       State       Zip       County (DCF Required)       9. Client's Date of Birth:       08/01/1911       (DCF Required)         WEST PALM BEACH       FL       33401       PALM BEACH       I. Gender:       Image: Client's Date of Birth:       Image: Client's Date of Birth:       Image: Client's Date |
|                                                                                                    |
|                                                                                                    |
|                                                                                                    |

The first tab, *APS Form – Section 1*, includes the name, SSN, date of birth and address of the individual referred.

| <b>W</b> ARTT                                                                                                    | <u>6</u>                                                                                                    |
|----------------------------------------------------------------------------------------------------|----------------------------------------------------------------------------------------------------|
| Action Edit Query Block Record Field Help                                                                                                    |                                                                                                    |
| 🌢 🕪 X 🗅 Ď 🖻 🖻 🖻 🔍 ◀  ▶ 🛤 🛤                                                                                                    | 2166 ?                                                                                                    |
| Date: 09/27/2007 User: DCF09 Abuse No: 2007091301 Print Pre                                                                                                    | view APS Form Search Add New Referral Save Print Blank APS Form                                                    |
| APS Form - Section 1 APS Form - Section 2 APS Form - Section 3 APS F                                                                                                    | Form - Section 4 Aging Network                                                                                     |
| Adult Protective Serv<br>APS Referrals Made to the Aging                                                                                                    | vices Referral Form                                                                                                |
| This form is used by Adult Protective Services when referring victims of abuse, neglect and exploitation age 60 and older to the aging network.  1. Abuse Report Number: 2007091301 (DCF Required) | Person also referred for :<br>Court Ordered Protective Supervision (DCF)<br>Voluntary Protective Supervision (DCF) |
| 10 digits (no dashes) 7.<br>2. Creation Date: 09/13/2007 E                                                                                                    | Directions to Client's Address:                                                                                    |
| 3. Client's Social Security Number: 555555555 (DCF Required)<br>9 digits (no dashes)<br>4. Client's Last Name (DCF Required) Eirct Name (DCF Required) MI                                          |                                                                                                    |
|                                                                                                    |                                                                                                    |
| 5. Street Address 100 MAIN STREET 8.                                                                                                    | Client's Telephone Number: 561-000-0000                                                                            |
| 6. City State Zip County (DCF Required) 9.<br>WEST PALM BEACH FL 33401 PALM BEACH I0.                                                                                                    | Client's Date of Birth: 08/01/1911 (DCF Required)<br>Gender: I Malei C Female                                      |
|                                                                                                    | •<br>•                                                                                                    |

Fields with the phrase "DCF Required" written next to them are required fields which DCF must enter before the referral can be saved. These fields, when updated after the referral had previously been sent, generate "updated referral" emails sent to aging network staff.

| Sig ARTT                                                                                                    | 6                                                                                  |
|----------------------------------------------------------------------------------------------------|------------------------------------------------------------------------------------|
| Action Edit Query Block Record Field Help                                                                                                    | -                                                                                  |
|                                                                                                    |                                                                                    |
| Date:         09/27/2007         User:         DCF09         Abuse No:         2007091301         Print F                                                                    | review APS Form Search Add New Referral Save Print Blank APS Form                  |
| APS Form - Section 1 APS Form - Section 2 APS Form - Section 3 APS                                                                                                    | 3 Form - Section 4 Aging Network                                                   |
| Adult Protective Ser<br>APS Referrals Made to the Agir                                                                                                    | vices Referral Form                                                                |
| This form is used by Adult Protective Services when referring<br>victims of abuse, neglect and exploitation age 60 and order                                                 | Person also referred for :                                                         |
| to the aging network.                                                                                                    | Voluntary Protective Supervision (DCF)                                             |
| 1. Abuse Report Number: 2007091301 (DCF Required)                                                                                                    | Z. Directions to Client's Address:                                                 |
| 2. Creation Date: 06/4 9/2007                                                                                                    | ENTER DIRECTIONS TO THE INDIVIDUAL'S ADDRESS                                       |
| 3. Client's Social Security Number: 555555555 (DCF Required)     9 digits (no dashes)     4. Client's Last Name (DCF Required) First Name (DCF Required) MI     DOE     JANE |                                                                                    |
| 5. Street Address                                                                                                    |                                                                                    |
| 100 MAIN STREET                                                                                                    | 8. Client's Telephone Number: 561-000-0000                                         |
| 6. City State Zip County (DCF Required)<br>WEST PALM BEACH FL 33401 PALM BEACH 1                                                                                             | 9. Client's Date of Birth: 08/01/1911 (DCF Required)<br>0. Gender: © Male © Female |
|                                                                                                    |                                                                                    |
|                                                                                                    |                                                                                    |
|                                                                                                    | · · · · · · · · · · · · · · · · · · ·                                              |

APS Form – Section 1 also contains the abuse report number. Because DCF may use one report (number) to document the abuse, neglect or exploitation of more than one person at a residence, two or more referrals may have the same abuse report number.

| ġ ARTT                                                                                                    |
|----------------------------------------------------------------------------------------------------|
| Action Edit Query Block Record Field Help                                                                                                    |
| <u>◇</u> ◇ ▶ × ◎ ◎ ଵ ଵ ଵ < ▲ ▶ ▶ 🖬 💀 🥵 ?                                                                                                    |
| Date: 09/27/2007 User: DCF09 Abuse No: 2007091301 Print Preview APS Form Search Add New Referral Save Print Blank APS Form                                                                                                    |
| APS Form - Section 1 APS Form - Section 2 APS Form - Section 3 APS Form - Section 4 Aging Network                                                                                                    |
| Adult Protective Services Referral Form APS Referrals Made to the Aging Network for Persons 60+                                                                                                    |
| This form is used by Adult Protective Services when referring victims of abuse, neglect and exploitation age 60 and older to the aging network.  1. Abuse Report Number: 2007091301 (DCF Required) 10 digits (no dashes)  2. Creation Date: 09/13/2007  3. Client's Social Security Number: 55555555 (DCF Required) 9 digits (no dashes)  4. Client's Last Name (DCF Required) First Name (DCF Required) MI DOE JANE  5. Street Address  100 MAIN STREET                                                                                                    |
| 6. City       State       Zip       County (DCF Required)       9. Client's Telephone Number:       561-000-0000         WEST PALM BEACH       FL       33401       PALM BEACH       9. Client's Date of Birth:       08/01/1911       (DCF Required)         10. Gender:       Image: Client's Client's Client's Client's Date of Birth:       08/01/1911       (DCF Required)         10. Gender:       Image: Client's Client's Client |
|                                                                                                    |

The *Creation Date* is the date the referral was entered into the ARTT by DCF. This date is not entered by DCF staff, rather it is entered by the system when the referral is created (note the field's gray background).

| Action Edit Query Block Record Field Help                                                                                                    |
|----------------------------------------------------------------------------------------------------|
| <u> </u>                                                                                                    |
| Date: 09/27/2007 User: DCF09 Abuse No: 2007091301 Print Preview APS Form Search Add New Referral Save Print Blank APS Form                                                                                                    |
| APS Form - Section 1 APS Form - Section 2 APS Form - Section 3 APS Form - Section 4 Aging Network                                                                                                    |
| Adult Protective Services Referral Form<br>APS Referrals Made to the Aging Network for Persons 60+                                                                                                    |
| This form is used by Adult Protective Services when referring victims of abuse, neglect and exploitation age 60 and older to the aging network.       Person also referred for :         1. Abuse Report Number:       2007091301       (0CF Required)         10 digits (no dashes)       7. Directions to Client's Address:         2. Creation Date:       09/13/2007         3. Client's Social Security Number:       55555555         10 CF Required)       First Name (0CF Required)         9 digits (no dashes)       First Name (0CF Required)         6. Street Address       First Name (0CF Required)         100 MAIN STREET       8. Client's Telephone Number:                                                                                                    |
| 6. City       State       Zip       County (DCF Required)       9. Client's Date of Birth:       08/01/1911       (DCF Required)         WEST PALM BEACH       FL       33401       PALM BEACH       Image: Client's Date of Birth:       08/01/1911       (DCF Required)         10. Gender:       Image: Client's Date of Birth:       Image: Client's Date of Birth:       Image: Client's Date of Birth:       08/01/1911         WEST PALM BEACH       Image: Client's Date of Birth:       Image: Client's Date of Birth:       Image: Client's Date of Birth:       08/01/1911         Image: Client's Date of Birth:       Image: Client's Date of Birth:       Image: Client's Date of Birth:       Image: Client's Date of Birth:       Image: Client's Date of Birth:         Image: Client's Date of Birth:       Image: Client's Date of Birth:       Image: Client's Date of Birth:       Image: Client's Date of Birth:         Image: Client's Date of Birth:       Image: Client's Date of Birth:       Image: Client's Date of Birth:       Image: Client's Date of Birth:       Image: Client's Date of Birth:         Image: Client's Date of Birth:       Image: Client's Date of Birth:       Image: Client's Date of Birth:       Image: Client's Date of Birth:         Image: Client's Date of Birth:       Image: Client's Date of Birth:       Image: Client's Date of Birth:       Image: Client's Date of Birth:         Image: Client's Date of Birth:       Imag |
|                                                                                                    |

The *Court Ordered Protective Supervision* checkbox is checked if a court has ordered DCF protective supervision for the individual being referred. The *Voluntary Protective Supervision* checkbox is checked if the individual being referred was also referred for DCF protective supervision.

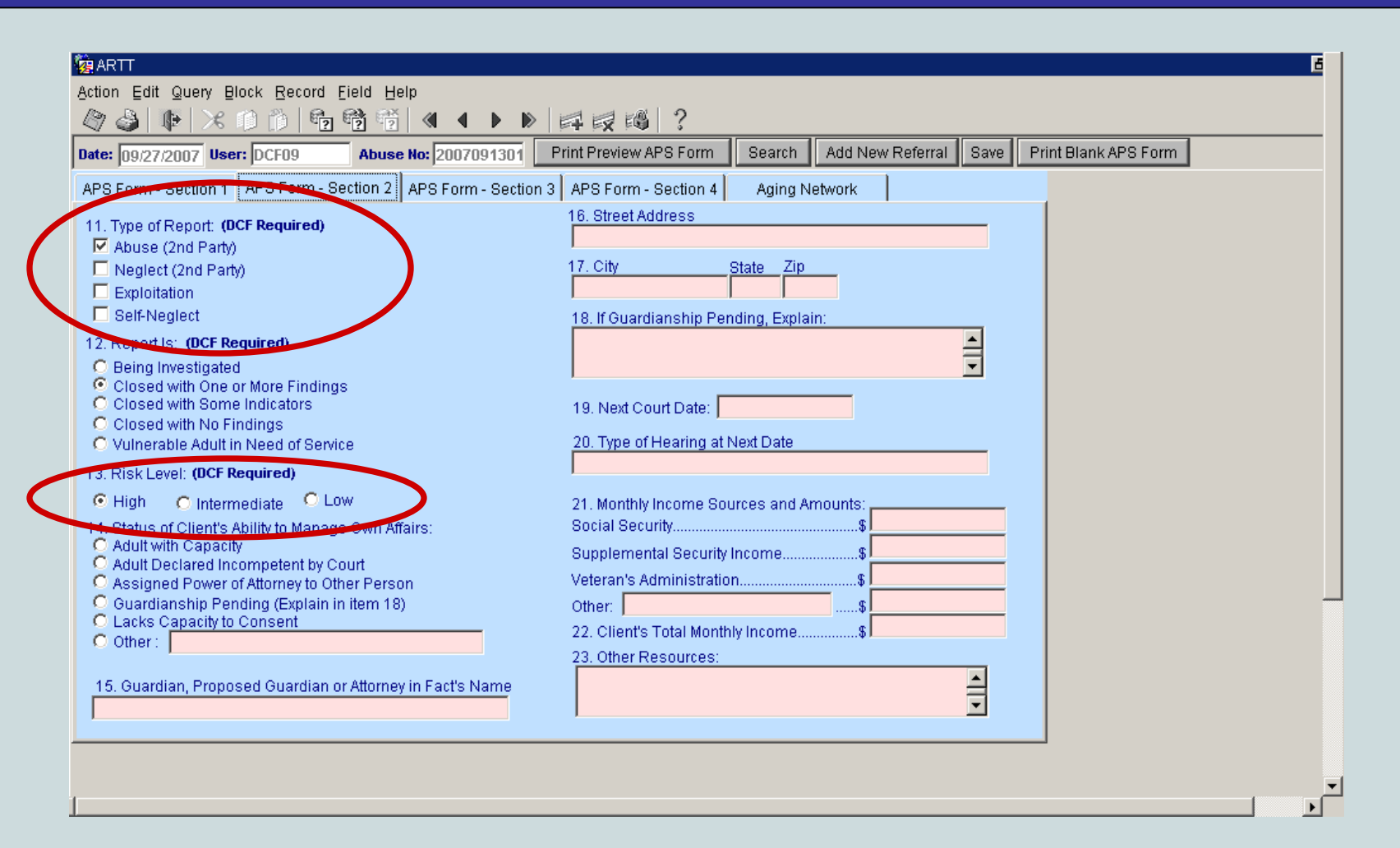

NEW

Information found on the second tab, *APS Form – Section 2,* includes the risk level (high, intermediate or low)... and the type of report (abuse, neglect, exploitation and/or self-neglect).

| ĝARTT<br>Action Edit Query Block <u>R</u> ecord Eield <u>H</u> elp                                                                                                    |                                                                                                    |                            |                     |      |                      |  |
|----------------------------------------------------------------------------------------------------|----------------------------------------------------------------------------------------------------|----------------------------|---------------------|------|----------------------|--|
| ⊘ 🌢 📭 🗶 🕫 🖄 😼 🚳 🚳 ♦ 🕨                                                                                                    |                                                                                                    |                            |                     |      |                      |  |
| Date: 09/27/2007 User: DCF09 Abuse No: 2007091301                                                                                                    | Print Preview APS Form                                                                                  | Search                     | Add New Referral    | Save | Print Blank APS Form |  |
| APS Form - Section 1 Ar - Form - Section 2 APS Form - Sectio                                                                                                    | on 3 APS Form - Section 4                                                                               | Aging N                    | etwork              |      |                      |  |
| 11. Type of Report: (DCF Required)  ✓ Abuse (2nd Party)  Exploitation Self-Neglect  2. Report Is: (DCF Required) Being Investigated Closed with One or More Findings Closed with Some Indicators Closed with No Findings Undersche Advit is Nood of Service                                                                                                    | 16. Street Address 17. City 18. If Guardianship Per 19. Next Court Date:                                | State Zip<br>Inding, Expla | in:                 |      |                      |  |
| <ul> <li>13. Risk Level: (DCF Required)</li> <li>High C Intermediate Low</li> <li>14. Status of Client's Ability to Manage Own Affairs:<br/>C Adult with Capacity</li> <li>Adult Declared Incompetent by Court</li> <li>Assigned Power of Attorney to Other Person</li> <li>Guardianship Pending (Explain in item 18)</li> <li>Lacks Capacity to Consent</li> </ul>                                                                                                    | 21. Monthly Income Sou<br>Social Security<br>Supplemental Security<br>Veteran's Administratio<br>Other: | urces and A<br>Income<br>n | mounts:<br>\$<br>\$ |      |                      |  |
| O Other :     If the second of the second of the seco | 22. Client's Total Month<br>23. Other Resources:                                                        | ily Income                 | \$1                 | 1    |                      |  |
|                                                                                                    |                                                                                                    |                            |                     |      |                      |  |

Note for current ARTT users: "Self-neglect" replaced the phrase "Vulnerable Adult in Need of Services" as a type of report listed in Section 11 in the ARTT. *Self-neglect* was also moved beneath *Exploitation* in the list.

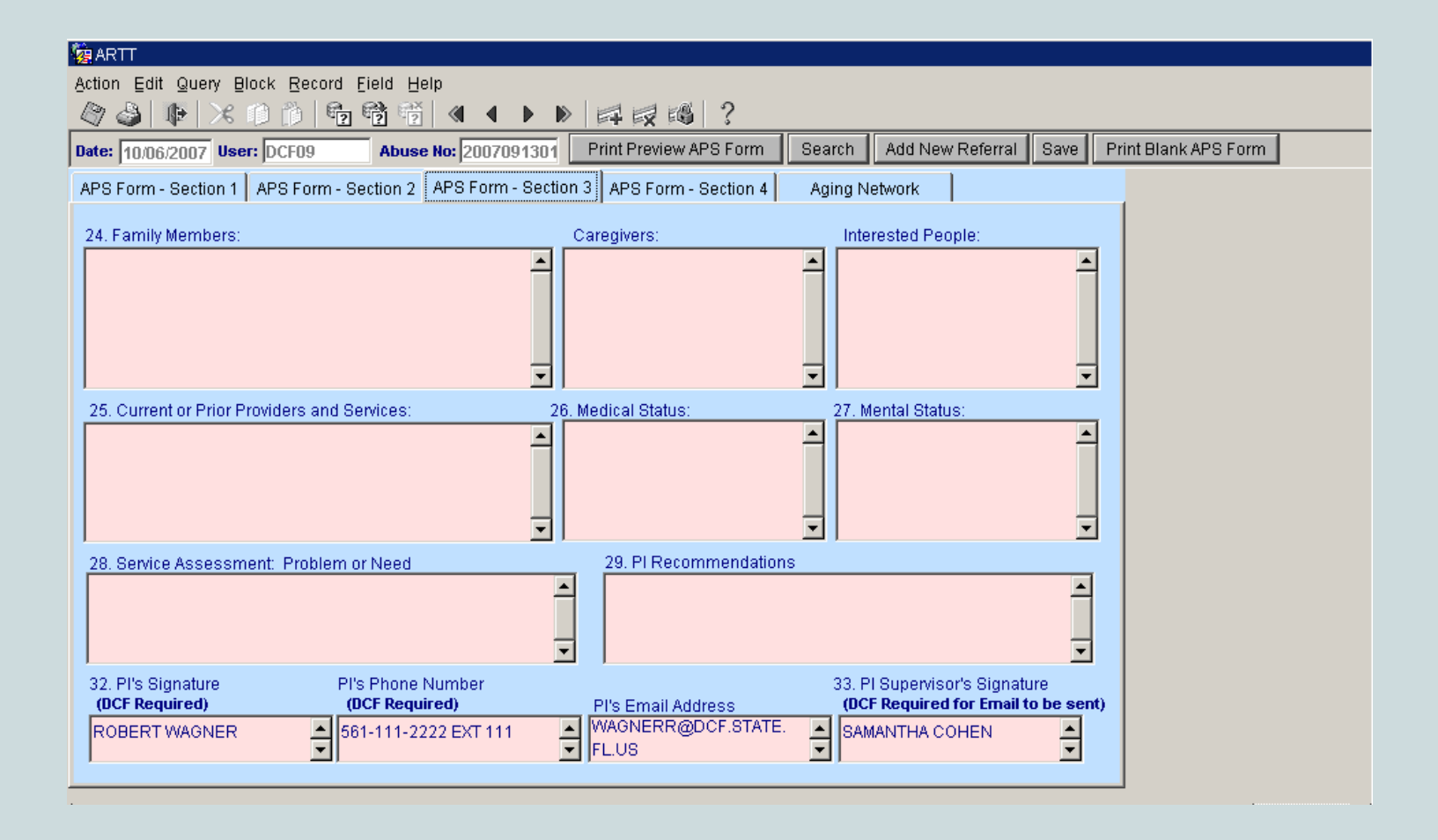

NEW

The third tab, *APS Form – Section 3*, contains information about the referral's family members, caregivers, the types of services they are currently receiving, and the services recommended.

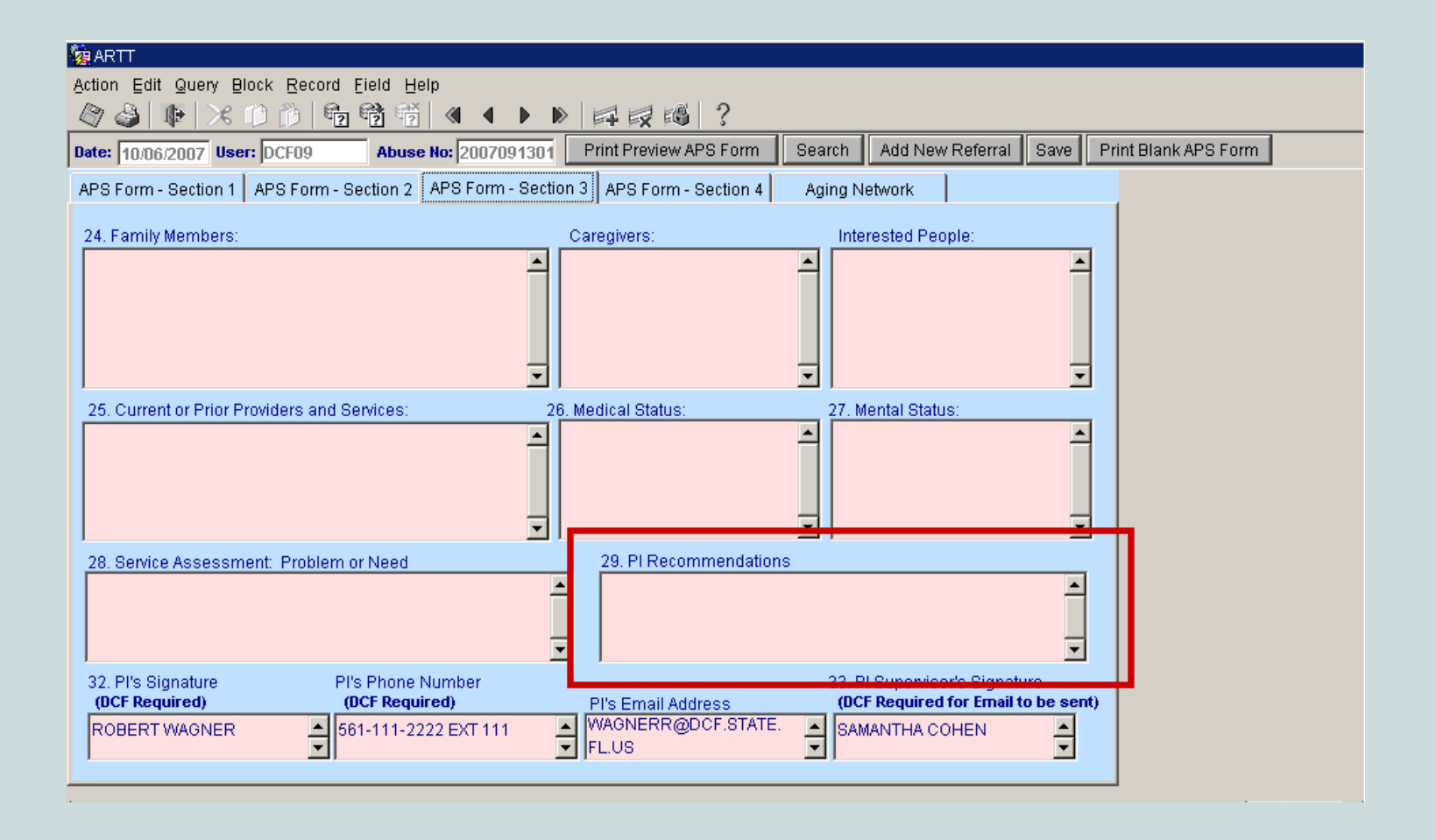

The *PI Recommendations* field will contain the names of the services the protective investigator determined were needed. Identifying the crisis-resolving services (for high-risk referrals) is recommended.

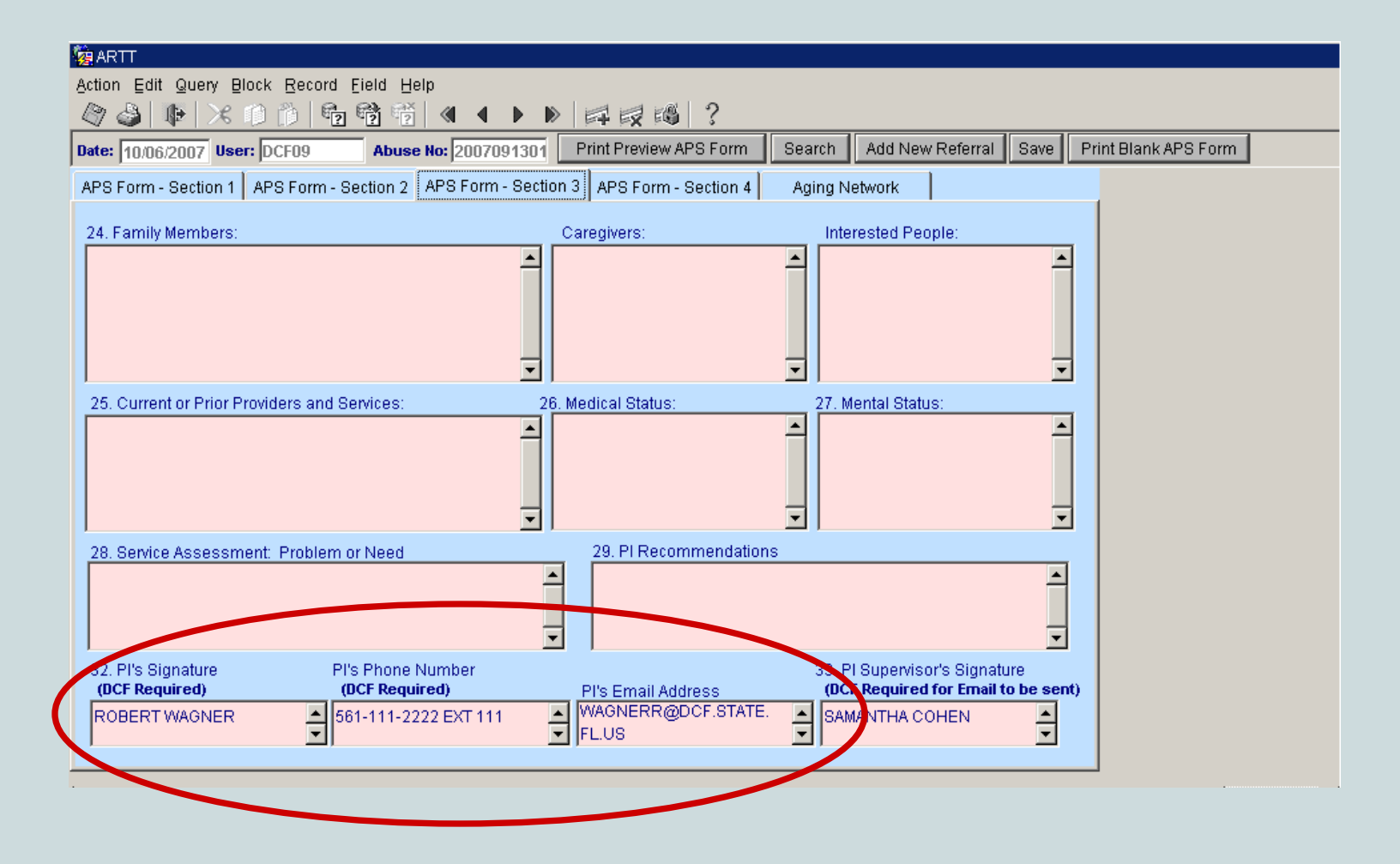

APS Form – Section 3 also contains the name, phone number and email address of the protective investigator who investigated this case. The investigator's phone number is now required information.

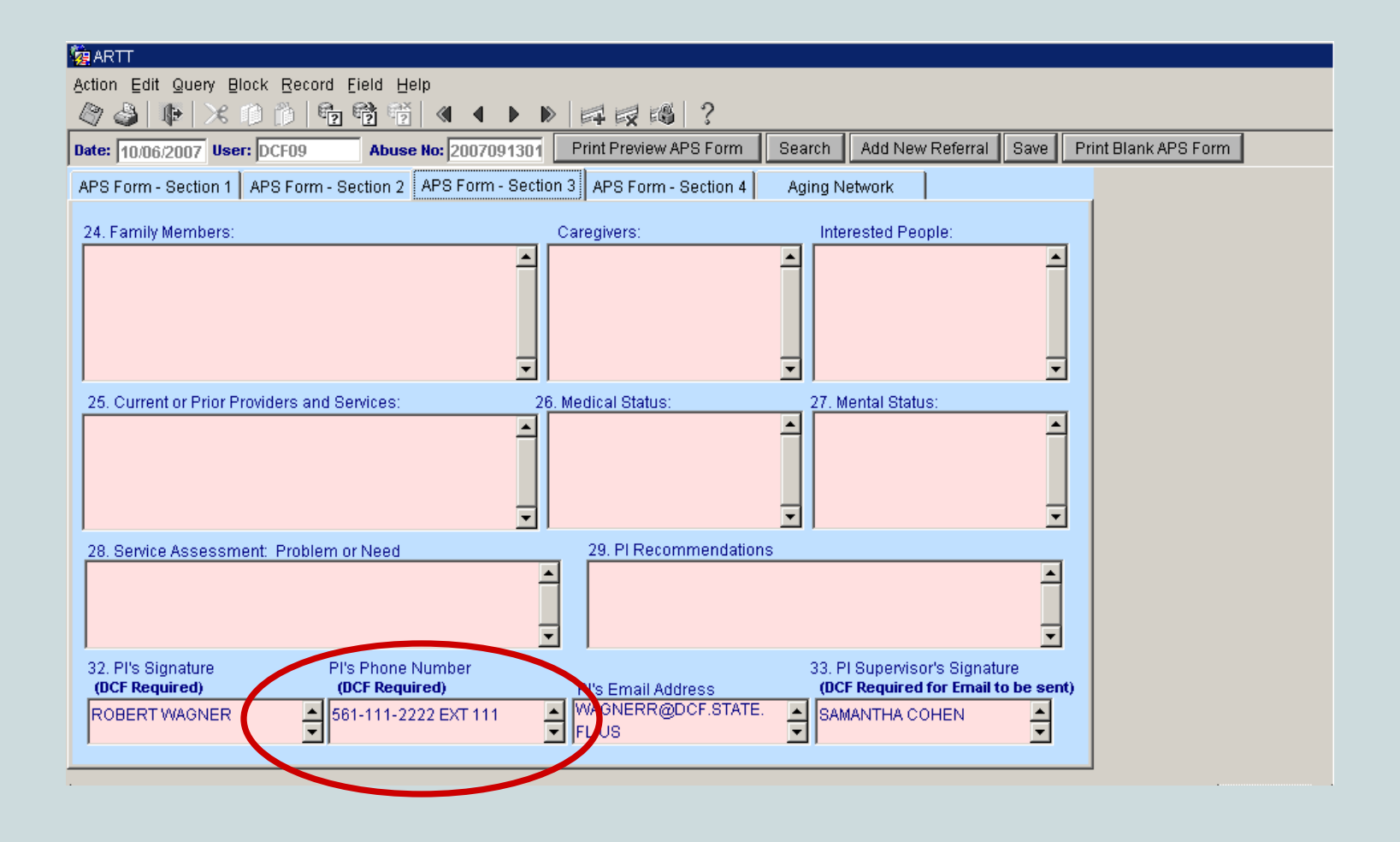

NEW

The investigator's phone number was made a required field to ensure the case manager can contact the investigator to discuss the case. Discussions should include the needs of the individual being referred and the safety risks of which the case manager needs to be aware.

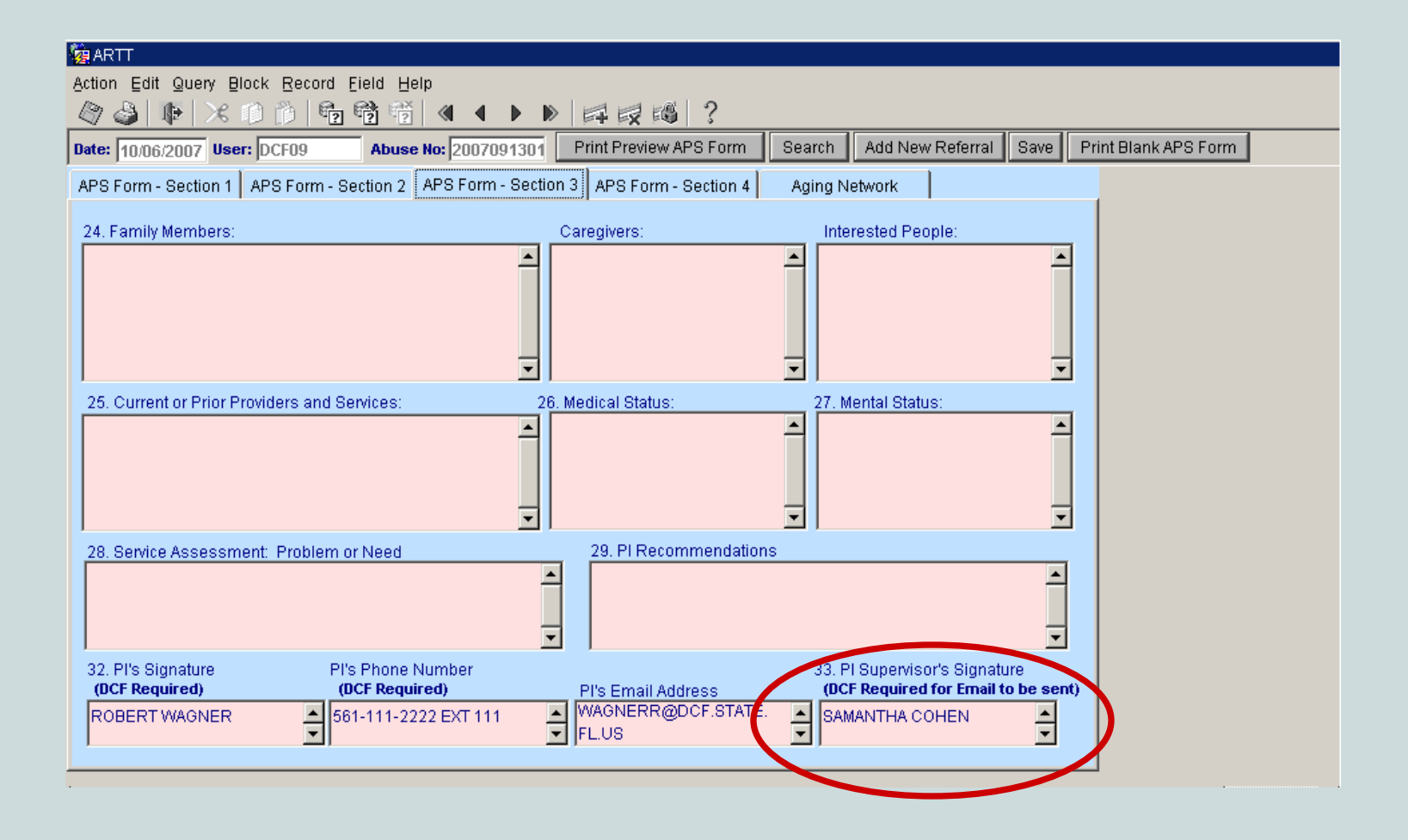

NEW

The protective investigator supervisor must approve the referral by entering his or her name. The referral is not sent to the aging network (through the ARTT) until this field is populated and the referral is saved.

| Action Edit Query Block Record Field Help                                                                                                    |  |  |
|----------------------------------------------------------------------------------------------------|--|--|
|                                                                                                    |  |  |
| Date: 10/06/2007 User: DCF09 Abuse No: 2007091301 Print Preview APS Form Search Add New Referral Save Print Blank APS Form                                  |  |  |
| APS Form - Section 1 APS Form - Section 2 APS Form - Section 3 APS Form - Section 4 Aging Network                                                           |  |  |
| 34. PS/HSC Supervisor's Signature Date Case Assigned to Counselor                                                                                           |  |  |
| 35. PS/HSC Signature Date Received by Counselor                                                                                                    |  |  |
| Files to be Faxed or Hand-Delivered to the Aging Network:                                                                                                   |  |  |
| Adult Safety Assessment Safety Factors (Required)                                                                                                    |  |  |
| One of the following former is convicted.                                                                                                    |  |  |
| Capacity to Consent Form (if the referral has the capacity to consent)                                                                                      |  |  |
| Provision of Voluntary Adult Protective Services (CF-AA 1112) Form (required if consent is provided by the caregiver/guardian)                              |  |  |
| Court Order or Documents                                                                                                    |  |  |
| Confidential Information Release (CF-AA 1113)                                                                                                    |  |  |
| Cother:                                                                                                    |  |  |
| Referral Should Not Be Sent Reason:                                                                                                    |  |  |
|                                                                                                    |  |  |
| If the packet for this referral was not delivered the same day the referral was sent from ARTL please specific the date the packet was delivered 10/05/2007 |  |  |
|                                                                                                    |  |  |

APS Form – Section 4 contains important information about the forms that will accompany the referral. The collection of all required documentation is called the "referral packet."

| 🙀 ARTT                                                                                                    |                     |  |
|----------------------------------------------------------------------------------------------------|---------------------|--|
| Action Edit Query Block Record Field Help                                                                                                    |                     |  |
|                                                                                                    |                     |  |
| Date: 10/06/2007 User: DCF09 Abuse No: 2007091301 Print Preview APS Form Search Add New Referral Save Pr                                                    | rint Blank APS Form |  |
| APS Form - Section 1 APS Form - Section 2 APS Form - Section 3 APS Form - Section 4 Aging Network                                                           |                     |  |
| 34. PS/HSC Supervisor's Signature Date Case Assigned to Counselor                                                                                           |                     |  |
| 35. PS/HSC Signature Date Received by Counselor                                                                                                    |                     |  |
| Files to be Faxed or Hand-Delivered to the Aging Network:                                                                                                   |                     |  |
| Adult Safety Assessment Safety Factors (Required)     Adult Safety Assessment Overall Safety Assessment (Required)                                          |                     |  |
| One of the following forms is required:                                                                                                    |                     |  |
| Capacity to Consent Form (if the referral has the capacity to consent)                                                                                      |                     |  |
| Court Order or Decumente                                                                                                    |                     |  |
| Confidential Information Release (CF-AA 1113)                                                                                                    |                     |  |
| Other:                                                                                                    |                     |  |
| Referral Should Not Be Sent Reason:                                                                                                    |                     |  |
| If the packet for this referral was not delivered the same day the referral was sent from ARTT, please specify the date the packet was delivered 10/05/2007 |                     |  |
|                                                                                                    |                     |  |

Currently, these documents are paper-based. All items that are checked must be faxed or hand-delivered to the aging network intake entity within 3 hours for high-risk referrals, within 24 hours for intermediate and low-risk referrals.

| Re ADTT                                                                                                    |                   |  |  |
|----------------------------------------------------------------------------------------------------|-------------------|--|--|
| Action Edit Query Block Record Field Help                                                                                                    |                   |  |  |
| Ø ♣ X 0 0 6 6 6 6 6 7                                                                                                    |                   |  |  |
| Date: 10/06/2007 User: DCF09 Abuse No: 2007091301 Print Preview APS Form Search Add New Referral Save Print Preview APS Form Search Add New Referral Save Print Preview APS Form Preview APS Form Preview APS Form Preview APS Form Preview APS Form Preview APS Form Preview APS Form | nt Blank APS Form |  |  |
| APS Form - Section 1 APS Form - Section 2 APS Form - Section 3 APS Form - Section 4 Aging Network                                                                                                    |                   |  |  |
| 34. PS/HSC Supervisor's Signature Date Case Assigned to Counselor                                                                                                    |                   |  |  |
| 35. PS/HSC Signature Date Received by Counselor                                                                                                    |                   |  |  |
| Files to be Faxed or Hand-Delivered to the Aging Network:                                                                                                    |                   |  |  |
| Adult Safety Assessment Safety Factors (Required)     Adult Safety Assessment Overall Safety Assessment (Required)                                                                                                    |                   |  |  |
| One of the following forms is required:                                                                                                    |                   |  |  |
| Capacity to Consent Form (if the referral has the capacity to consent)                                                                                                    |                   |  |  |
| Provision of Voluntary Adult Protective Services (CF-AA 1112) Form (required if consent is provided by the caregiver/guardian)     Court Order or Documents                                                                                                    |                   |  |  |
| Confidential Information Release (CF-AA 1113)                                                                                                    |                   |  |  |
| C Other:                                                                                                    |                   |  |  |
| 🗖 Referral Should Not Be Sent 🔹 Reason:                                                                                                    |                   |  |  |
| If the packet for this referral was not delivered the same day the referral was sent from ARTT, please specify the date the packet was delivered.                                                                                                    |                   |  |  |

## At a minimum, the items identified as "required" must be provided.

| 🙀 ARTT                                                                                                    |                   |  |  |
|----------------------------------------------------------------------------------------------------|-------------------|--|--|
| Action Edit Query Block Record Field Help                                                                                                    |                   |  |  |
|                                                                                                    |                   |  |  |
| Date: 10/06/2007 User: DCF09 Abuse No: 2007091301 Print Preview APS Form Search Add New Referral Save Print                                                                                                    | nt Blank APS Form |  |  |
| APS Form - Section 1 APS Form - Section 2 APS Form - Section 3 APS Form - Section 4 Aging Network                                                                                                    |                   |  |  |
| 34. PS/HSC Supervisor's Signature Date Case Assigned to Counselor                                                                                                    |                   |  |  |
| 35. PS/HSC Signature Date Received by Counselor                                                                                                    |                   |  |  |
| Files to be Faxed or Hand-Delivered to the Aging Network:                                                                                                    |                   |  |  |
| Adult Safety Assessment Safety Factors (Required)     Adult Safety Assessment Overall Safety Assessment (Required)                                                                                                    |                   |  |  |
| One of the following forms is <b>required:</b> Capacity to Consent Form (if the referral has the capacity to consent)  Provision of Voluntary Adult Protective Services (CF-AA 1112) Form (required if consent is provided by the caregiver/guardian)  Court Order or Documents |                   |  |  |
| Confidential Information Release (CF-AA 1113)                                                                                                    | Ē                 |  |  |
| Other:                                                                                                    |                   |  |  |
| Referral Should Not Be Sent Reason:                                                                                                    |                   |  |  |
| If the packet for this referral was not delivered the same day the referral was sent from ARTT, please specify the date the packet was delivered.                                                                                                    |                   |  |  |

NEW

In the section highlighted above, notice that one of three forms is required. The *Capacity to Consent Form* is required if the individual being referred has the capacity to consent.

| <u>∃elp</u>                                                                                                    |
|----------------------------------------------------------------------------------------------------|
|                                                                                                    |
| se No: 2007091301 Print Preview APS Form Search Add New Referral Save Print Blank APS Form                                                                                                    |
| P APS Form - Section 3 APS Form - Section 4 Aging Network                                                                                                    |
| Date Case Assigned to Counselor                                                                                                    |
| Date Received by Counselor                                                                                                    |
| ging Network:                                                                                                    |
| Required)<br>sessment (Required)                                                                                                    |
| al has the capacity to consent)<br>Services (CF-AA_1112) Form (required if consent is provided by the caregiver/guardian)                                                                                                    |
| 1113)                                                                                                    |
|                                                                                                    |
| n:                                                                                                    |
| d the same day the referral<br>e the packet was delivered.                                                                                                    |
| Image: Not 2007091301       Print Preview APS Form       Search       Add New Referral       Save       Print Blank APS Form         APS Form - Section 3       APS Form - Section 4       Aging Network         Date Case Assigned to Counselor |

The *Provision of Voluntary Adult Protective Services Form* is required if the individual being referred does not have the capacity to consent, but the caregiver or guardian has provided consent for the individual to receive services.

| Action Edit Query Block Record Field Help                                                                                                    |        |
|----------------------------------------------------------------------------------------------------|--------|
| X 0 D 6 6 6 6 4 ↓ ▶   F R R 6 ?                                                                                                    |        |
| Date: 10/06/2007 User: DCF09 Abuse No: 2007091301 Print Preview APS Form Search Add New Referral Save Print Blank AP                                                                                                    | 3 Form |
| APS Form - Section 1 APS Form - Section 2 APS Form - Section 3 APS Form - Section 4 Aging Network                                                                                                    |        |
| 34. PS/HSC Supervisor's Signature Date Case Assigned to Counselor                                                                                                    |        |
| 35. PS/HSC Signature Date Received by Counselor                                                                                                    |        |
| Files to be Faxed or Hand-Delivered to the Aging Network:                                                                                                    |        |
| Adult Safety Assessment Safety Factors (Required)     Adult Safety Assessment Overall Safety Assessment (Required)                                                                                                    |        |
| One of the following forms is <b>required:</b> Capacity to Consent Form (if the referral has the capacity to consent) Provision of Voluntary Adult Protective Services (CF-AA_1112) Form (required if consent is provided by the caregiver/guardian) Court Order or Documents |        |
| Confidential Information Release (CF-AA 1113)                                                                                                    |        |
| Other:                                                                                                    |        |
| Referral Should Not Be Sent Reason:                                                                                                    |        |
| If the packet for this referral was not delivered the same day the referral was sent from ARTT, please specify the date the packet was delivered.                                                                                                    |        |

The *Court Order* is required if the court has mandated services be provided to the individual.

Unless one of these 3 documents is provided to the aging network, services cannot be delivered.

NEW

| 🙀 ARTT                                                                                                    |                     |  |
|----------------------------------------------------------------------------------------------------|---------------------|--|
| Action Edit Query Block Record Eield Help                                                                                                    |                     |  |
|                                                                                                    |                     |  |
| Date: 10/06/2007 User: DCF09 Abuse No: 2007091301 Print Preview APS Form Search Add New Referral Save Pr                                                                                                    | rint Blank APS Form |  |
| APS Form - Section 1 APS Form - Section 2 APS Form - Section 3 APS Form - Section 4 Aging Network                                                                                                    |                     |  |
| 34. PS/HSC Supervisor's Signature Date Case Assigned to Counselor                                                                                                    |                     |  |
| 35. PS/HSC Signature Date Received by Counselor                                                                                                    |                     |  |
| Files to be Faxed or Hand-Delivered to the Aging Network:                                                                                                    |                     |  |
| <ul> <li>Adult Safety Assessment Safety Factors (Required)</li> <li>Adult Safety Assessment Overall Safety Assessment (Required)</li> </ul>                                                                                                    |                     |  |
| One of the following forms is <b>required:</b> Capacity to consent Form (if the referral has the capacity to consent)  Provision of /oluntary Adult Protective Services (CF-AA 1112) Form (required if consent is provided by the caregiver/guardian)  Court Orde or Documents |                     |  |
| Confidential Internation Release (CF-AA 1113)                                                                                                    |                     |  |
| Conter:                                                                                                    |                     |  |
| Referral Should Not Be Sent Reason:                                                                                                    |                     |  |
| If the packet for this referral was not delivered the same day the referral was sent from ARTT, please specify the date the packet was delivered.                                                                                                    |                     |  |
|                                                                                                    |                     |  |

If DCF decides not to send this referral to the aging network, and the referral has not been sent through the ARTT, the *Referral Should Not Be Sent* check box is selected. The aging network will not see referrals identified as those that should not be sent.

| 🙀 ARTT                                                                                                    |                  |  |
|----------------------------------------------------------------------------------------------------|------------------|--|
| Action Edit Query Block Record Field Help                                                                                                    |                  |  |
|                                                                                                    |                  |  |
| Date: 10/06/2007 User: DCF09 Abuse No: 2007091301 Print Preview APS Form Search Add New Referral Save Print                                       | t Blank APS Form |  |
| APS Form - Section 1 APS Form - Section 2 APS Form - Section 3 APS Form - Section 4 Aging Network                                                 |                  |  |
| 34. PS/HSC Supervisor's Signature Date Case Assigned to Counselor                                                                                 |                  |  |
| 35. PS/HSC Signature Date Received by Counselor                                                                                                   |                  |  |
| Files to be Faxed or Hand-Delivered to the Aging Network:                                                                                         |                  |  |
| Adult Safety Assessment Safety Factors (Required)     Adult Safety Assessment Overall Safety Assessment (Required)                                |                  |  |
| One of the following forms is required:                                                                                                    |                  |  |
| Capacity to Consent Form (if the referral has the capacity to consent)                                                                            |                  |  |
| Court Order or Documents                                                                                                    |                  |  |
| Confidential Information Release (CF-AA 1113)                                                                                                    |                  |  |
| Other:                                                                                                    |                  |  |
| Referral Should Not Be Sent Reason:                                                                                                    |                  |  |
| If the packet for this referral was not delivered the same day the referral was sent from ARTT, please specify the date the packet was delivered. |                  |  |

If the referral packet was not faxed or hand-delivered on the same day it was sent through the ARTT, DCF staff must enter the date the packet was provided in the last field on this tab.

| Action Edit Query Block Record Field Help                                                                                                    |                  |  |
|----------------------------------------------------------------------------------------------------|------------------|--|
|                                                                                                    |                  |  |
| Date: 10/06/2007 User: DCF09 Abuse No: 2007091301 Print Preview APS Form Search Add New Referral Save Print                                       | t Blank APS Form |  |
| APS Form - Section 1 APS Form - Section 2 APS Form - Section 3 APS Form - Section 4 Aging Network                                                 |                  |  |
| 34. PS/HSC Supervisor's Signature Date Case Assigned to Counselor                                                                                 |                  |  |
| 35. PS/HSC Signature Date Received by Counselor                                                                                                   |                  |  |
| Files to be Faxed or Hand-Delivered to the Aging Network:                                                                                         |                  |  |
| Adult Safety Assessment Safety Factors (Required)     Adult Safety Assessment Overall Safety Assessment (Required)                                |                  |  |
| One of the following forms is required:                                                                                                    |                  |  |
| Capacity to Consent Form (if the referral has the capacity to consent)                                                                            |                  |  |
| Court Order or Desuments                                                                                                    |                  |  |
| Confidential Information Release (CF-AA 1113)                                                                                                    |                  |  |
| Cother:                                                                                                    |                  |  |
| Referral Should Not Be Sent Reason:                                                                                                    |                  |  |
| If the packet for this referral was not delivered the same day the referral was sent from ARTT, please specify the date the packet was delivered. |                  |  |

For example, if a referral is entered into the ARTT and approved by the supervisor on January 5<sup>th</sup>, but the referral packet is not given to the intake entity until January 6<sup>th</sup>, DCF should enter "January 6" in the *If the packet for this referral was not delivered the same day...* text box.

| ARTT                                                                                                    |                    |  |
|----------------------------------------------------------------------------------------------------|--------------------|--|
| Action Edit Query Block Record Field Help                                                                                                    |                    |  |
|                                                                                                    |                    |  |
| Date: 10/06/2007 User: DCF09 Abuse No: 2007091301 Print Preview APS Form Search Add New Referral Save Print Preview APS Form Search Add New Referral Save Print Preview APS Form Preview APS Form Pre | int Blank APS Form |  |
| APS Form - Section 1 APS Form - Section 2 APS Form - Section 3 APS Free - Section 4 Aging Network                                                                                                    |                    |  |
| 34. PS/HSC Supervisor's Signature Date Case Assigned to Couns or                                                                                                    |                    |  |
| 35. PS/HSC Signature Date Received by Counselor                                                                                                    |                    |  |
| Files to be Faxed or Hand-Delivered to the Aging Network:                                                                                                    |                    |  |
| <ul> <li>Adult Safety Assessment Safety Factors (Required)</li> <li>Adult Safety Assessment Overall Safety Assessment (Required)</li> </ul>                                                                                                    |                    |  |
| One of the following forms is <b>required:</b> <ul> <li>Capacity to Consent Form (if the referral has the capacity to consent)</li> <li>Provision of Voluntary Adult Protective Services (CF-AA_1112) Form (required if consent is provided by the caregiver/guardian)</li> <li>Court Order or Documents</li> </ul>                                                                                                    |                    |  |
| Confidential Information Release (CF-AA 1113)                                                                                                    |                    |  |
| Other:                                                                                                    |                    |  |
| Referral Should Not Be Sent Reason:                                                                                                    |                    |  |
| If the packet for this referral was not delivered the same day the referral was sent from ARTT, please specify the date the packet was delivered.                                                                                                    |                    |  |

The referral you are viewing can be viewed as a form and then printed by clicking on the *Print Preview APS Form* button located at the top of the screen.

| CHILDREN<br>GRAMILIES APS Referrals Made to the                                                                                                    | ervices Referral Report<br>e Aging Network for Persons 60+                   |
|----------------------------------------------------------------------------------------------------|------------------------------------------------------------------------------|
| This report is used by Adult Protective Services when referring<br>victims of abuse, neglect and exploitation age 60 and older<br>to the aging network. | Person also referred for:                                                    |
| 1. Abuse Report Number:2007091301                                                                                                    | Court Ordered Protective Supervision (DCF)                                   |
| 2. Creation Date:09/13/2007                                                                                                    | Voluntary Protective Supervision (DCF)                                       |
| 3. Social Security Number:111111111                                                                                                    |                                                                              |
| DOE, JANE                                                                                                    | 12. Report Is:                                                               |
| 4. Client's Last Name First Name MI                                                                                                    | Being Investigated                                                           |
| 100 MAIN STREET                                                                                                    | Closed with One or More Findings                                             |
| 5. Street Address                                                                                                    | Closed with Some Indicators                                                  |
| WEST PALM BEACH FL 33401                                                                                                    | Closed with No Findings                                                      |
| 6. City State Zip Code<br>PALM BEACH                                                                                                    | Vulnerable Adult in Need of Service                                          |
| County of Residence                                                                                                    | 13. Risk Level: X High Intermediate Low                                      |
| 7. Directions to Client's Address:                                                                                                    |                                                                              |
|                                                                                                    | 14. Status of Client's Ability to Manage Own Affairs:<br>Adult with Capacity |
|                                                                                                    | Adult Declared Incompetent by Court                                          |
| I4 4                                                                                                    | 1 of 3 🕨 🕅 🗿 💿 📃 😸 🔠                                                         |
| e                                                                                                    | 🔒 Unknown Zone                                                               |

The top-most section of a sample APS Referral Form is displayed above. The form can be printed by selecting *Print* from the File menu.

After referral information is entered into the ARTT and the protective investigator supervisor approves the referral (and the referral is saved), an email is sent by the ARTT to the appropriate aging network staff.

Note: An email is also sent automatically by the ARTT to the aging network when DCF updates any of the "required" fields in an existing referral.

DCF staff will then print the APS Referral Form from the ARTT and fax or hand deliver it to the intake entity along with all required documentation.

DCF will provide the referral packet to the intake entity within 3 hours of entering it into the ARTT for high-risk referrals; within 24 hours for intermediate- and low-risk referrals.

If circumstances prevent DCF from completing the packet within 3 hours for high-risk referrals, and within 24 hours for intermediateand low-risk referrals, the protective investigator must contact the intake entity and discuss the needs of the client and any safety factors. If referral packets are not received promptly, the protective investigator should be contacted. If the packet remains uncollected, lead agency staff should contact the area agency on aging. Area agency on aging staff should then contact the Department of Elder Affairs.

| File Edit View Actions Tools Window Help         Image: Close       Reply       Forward       Image: Close       Reply       Forward       Image: Close       Image: Close       Imag | Aail From: artt@elderaffairs.org                                                                                                    |
|----------------------------------------------------------------------------------------------------|----------------------------------------------------------------------------------------------------|
| X       Close       Reply       Forward       Image: Close       Image: Close       I  | File Edit View Actions Tools Window Help                                                                                                    |
| Mail       Properties       Personalize       Message Source         From:       artt@ell eraffairs.org       9/12/2007 5:16 PM         To:       Sollisch Mindy       C:       DOEAD       , Artt         Subject:       APS New Referral - 2007091202 for PALM BEACH County       A new APS referral for abuse report number 2007091202 has been entered in the APS Referral Tracking Tool. APS         Referral Tracking Tool is located at the following address:       https://204.156.255.243/dev60cgi/f60cgi?         form=artt_query2.fmx8userid=&otherparams=useSDI=yes&lookAndFeel=generic&colorScheme=teal         Please do not reply to this email address. Emails sent to this address are not monitored.                                                                                                    | 🛛 🕱 Close 💭 Reply 🔹 🖏 Forward 🔹 🌹 🔹 😒 🗠 🔂 🔛 🖙 🧆 🌒 🔳 🖉                                                                                                    |
| From: artt@el_eraffairs.org       9/12/2007 5:16 PM         To: Sollisch, Vindy       CC: DOEAD       , Artt         Subject: APS New Referral - 2007091202 for PALM BEACH County       A new APS referral for abuse report number 2007091202 has been entered in the APS Referral Tracking Tool. APS         Referral Tracking Tool is located at the following address: <a href="https://204.156.255.243/dev60cqi/f60cqi?">https://204.156.255.243/dev60cqi/f60cqi?</a> form=artt_guery2.fmx&userid=&otherparams=useSDI=yes&lookAndFeel=generic&colorScheme=teal         Please do not reply to this email address. Emails sent to this address are not monitored.                                                                                                    | Mail Propertie: Personalize Message Source                                                                                                    |
| To: Sollisch, Mindy<br>CC: DOEAD, Artt<br>Subject: APS New Referral - 2007091202 for PALM BEACH County<br>A new APS referral for abuse report number 2007091202 has been entered in the APS Referral Tracking Tool. APS<br>Referral Tracking Tool is located at the following address: <u>https://204.156.255.243/dev60cgi/f60cgi?</u><br><u>form=artt_guery2.fmx&amp;userid=&amp;otherparams=useSDI=yes&amp;lookAndFeel=generic&amp;colorScheme=teal</u><br>Please do not reply to this email address. Emails sent to this address are not monitored.                                                                                                    | From: artt@el_eraffairs.org 9/12/2007 5:16 PM                                                                                                    |
| CC: DOEAD , Artt<br>Subject: APS New Referral - 2007091202 for PALM BEACH County<br>A new APS referral for abuse report number 2007091202 has been entered in the APS Referral Tracking Tool. APS<br>Referral Tracking Tool is located at the following address: <u>https://204.156.255.243/dev60cqi/f60cqi?</u><br><u>form=artt_query2.fmx&amp;userid=&amp;otherparams=useSDI=yes&amp;lookAndFeel=qeneric&amp;colorScheme=teal</u><br>Please do not reply to this email address. Emails sent to this address are not monitored.                                                                                                    | To: Sollisch, <mark>A</mark> indy                                                                                                    |
| Subject: APS New Referral - 2007091202 for PALM BEACH County         A new APS referral for abuse report number 2007091202 has been entered in the APS Referral Tracking Tool. APS Referral Tracking Tool is located at the following address: <a href="https://204.156.255.243/dev60cqi/f60cqi?form=artt_query2.fmx8userid=8otherparams=useSDI=yes8lookAndFeel=qeneric8colorScheme=teal">https://204.156.255.243/dev60cqi/f60cqi?</a> Please do not reply to this email address. Emails sent to this address are not monitored.                                                                                                    | CC: DOEAD, Artt                                                                                                    |
| A new APS referral for abuse report number 2007091202 has been entered in the APS Referral Tracking Tool. APS<br>Referral Tracking Tool is located at the following address: <u>https://204.156.255.243/dev60cgi/f60cgi?</u><br><u>form=artt_guery2.fmx&amp;userid=&amp;otherparams=useSDI=yes&amp;lookAndFeel=generic&amp;colorScheme=teal</u><br>Please do not reply to this email address. Emails sent to this address are not monitored.                                                                                                    | Subject: APS New Referral - 2007091202 for PALM BEACH County                                                                                                    |
|                                                                                                    | A new APS referral for abuse report number 2007091202 has been entered in the APS Referral Tracking Tool. APS<br>Referral Tracking Tool is located at the following address: <u>https://204.156.255.243/dev60cgi/f60cgi?</u><br><u>form=artt_guery2.fmx&amp;userid=&amp;otherparams=useSDI=yes&amp;lookAndFeel=generic&amp;colorScheme=teal</u><br>Please do not reply to this email address. Emails sent to this address are not monitored. |

A sample email sent from the ARTT when a new referral is created is shown above. The subject line specifies if the referral is new or updated. The subject line also specifies the abuse report number and the county of residence of the individual being referred.

| 🙀 ARTT                                                                                                    |
|----------------------------------------------------------------------------------------------------|
| Action Edit Query Block Record Field Help                                                                                                    |
|                                                                                                    |
| Date:         12/04/2007         User:         PSA9         Abuse No:         2007091301         Print Preview APS Form         Search         Add New Referral         Save         Print Blank APS Form |
| APS Form - Section 1 APS Form - Section 2 APS Form - Section 3 APS Form - Section 4 Aging Network                                                                                                    |
| The information on this tab may only be updated by the Aging Network.                                                                                                    |
| APS Referral Received by Intake Entity (including all required documents). This field may only be set by the Intake Entity.                                                                               |
| Date APS Accepted (automatically populated by the system with the date the checkbox is selected): 08/02/2004                                                                                              |
| If all required documents were not received on the date to the right, please specify the date received: 08/02/2004                                                                                        |
| APS Referral Rejected. Check if the referral should not have been sent. Do not check because a client refuses services                                                                                    |
|                                                                                                    |
| Reason for rejection:                                                                                                    |
| DCF SSN: 555555555 Client is in CIRTS with a different SSN:                                                                                                    |
| If this APS Referral was received                                                                                                    |
| 30. Action Taken by Provider 31. Staffing or Additional Comments:                                                                                                    |
|                                                                                                    |
| 36. Service Provider's Signature 37. Schedule Staffing Date                                                                                                    |
| For AAA Intake Entities, referral was sent to Lead Agency:                                                                                                    |
|                                                                                                    |
|                                                                                                    |

The *Aging Network* tab (fifth tab) needs to be completed by the intake entity for each referral received.
| 🙀 ARTT                                                      |                                                         |                   |                       |      |                      |  |  |
|-------------------------------------------------------------|---------------------------------------------------------|-------------------|-----------------------|------|----------------------|--|--|
| Action Edit Query Block Record E                            | ield Help                                               |                   |                       |      |                      |  |  |
| 🖉 🌢 📭 🔀 🕫 🖗                                                 | 12112 ● ● ● ■ ■ ■ ■   121                               |                   |                       |      |                      |  |  |
| Date: 12/04/2007 User: PSA9                                 | Abuse No: 2007091301 Print Preview APS Fo               | rm Search         | Add New Referral      | Save | Print Blank APS Form |  |  |
| APS Form - Section 1 APS Form - Sec                         | ction 2 APS Form - Section 3 APS Form - Sectio          | n 4 👘 Aging N     | letwork               |      |                      |  |  |
| The information on this tab may o                           | inly be updated by the Aging Network.                   |                   |                       |      |                      |  |  |
| APS Referral Received by Intake E                           | ntity (including all required documents). This field    | may only be set l | oy the Intake Entity. |      |                      |  |  |
| Date APS Accepted (automatical                              | ly populated by the system with the date the checkb     | ox is selected):  | 08/02/2004            |      |                      |  |  |
| If all required documents were no                           | ot received on the date to the right, please specify th | e date received:  | 08/02/2004            |      |                      |  |  |
| APS Referral Rejected. Check if th                          | e referral should not have been sent. Do not check      | (because a clier  | nt refuses services.  |      |                      |  |  |
| Reason for rejection:                                       |                                                         |                   |                       |      |                      |  |  |
|                                                             |                                                         |                   |                       |      |                      |  |  |
| CF SSN: 555555555 Client                                    | is in CIRTS with a different SSN:                       |                   |                       |      |                      |  |  |
| If this APS Referral was received                           |                                                         |                   |                       |      | _                    |  |  |
| 30. Action Taken by Provider                                | 31.Staffing or Additional C                             | omments:          |                       |      |                      |  |  |
|                                                             | ×                                                       |                   |                       | •    |                      |  |  |
| 36. Service Provider's Signature 37. Schedule Staffing Date |                                                         |                   |                       |      |                      |  |  |
|                                                             |                                                         |                   |                       |      |                      |  |  |
|                                                             |                                                         |                   |                       |      |                      |  |  |

On the same day the intake entity receives the referral, the intake entity is required to acknowledge receipt of the referral in the ARTT. This is accomplished by clicking in the *APS Referral Received by Intake Entity* checkbox. A referral should be accepted only after the referral packet is received.

| 2 ARTT                                  |                               |                                  |               |                      |      |                      |
|-----------------------------------------|-------------------------------|----------------------------------|---------------|----------------------|------|----------------------|
| Action Edit Query Block Record E        | ield Help                     |                                  |               |                      |      |                      |
| 🖉 🍪 📭 🔀 🗊 🎁 🚱 🖗                         | 📸 🗑 🔺 🕨 I                     | ▶   戽 段 16   ?                   |               |                      |      |                      |
| Date: 12/04/2007 User: PSA9             | Abuse No: 2007091301          | Print Preview APS Form           | Search        | Add New Referral     | Save | Print Blank APS Form |
| APS Form - Section 1 APS Form - Se      | ction 2 APS Form - Secti      | on 3 APS Form - Section 4        | Aging N       | etwork               |      |                      |
| The information on this tab may o       | only be updated by the        | Aging Network.                   |               |                      |      |                      |
| 🛛 🗹 APS Referral Received by Intake E   | intity (including all require | d documents). This field may o   | only be set b | y the Intake Entity. |      |                      |
| Date APS Accepted (automatical          | ly populated by the system    | with the date the checkbox is    | selected):    | 08/02/2004           |      |                      |
| If all required documents were no       | ot received on the date to t  | he right, please specify the dat | e received:   | 08/02/2004           |      |                      |
| APS Referral Rejected Check if th       | e referral should not have    | heen sent. Do not check her:     | ause a clien  | t refuses services   |      |                      |
|                                         |                               |                                  |               |                      |      |                      |
| Reason for rejection:                   |                               |                                  |               |                      |      |                      |
| DOE RON: SESSEESE                       |                               | 4.0001                           |               |                      |      |                      |
| Client                                  | is in CIR IS with a dilieren  |                                  |               |                      |      | -                    |
| If this APS Referral was received       | _                             |                                  |               |                      |      |                      |
| 30. Action Taken by Provider            | 3                             | 1.Staffing of Additional Comm    | ents:         |                      |      |                      |
|                                         | <b>-</b>                      |                                  |               |                      | -    |                      |
|                                         |                               |                                  |               |                      |      |                      |
|                                         |                               |                                  |               |                      |      |                      |
| 36. Service Provider's Signature        | 37.Schedule Sta               | affing Date                      |               |                      |      |                      |
|                                         |                               |                                  |               |                      |      |                      |
|                                         |                               |                                  |               |                      |      |                      |
| For AAA Intake Entities, referral was s | ent to Lead Agency:           |                                  |               | <u> </u>             |      |                      |
|                                         |                               |                                  |               |                      |      |                      |
|                                         |                               |                                  |               |                      |      |                      |

Once the *APS Referral Received*... checkbox is selected and the referral is saved, the *Date APS Accepted*... field is automatically populated with the current date. This field is not editable.

| ARTT                                                      |                              |                                       |               |                      |      |                      |  |  |
|-----------------------------------------------------------|------------------------------|---------------------------------------|---------------|----------------------|------|----------------------|--|--|
| Action Edit Query Block Record                            | Eield Help                   |                                       |               |                      |      |                      |  |  |
|                                                           |                              |                                       |               |                      |      |                      |  |  |
| Date: 12/04/2007 User: PSA9                               | Abuse No: 200709130          | 1 Print Preview APS Form              | Search        | Add New Referral     | Save | Print Blank APS Form |  |  |
| APS Form - Section 1 APS Form - S                         | Section 2 APS Form - Sec     | tion 3 APS Form - Section 4           | Aging N       | etwork               |      |                      |  |  |
| The information on this tab may                           | only be updated by th        | e Aging Network.                      |               |                      |      |                      |  |  |
| APS Referral Received by Intake                           | Entity (including all requir | ed documents). This field may (       | only be set b | y the Intake Entity. |      |                      |  |  |
| Date APS Accepted (automatic                              | ally populated by the syste  | m with the date the checkbox is       | selected):    | 08/02/2004           |      |                      |  |  |
| If all required documents were                            | not received on the date to  | the right, please specify the dat     | e received:   | 08/02/2004           |      |                      |  |  |
| APS Referral Rejected, Check if                           | the referral should not hav  | e been sent. Do not check bec;        | ause a clien  | t refuses services.  |      |                      |  |  |
| Denser Generications                                      |                              |                                       |               |                      |      |                      |  |  |
| Reason for rejection:                                     |                              |                                       |               |                      |      |                      |  |  |
| DCF SSN: 555555555 Clie                                   | nt is in CIRTS with a differ | ent SSN:                              |               |                      |      |                      |  |  |
| If this APS Referral was received                         |                              | , , , , , , , , , , , , , , , , , , , |               |                      |      | -                    |  |  |
| 30. Action Taken by Provider                              |                              | 31.Staffing or Additional Comm        | ents:         |                      |      |                      |  |  |
| · · ·                                                     |                              |                                       |               |                      |      | 1                    |  |  |
|                                                           |                              |                                       |               |                      |      |                      |  |  |
|                                                           | -                            |                                       |               |                      | _    |                      |  |  |
|                                                           |                              |                                       |               |                      |      |                      |  |  |
| 36. Service Providers Signature 37.Schedule Staffing Date |                              |                                       |               |                      |      |                      |  |  |
|                                                           |                              |                                       |               |                      |      |                      |  |  |
| For AAA Intake Entities, referral was                     | sent to Lead Agency:         |                                       |               | -                    |      |                      |  |  |
|                                                           |                              |                                       |               |                      |      |                      |  |  |
|                                                           |                              |                                       |               |                      |      |                      |  |  |
|                                                           |                              |                                       |               |                      |      |                      |  |  |

The date the checkbox is selected is also entered into the *If all required documents were not received on the date to the right...* field. If the referral packet was received on a date other than the date the *APS Referral Received...* checkbox is selected, the date the packet was received must be updated.

| artt                                                       |                                     |                                   |               |                      |      |                      |  |  |
|------------------------------------------------------------|-------------------------------------|-----------------------------------|---------------|----------------------|------|----------------------|--|--|
| Action Edit Query Block Re                                 | cord Eield Help                     |                                   |               |                      |      |                      |  |  |
|                                                            |                                     |                                   |               |                      |      |                      |  |  |
| Date: 12/04/2007 User: PSA9                                | Abuse No: 200709130                 | Print Preview APS Form            | Search        | Add New Referral     | Save | Print Blank APS Form |  |  |
| APS Form - Section 1 APS F                                 | orm - Section 2 APS Form - Sec      | ction 3 APS Form - Section 4      | Aging N       | etwork               |      |                      |  |  |
| The information on this tal                                | ) may only be updated by th         | e Aging Network.                  |               |                      |      |                      |  |  |
| APS Referral Received by                                   | Intake Entity (including all requi  | red documents). This field may    | only be set b | y the Intake Entity. |      |                      |  |  |
| Date APS Accepted (auto                                    | matically populated by the syste    | m with the date the checkbox is   | selected):    | 08/02/2004           |      |                      |  |  |
| If all required documents                                  | were not received on the date to    | the right, please specify the dat | te received:  | 08/01/2004           |      |                      |  |  |
| 🗖 APS Referral Rejected. C                                 | neck if the referral should not hav | /e been sent. Do not check bec:   | ause a clien  | t refuses services.  |      |                      |  |  |
| Reason for rejection:                                      |                                     |                                   |               |                      |      |                      |  |  |
| Reason for rejection.                                      |                                     |                                   |               |                      |      |                      |  |  |
| DCF SSN: 555555555                                         | Client is in CIRTS with a differ    | ent SSN:                          |               |                      |      |                      |  |  |
| If this APS Referral was receive                           | )d                                  |                                   |               |                      |      | _                    |  |  |
| 30. Action Taken by Provider                               |                                     | 31.Staffing or Additional Comm    | ents:         |                      |      |                      |  |  |
|                                                            | 4                                   |                                   |               |                      | •    |                      |  |  |
| 36. Service Provider's Signature 37.Schedule Staffing Date |                                     |                                   |               |                      |      |                      |  |  |
| For AAA Intake Entities, referral was sent to Lead Agency: |                                     |                                   |               |                      |      |                      |  |  |
|                                                            |                                     |                                   |               |                      |      |                      |  |  |
|                                                            |                                     |                                   |               |                      |      |                      |  |  |

In the example shown above, the packet was received on 8/1/2004, the day before the checkbox was selected (8/2/2004). The date the packet was received is entered in the *If all required documents were not received on the date to the right*... field.

| 🧱 ARTT                                                                                                    |                                             |                            |                |               |          |                      |  |  |
|----------------------------------------------------------------------------------------------------|---------------------------------------------|----------------------------|----------------|---------------|----------|----------------------|--|--|
| Action Edit Query Block Record                                                                                                    | Eield Help                                  |                            |                |               |          |                      |  |  |
|                                                                                                    |                                             |                            |                |               |          |                      |  |  |
| Date: 12/04/2007 User: PSA9                                                                                                    | Abuse No: 2007091301 Print Pre              | eview APS Form Se:         | arch Add       | New Referral  | Save     | Print Blank APS Form |  |  |
| APS Form - Section 1 APS Form - S                                                                                                    | ection 2 APS Form - Section 3 APS i         | Form - Section 4 Ag        | ging Network   | (             |          |                      |  |  |
| The information on this tab may                                                                                                    | only be updated by the Aging Net            | twork.                     |                |               |          |                      |  |  |
| APS Referral Received by Intake                                                                                                    | Entity (including all required document     | ts). This field may only b | e set by the I | ntake Entity. |          |                      |  |  |
| Date APS Accepted (automatica                                                                                                    | lly populated by the system with the da     | te the checkbox is selec   | ted): 08/02    | /2004         |          |                      |  |  |
| If all required documents were r                                                                                                    | iot received on the date to the right, ple: | ase specify the date rece  | eived: 08/01   | /2004         |          |                      |  |  |
| APS Referral Rejected. Check if the second second secon | he referral should not have been sent.      | Do not check because :     | a client refus | es services.  |          |                      |  |  |
| Reacon for rejection:                                                                                                    |                                             |                            |                |               |          |                      |  |  |
|                                                                                                    |                                             |                            |                |               |          |                      |  |  |
| E :F SSN: 555555555 Clier                                                                                                    | t is in CIRTS with a different SSN:         |                            |                |               |          |                      |  |  |
| If the APS Referral was received                                                                                                    |                                             |                            |                |               |          |                      |  |  |
| 30 ction Taken by Provider                                                                                                    | 31.Staffing or                              | r Additional Comments:     |                |               |          |                      |  |  |
|                                                                                                    | -                                           |                            |                |               | <u> </u> |                      |  |  |
| •                                                                                                    |                                             |                            |                |               |          |                      |  |  |
|                                                                                                    |                                             |                            |                |               | -        |                      |  |  |
| 36. Service Provider's Signature 37. Schedule Staffing Date                                                                                                    |                                             |                            |                |               |          |                      |  |  |
|                                                                                                    |                                             |                            |                |               |          |                      |  |  |
| For AAA Intake Entities, referral was sent to Lead Agency:                                                                                                    |                                             |                            |                |               |          |                      |  |  |
|                                                                                                    | - · · ,                                     |                            |                | _             |          |                      |  |  |
|                                                                                                    |                                             |                            |                |               |          |                      |  |  |

If the referral is a duplicate, the individual referred was not aged 60 or older, or the referral was rejected for a different valid reason, the *APS Referral Rejected* checkbox must be checked... and the reason for the rejection entered in the adjacent text box.

| 🙀 ARTT                                                                                                    |  |  |  |  |  |  |  |  |
|----------------------------------------------------------------------------------------------------|--|--|--|--|--|--|--|--|
| Action Edit Query Block Record Field Help                                                                                   |  |  |  |  |  |  |  |  |
|                                                                                                    |  |  |  |  |  |  |  |  |
| Date: 12/04/2007 User: PSA9 Abuse No: 2007091301 Print Preview APS Form Search Add New Referral Save Print Blank APS Form   |  |  |  |  |  |  |  |  |
| APS Form - Section 1 APS Form - Section 2 APS Form - Section 3 APS Form - Section 4 Aging Network                           |  |  |  |  |  |  |  |  |
| The information on this tab may only be updated by the Aging Network.                                                       |  |  |  |  |  |  |  |  |
| APS Referral Received by Intake Entity (including all required documents). This field may only be set by the Intake Entity. |  |  |  |  |  |  |  |  |
| Date APS Accepted (automatically populated by the system with the date the checkbox is selected): 08/02/2004                |  |  |  |  |  |  |  |  |
| If all required documents were not received on the date to the right, please specify the date received: 08/01/2004          |  |  |  |  |  |  |  |  |
| APS Referral Rejected. Check if the referral should not have been sent. Do not check because a client refuses services.     |  |  |  |  |  |  |  |  |
| Reason for rejection:                                                                                                    |  |  |  |  |  |  |  |  |
|                                                                                                    |  |  |  |  |  |  |  |  |
| DCF SSN: 555555555 Client is in CIRTS with a different SSN:                                                                 |  |  |  |  |  |  |  |  |
| If this APS Referral was received                                                                                           |  |  |  |  |  |  |  |  |
| 30. Action Taken by Provider 31. Staffing or Additional Comments:                                                           |  |  |  |  |  |  |  |  |
|                                                                                                    |  |  |  |  |  |  |  |  |
|                                                                                                    |  |  |  |  |  |  |  |  |
|                                                                                                    |  |  |  |  |  |  |  |  |
|                                                                                                    |  |  |  |  |  |  |  |  |
| SV. Service Provider's Signature Stanling Date                                                                              |  |  |  |  |  |  |  |  |
|                                                                                                    |  |  |  |  |  |  |  |  |
| For AAA Intake Entities, referral was sent to Lead Agency:                                                                  |  |  |  |  |  |  |  |  |
|                                                                                                    |  |  |  |  |  |  |  |  |
|                                                                                                    |  |  |  |  |  |  |  |  |
|                                                                                                    |  |  |  |  |  |  |  |  |

Note: The *APS Referral Rejected* checkbox should not be checked because the individual referred refused services.

| 🙀 ARTT                                                   |                                 |                                 |               |                      |        |                      |  |  |
|----------------------------------------------------------|---------------------------------|---------------------------------|---------------|----------------------|--------|----------------------|--|--|
| Action Edit Query Block Record (                         | Eield Help                      |                                 |               |                      |        |                      |  |  |
|                                                          |                                 |                                 |               |                      |        |                      |  |  |
| Date: 12/04/2007 User: PSA9                              | Abuse No: 2007091301            | Print Preview APS Form          | Search        | Add New Referral     | Save   | Print Blank APS Form |  |  |
| APS Form - Section 1 APS Form - Se                       | ection 2 APS Form - Sectio      | n 3 APS Form - Section 4        | Aging N       | etwork               |        |                      |  |  |
| The information on this tab may                          | only be updated by the <i>i</i> | Aging Network.                  |               |                      |        |                      |  |  |
| APS Referral Received by Intake I                        | Entity (including all required  | documents). This field may c    | only be set b | y the Intake Entity. |        |                      |  |  |
| Date APS Accepted (automatica                            | lly populated by the system v   | with the date the checkbox is   | selected):    | 08/02/2004           |        |                      |  |  |
| If all required documents were n                         | ot received on the date to th   | e right, please specify the dat | e received:   | 08/01/2004           |        |                      |  |  |
| APS Referral Rejected. Check if t                        | he referral should not have t   | een sent. Do not check beca     | ause a clien  | t refuses services.  |        |                      |  |  |
| Boocon for rejection:                                    |                                 |                                 |               |                      |        |                      |  |  |
| Reason for rejection.                                    |                                 |                                 |               |                      |        |                      |  |  |
| DCF SSN: 555555555 Clien                                 | t is in CIRTS with a different  | SSN:                            |               |                      |        |                      |  |  |
| If this APS Referral yes received                        |                                 |                                 |               |                      |        | _                    |  |  |
| 30. Action Taken by povider                              | 31                              | Staffing or Additional Comm     | ents:         |                      |        |                      |  |  |
|                                                          | ▲<br>▼                          |                                 |               |                      | ▲<br>▼ |                      |  |  |
| 36. Service Provider Signature 37.Schedule Staffing Date |                                 |                                 |               |                      |        |                      |  |  |
| For IAAA Intake Entities, referral was                   | sent to Lead Agency:            |                                 |               | <b>•</b>             |        |                      |  |  |
|                                                          |                                 |                                 |               |                      |        |                      |  |  |
|                                                          |                                 |                                 |               |                      |        |                      |  |  |

The social security number (SSN) entered by the DCF protective investigator is also displayed in this tab. This field is not editable by aging network staff.

| a ARTT                                                     |                                   |                               |               |                      |          |                      |  |  |
|------------------------------------------------------------|-----------------------------------|-------------------------------|---------------|----------------------|----------|----------------------|--|--|
| Action Edit Query Block Record                             | Eield Help                        |                               |               |                      |          |                      |  |  |
|                                                            |                                   |                               |               |                      |          |                      |  |  |
| Date: 12/04/2007 User: PSA9                                | Abuse No: 2007091301              | Print Preview APS Form        | Search        | Add New Referral     | Save     | Print Blank APS Form |  |  |
| APS Form - Section 1 APS Form - S                          | ection 2 APS Form - Sectior       | n 3 APS Form - Section 4      | Aging N       | etwork               |          |                      |  |  |
| The information on this tab may                            | only be updated by the A          | ging Network.                 |               |                      |          |                      |  |  |
| APS Referral Received by Intake                            | Entity (including all required    | documents). This field may c  | only be set b | y the Intake Entity. |          |                      |  |  |
| Date APS Accepted (automatica                              | ally populated by the system w    | vith the date the checkbox is | selected):    | 08/02/2004           |          |                      |  |  |
| If all required documents were r                           | not received on the date to the   | right, please specify the dat | e received:   | 08/01/2004           |          |                      |  |  |
| APS Referral Rejected, Check if                            | the referral should not have b    | een sent. Do not check beca   | ause a clien  | refuses services     |          |                      |  |  |
| Descent formation from the                                 |                                   |                               |               |                      |          |                      |  |  |
| Reason for rejection:                                      |                                   |                               |               |                      |          |                      |  |  |
| DCE SSN: 55555555                                          | at is in CIPTS with a different ( |                               |               |                      |          |                      |  |  |
|                                                            |                                   | bolk. J                       |               |                      |          | -                    |  |  |
| If this APS Referral vois received                         | 21                                | Staffing or Additional Comm   | onte:         |                      |          |                      |  |  |
| St. Action Faken by Lovider                                |                                   | Stalling of Additional Comm   | ento.         |                      |          |                      |  |  |
|                                                            |                                   |                               |               |                      |          |                      |  |  |
|                                                            |                                   |                               |               |                      |          |                      |  |  |
|                                                            | <u> </u>                          |                               |               |                      | <b>•</b> |                      |  |  |
| 36. Service Provider Signature 37. Schedule Staffing Date  |                                   |                               |               |                      |          |                      |  |  |
|                                                            |                                   |                               |               |                      |          |                      |  |  |
| For AAA Intake Entities, referral was sent to Lead Agency: |                                   |                               |               |                      |          |                      |  |  |
|                                                            |                                   |                               |               | _                    |          |                      |  |  |
|                                                            |                                   |                               |               |                      |          |                      |  |  |
|                                                            |                                   |                               |               |                      |          |                      |  |  |

If the SSN entered by DCF is not correct and does not match the SSN for this individual in CIRTS, the protective investigator should be contacted and given the correct SSN. The correct SSN must also be entered in the *Client is in CIRTS with a different SSN* field on this tab.

| ction Edit Query Block Record Eield Help                                                                                    |        |                      |
|----------------------------------------------------------------------------------------------------|--------|----------------------|
| >> ▶ × 0 0 10 10 10 10 10 10 10 10 10 10 10 10                                                                              |        |                      |
| ate: 12/04/2007 User: PSA9 Abuse No: 2007091301 Print Preview APS Form Search Add New Referra                               | I Save | Print Blank APS Form |
| APS Form - Section 1 APS Form - Section 2 APS Form - Section 3 APS Form - Section 4 Aging Network                           |        |                      |
| he information on this tab may only be updated by the Aging Network.                                                        |        |                      |
| APS Referral Received by Intake Entity (including all required documents). This field may only be set by the Intake Entity. |        |                      |
| Date APS Accepted (automatically populated by the system with the date the checkbox is selected): 08/02/2004                |        |                      |
| If all required documents were not received on the date to the right, please specify the date received: 08/01/2004          |        |                      |
| APS Referral Rejected, Check if the referral should not have been sent. Do not sheck because a client refuses convises      |        |                      |
| A o Nelena Nejecied. Check il the relenar should hot have been sent. Do hot theck because a thent reluses services.         |        |                      |
| Reason for rejection:                                                                                                    |        |                      |
|                                                                                                    |        |                      |
| DCF SSN: 5555555555555555555555555555555555                                                                                 |        | _                    |
| this APS Referral was received                                                                                              |        |                      |
| 20. Action Taken by Provider 31. Staffing or Additional Comments:                                                           |        |                      |
|                                                                                                    |        |                      |
| PROVIDED BY FRIENDS ASSISTING SENIORS BY                                                                                    |        |                      |
| 38/02/2004                                                                                                    | -      |                      |
| 36. Service Provider's Signature 37.Schedule Staffing Date                                                                  |        |                      |
| ANN GARER 08/01/2004                                                                                                    |        |                      |
|                                                                                                    |        |                      |
| For AAA Intake Entities, referral was sent to Lead Agency:                                                                  |        |                      |
|                                                                                                    |        |                      |
|                                                                                                    |        |                      |

The *Action Taken* field must be completed within 72 hours of receiving the referral for high-risk referrals. What actions <u>have</u> <u>been taken</u> for the client, such as the services provided and planned, must be described in this field.

| 🙀 ARTT                                                                                                    |          |
|----------------------------------------------------------------------------------------------------|----------|
| Action Edit Query Block Record Field Help                                                                                   |          |
|                                                                                                    |          |
| Date: 12/04/2007 User: PSA9 Abuse No: 2007091301 Print Preview APS Form Search Add New Referral Save Print Blank            | APS Form |
| APS Form - Section 1 APS Form - Section 2 APS Form - Section 3 APS Form - Section 4 Aging Network                           |          |
| The information on this tab may only be updated by the Aging Network.                                                       |          |
| APS Referral Received by Intake Entity (including all required documents). This field may only be set by the Intake Entity. |          |
| Date APS Accepted (automatically populated by the system with the date the checkbox is selected): 08/02/2004                |          |
| If all required documents were not received on the date to the right, please specify the date received: 08/01/2004          |          |
| APS Referral Rejected. Check if the referral should not have been sent. Do not check because a client refuses services.     |          |
| Reacon for rejection:                                                                                                    |          |
|                                                                                                    |          |
| DCF SSN: 555555555 Client is in CIRTS with a different SSN:                                                                 |          |
| If this APS Referral was received                                                                                           |          |
| 30. Action Taken by Provider 31.Staffing or Additional Comments:                                                            |          |
|                                                                                                    |          |
| PROVIDED BY FRIENDS ASSISTING SENIORS BY                                                                                    |          |
| 08/02/2004                                                                                                    |          |
| 36. Service Provider's Signature 37.Schedule Staffing Date                                                                  |          |
| ANN GARER 08/01/2004                                                                                                    |          |
|                                                                                                    |          |
| For AAA Intake Entities, referral was sent to Lead Agency:                                                                  |          |
|                                                                                                    |          |
|                                                                                                    |          |

The *Staffing or Additional Comments* field should be used to document any comments that may assist with addressing the needs of the client.

| 2 ARTT                                      |                                 |                                 |               |                          |          |                      |  |  |
|---------------------------------------------|---------------------------------|---------------------------------|---------------|--------------------------|----------|----------------------|--|--|
| Action Edit Query Block Record              | Eield Help                      |                                 |               |                          |          |                      |  |  |
|                                             |                                 |                                 |               |                          |          |                      |  |  |
| Date: 12/04/2007 User: PSA9                 | Abuse No: 2007091301            | Print Preview APS Form          | Search        | Add New Referral         | Save     | Print Blank APS Form |  |  |
| APS Form - Section 1 APS Form - S           | ection 2 APS Form - Sectio      | n 3 APS Form - Section 4        | Aging N       | etwork                   |          |                      |  |  |
| The information on this tab may             | only be updated by the          | Aging Network.                  |               |                          |          |                      |  |  |
| APS Referral Received by Intake             | Entity (including all required  | l documents). This field may (  | only be set b | y the Intake Entity.     |          |                      |  |  |
| Date APS Accepted (automatica               | ally populated by the system    | with the date the checkbox is   | selected):    | 08/02/2004               |          |                      |  |  |
| If all required documents were r            | not received on the date to th  | e right, please specify the dat | e received:   | 08/01/2004               |          |                      |  |  |
| APS Referral Rejected, Check if 1           | the referral should not have t  | been sent. Do not check beca    | ause a clien  | ,<br>t refuses services. |          |                      |  |  |
|                                             |                                 |                                 |               |                          |          |                      |  |  |
| Reason for rejection:                       |                                 |                                 |               |                          |          |                      |  |  |
| DCF SSN: 5555555555555555555555555555555555 | nt is in CIRTS with a different | SSN:                            |               |                          |          |                      |  |  |
| If this APS Referral was received           |                                 |                                 |               |                          |          |                      |  |  |
| 30. Action Taken by <mark>F</mark> ovider   | 31                              | Staffing or Additional Comm     | ents:         |                          |          |                      |  |  |
| RESPITE TO INCLUE HOMEMAKER                 | R 3X2 🔺                         |                                 |               |                          | <u> </u> |                      |  |  |
| PROVIDED BY FRIE DS ASSISTING               | SENIORS BY                      |                                 |               |                          |          |                      |  |  |
| 08/02/2004                                  | •                               |                                 |               |                          | -        |                      |  |  |
| 36. Service Provider's Signature            | 37.Schedule Staf                | fing Date                       |               |                          |          |                      |  |  |
| ANN GARER                                   | 08/01/2004                      |                                 |               |                          |          |                      |  |  |
|                                             |                                 |                                 |               |                          |          |                      |  |  |
| For AAA Intake Entities, referral was       | sent to Lead Agency:            |                                 |               | <b>_</b>                 |          |                      |  |  |
|                                             |                                 |                                 |               |                          |          |                      |  |  |
|                                             |                                 |                                 |               |                          |          |                      |  |  |

The *Service Provider's Signature* is also mandatory for high-risk referrals as is the *Schedule Staffing Date*; both must be entered within 72 hours of receipt of the referral. The *Schedule Staffing Date* is the date the case will be staffed.

| 🦗 ARTT                             |                                  |                                    |               |                       |          | 1                    |
|------------------------------------|----------------------------------|------------------------------------|---------------|-----------------------|----------|----------------------|
| Action Edit Query Block Reco       | ord Eield Help                   |                                    |               |                       |          |                      |
| 🛕 🕹 📭 🔀 🛈 🎁                        | 🔁 🔁 🔁 🔍 🔶 🕨                      | ▶ 🖬 😡 🚳 🤶                          |               |                       |          |                      |
| D e: 12/04/2007 User: PSA9         | Abuse No: 20070913               | Print Preview APS Form             | Search        | Add New Referral      | Save     | Print Blank APS Form |
| / S Form - Section 1 APS Form      | n - Section 2 APS Form - Se      | ction 3 APS Form - Section 4       | Aging N       | etwork                |          |                      |
| 1 e information on this tab r      | nay only be updated by t         | ne Aging Network.                  |               |                       |          |                      |
| APS Referral Received by In        | take Entity (including all requi | red documents). This field may     | only be set l | by the Intake Entity. |          |                      |
| Date APS Accepted (autom           | atically populated by the syste  | em with the date the checkbox is   | selected):    | 08/02/2004            |          |                      |
| If all required documents w        | ere not received on the date to  | o the right, please specify the da | te received:  | 08/01/2004            |          |                      |
| 🗖 APS Referral Rejected. Che       | ck if the referral should not ha | ve been sent. Do not check bec     | ause a clier  | t refuses services.   |          |                      |
| Reason for rejection:              |                                  |                                    |               |                       |          |                      |
|                                    |                                  |                                    |               |                       |          |                      |
| DCF SSN: 555555555                 | Client is in CIRTS with a differ | ent SSN:                           |               |                       |          |                      |
| If this APS Referral was received. |                                  |                                    |               |                       |          |                      |
| 30. Action Taken by Provider       |                                  | 31.Staffing or Additional Comm     | ents:         |                       |          |                      |
| RESPITE TO INCLUDE HOMEM           | AKER 3X2                         |                                    |               |                       | <b>_</b> |                      |
| PROVIDED BY FRIENDS ASSIST         | TING SENIORS BY                  |                                    |               |                       |          |                      |
| 08/02/2004                         | ·                                |                                    |               |                       | •        |                      |
| 36. Service Provider's Signature   | 37.Schedule \$                   | Staffing Date                      |               |                       |          |                      |
| ANN GARER                          | 08/01/2004                       |                                    |               |                       |          |                      |
| For AAA Intake Entities, referral  | was sent to Lead Agency:         |                                    |               | <b>•</b>              |          |                      |
| · · · · · ·                        | 2 . 1                            |                                    |               | _                     |          |                      |
|                                    |                                  |                                    |               |                       |          |                      |
|                                    |                                  |                                    |               |                       |          |                      |

After making any changes in this screen you must save your changes. You may do so by selecting *Save* from the Action menu....

| 2 ARTT                                      |                                  |                                 |               |                     |          |                      |
|---------------------------------------------|----------------------------------|---------------------------------|---------------|---------------------|----------|----------------------|
| Action Edit Query Block Record              | Eield Help                       |                                 |               |                     |          |                      |
| 🖉 🌙 🕪 🔀 🛈 🍈 🗣                               | 📸 📆 🔍 🔹 🕨 🕷                      |                                 |               |                     |          |                      |
| D/ te: 12/04/2007 User: PSA9                | Abuse No: 2007091301             | Print Preview APS Form          | Search        | Add New Referral    | Save     | Print Blank APS Form |
| Earm - Section 1 APS Form - 9               | Partian 2 APS Form - Section     | n 2 APS Form - Section 4        | Aging N       | etwork              |          |                      |
| l e information on this tab may             | conty be undated by the          | Aging Network                   | Aging N       | ctwont              |          | -                    |
| A DO Defemal Descrived by Intel             | Fonty be apadied by the s        | Aging Herwork.                  |               |                     |          |                      |
| APS Referral Received by Intake             | Entity (including all required   | roocuments). This lield may     | univ be set i | iy the make ∈mity.  |          |                      |
| Date APS Accepted (automatic                | ally populated by the system v   | with the date the checkbox is   | selected):    | 08/02/2004          |          |                      |
| If all required documents were              | not received on the date to the  | e right, please specify the dat | e received:   | 08/01/2004          |          |                      |
| APS Referral Rejected. Check if             | f the referral should not have t | been sent. Do not check beca    | ause a clier  | t refuses services. |          |                      |
|                                             |                                  |                                 |               |                     |          |                      |
| Reason for rejection:                       |                                  |                                 |               |                     |          |                      |
|                                             |                                  |                                 |               |                     |          |                      |
| DCF SSN: 5555555555555555555555555555555555 | nt is in CIRTS with a different  | SSN:                            |               |                     |          | _                    |
| If this APS Referral was received           |                                  |                                 |               |                     |          |                      |
| 30. Action Taken by Provider                | 31                               | Staffing or Additional Comm     | ents:         |                     |          |                      |
| RESPITE TO INCLUDE HOMEMAKE                 | R 3X2                            |                                 |               |                     | <b>_</b> | 1                    |
|                                             |                                  |                                 |               |                     |          |                      |
| 08/02/2004                                  | SENIORS BY                       |                                 |               |                     | _        |                      |
|                                             |                                  |                                 |               |                     | <u> </u> | 1                    |
| 36. Service Provider's Signature            | 37.Schedule Staf                 | fing Date                       |               |                     |          |                      |
| ANN GARER                                   | 08/01/2004                       |                                 |               |                     |          |                      |
| J                                           |                                  |                                 |               |                     |          |                      |
| For AAA Intake Entities, referral Was       | sent to Lead Agency:             |                                 |               |                     |          |                      |
|                                             |                                  |                                 |               |                     |          |                      |
|                                             |                                  |                                 |               |                     |          |                      |
|                                             |                                  |                                 |               |                     |          |                      |

or by clicking on the Save (diskette) icon...

| Pri ADTT                                                                                                    |   |
|----------------------------------------------------------------------------------------------------|---|
| Martin<br>Adian Edit Avan Diale Based Field Hele                                                                            |   |
| Veriou Foil Andre Service Field Helb                                                                                        |   |
|                                                                                                    |   |
| Date: 12/04/2007 User: PSA9 Abuse No: 2007091301 Print Preview APS Form Search Add New Referral Save Print Blank APS Fo     | m |
| APS Form - Section 1 APS Form - Section 2 APS Form - Section 3 APS Form - Section 4 Aging Network                           |   |
| The information on this tab may only be updated by the Aging Network.                                                       |   |
| APS Referral Received by Intake Entity (including all required documents). This field may only be set by the Intake Entity. |   |
| Date APS Accepted (automatically populated by the system with the date the checkbox is selected): 08/02/2004                |   |
| If all required documents were not received on the date to the right, please specify the date received: 08/01/2004          |   |
| APS Referral Rejected. Check if the referral should not have been sent. Do not check because a client refuses services.     |   |
| Reason for rejection:                                                                                                    |   |
|                                                                                                    |   |
| DCF SSN: 555555555 Client is in CIRTS with a different SSN:                                                                 |   |
| If this APS Referral was received                                                                                           |   |
| 30. Action Taken by Provider 31. Staffing or Additional Comments:                                                           |   |
| RESPITE TO INCLUDE HOMEMAKER 3X2                                                                                            |   |
|                                                                                                    |   |
|                                                                                                    |   |
| 26. Service Brevitlerte Simpeture                                                                                           |   |
| ANN GARER                                                                                                    |   |
|                                                                                                    |   |
| For AAA Intake Entities, referral was sent to Lead Agency                                                                   |   |
|                                                                                                    |   |
|                                                                                                    |   |
|                                                                                                    |   |

or by clicking on the Save button.

| 🙀 ARTT                                                                                                    |                     |
|----------------------------------------------------------------------------------------------------|---------------------|
| Action Edit Query Block Record Field Help                                                                                  |                     |
| A 2 10 10 10 10 10 10 10 10 10 10 10 10 10                                                                                 |                     |
| Date: 12/04/2007 User: PSA9 Abuse No: 2007091301 Print Preview APS Form Search Add New Referral Save Pr                    | rint Blank APS Form |
| APS Form - Section 1 APS Form - Section 2 APS Form - Section 3 APS Free Section 4 Aging Network                            |                     |
| The information on this tab may only be updated by the Aging Network.                                                      |                     |
| APS Referral Received by Intake Entity (including all required documents). his field may only be set by the Intake Entity. |                     |
| Date APS Accepted (automatically populated by the system with the date the checkbox is selected): 08/02/2004               |                     |
| If all required documents were not received on the date to the right, please specify the date received: 08/01/2004         |                     |
| APS Referral Rejected. Check if the referral should not have been sent. Do not check because a client refuses services.    |                     |
| Reason for rejection:                                                                                                    |                     |
| DCF SSN: 5555555555555555555555555555555555                                                                                |                     |
| If this APS Referral was received                                                                                          |                     |
| 30. Action Taken by Provider 31.Staffing or Additional Comments:                                                           |                     |
|                                                                                                    |                     |
| PROVIDED BY FRIENDS ASSISTING SENIORS BY                                                                                   |                     |
| 08/02/2004                                                                                                    |                     |
| 36. Service Provider's Signature 37. Schedule Staffing Date                                                                |                     |
| ANN GARER 08/01/2004                                                                                                    |                     |
| For AAA Intake Entities, referral was sent to Lead Agency:                                                                 |                     |
|                                                                                                    | 1                   |
|                                                                                                    |                     |

Let us take a look at the other buttons available on the ARTT screen. We previously reviewed the *Print Preview APS Form* button. Click on this button to display the current referral in an Adobe Acrobat file which can be printed.

| 🙀 ARTT                                                                                                    | į |
|----------------------------------------------------------------------------------------------------|---|
| Action Edit Query Block Record Field Help                                                                                  |   |
|                                                                                                    |   |
| Date: 12/04/2007 User: PSA9 Abuse No: 2007091301 Print Preview APS Form Search Add New Referral Save Print Blank APS Form  |   |
| APS Form - Section 1 APS Form - Section 2 APS Form - Section 3 APS Form - Section 4 region Retwork                         |   |
| The information on this tab may only be updated by the Aging Network.                                                      |   |
| APS Referral Received by Intake Entity (including all required documents). This field may only e set by the Intake Entity. |   |
| Date APS Accepted (automatically populated by the system with the date the checkbox is selected): 08/02/2004               |   |
| If all required documents were not received on the date to the right, please specify the date received: 08/01/2004         |   |
| APS Referral Rejected. Check if the referral should not have been sent. Do not check because a client refuses services.    |   |
| Reason for rejection:                                                                                                    |   |
| DCF SSN: 555555555 Client is in CIRTS with a different SSN:                                                                |   |
| If this APS Referral was received                                                                                          |   |
| 30. Action Taken by Provider 31. Staffing or Additional Comments:                                                          |   |
|                                                                                                    |   |
| PECA 1X3<br>PROVIDED BY ERIENDS ASSISTING SENIORS BY                                                                       |   |
| 08/02/2004                                                                                                    |   |
| 36. Service Provider's Signature 37. Schedule Staffing Date                                                                |   |
| ANN GARER 08/01/2004                                                                                                    |   |
|                                                                                                    |   |
| For AAA Intake Entities, referral was sent to Lead Agency.                                                                 |   |
|                                                                                                    |   |
|                                                                                                    |   |

Clicking on the *Search* button will bring up a blank Search screen the first time *Search* is selected during the session. If you had previously performed a search, selecting the *Search* button will display the results from your last search. (Note, if you had previously performed a search, click on the *New Search* button in the Search screen to start a new search.)

| Action Edit Query Block Record Field Help                                                                                  |
|----------------------------------------------------------------------------------------------------|
|                                                                                                    |
| Date: 12/04/2007 User: PSA9 Abuse No: 2007091301 Print Preview APS Form Search Add New Referral Save Print Blank APS I     |
| APS Form - Section 1 APS Form - Section 2 APS Form - Section 3 APS Form - Section 4 Aging Network                          |
| The information on this tab may only be updated by the Aging Network.                                                      |
| APS Referral Received by Intake Entity (including all required documents). This field may only be set by the Intal Entity. |
| Date APS Accepted (automatically populated by the system with the date the checkbox is selected): 08/02/20                 |
| If all required documents were not received on the date to the right, please specify the date received: 08/01/2004         |
| APS Referral Rejected. Check if the referral should not have been sent. Do not check because a client refuses services     |
|                                                                                                    |
| Reason for rejection:                                                                                                    |
| DCE SSN: 555555555 Clientic in CIDTE with a different CON.                                                                 |
|                                                                                                    |
| If this APS Referral was received 20. Action Taken by Brouider 20. Action Taken by Brouider                                |
| RESPITE TO INCLUDE HOMEMAKER 3X2                                                                                           |
|                                                                                                    |
| PROVIDED BY FRIENDS ASSISTING SENIORS BY                                                                                   |
|                                                                                                    |
| 36. Service Provider's Signature 37. Schedule Staffing Date                                                                |
| ANN GARER 08/01/2004                                                                                                    |
|                                                                                                    |
| For AAA intake Entities, reierral was sent to Lead Agency.                                                                 |
|                                                                                                    |
|                                                                                                    |

DCF staff can click on the *Add New Referral* button to create a new referral.

| on Edit Query Block Record Field Help         Image: Second Field Help         Image: Second Field Help |
|----------------------------------------------------------------------------------------------------|
| Image: Section 1       APS Form - Section 2       APS Form - Section 3       APS Form - Section 4       Aging Network         Image: Section 1       APS Form - Section 2       APS Form - Section 3       APS Form - Section 4       Aging Network         Image: APS Referral Received by Intake Entity (including all required documents). This field may only be set by the Intake Entity.       Date APS Accepted (automatically populated by the system with the date the checkbox is selected):       D8/02/2004                                                                                                    |
| e:       12/04/2007       User:       PSA9       Abuse No:       2007091301       Print Preview APS Form       Search       Add New Referral       Save       Print Blank APS Form         S Form - Section 1       APS Form - Section 2       APS Form - Section 3       APS Form - Section 4       Aging Network         e       information on this tab may only be updated by the Aging Network.       Image: APS Referral Received by Intake Entity (including all required documents). This field may only be set by the Intake Entity.       Date APS Accepted (automatically populated by the system with the date the checkbox is selected):       08/02/2004                                                                                                    |
| S Form - Section 1       APS Form - Section 2       APS Form - Section 3       APS Form - Section 4       Aging Network         e information on this tab may only be updated by the Aging Network.       APS Referral Received by Intake Entity (including all required documents). This field may only be set by the Intake Entity.       Date APS Accepted (automatically populated by the system with the date the checkbox is selected):       08/02/2004                                                                                                    |
| e information on this tab may only be updated by the Aging Network.  APS Referral Received by Intake Entity (including all required documents). This field may only be set by the Intake Entity. Date APS Accepted (automatically populated by the system with the date the checkbox is selected): 08/02/2004                                                                                                    |
| APS Referral Received by Intake Entity (including all required documents). This field may only be set by the Intake Entity. Date APS Accepted (automatically populated by the system with the date the checkbox is selected): 08/02/2004                                                                                                    |
| Date APS Accepted (automatically populated by the system with the date the checkbox is selected): 08/02/2004                                                                                                    |
|                                                                                                    |
| If all required documents were not received on the date to the right, please specify the date received: 08/01/2004                                                                                                    |
| APS Referral Rejected. Check if the referral should not have been sent. Do not shock because a client refuses services                                                                                                    |
|                                                                                                    |
| Reason for rejection:                                                                                                    |
|                                                                                                    |
| CF SSN: [5555555555 Client is in CIRTS with a different SSN: ]                                                                                                    |
| is APS Referral was received                                                                                                    |
| Action Taken by Provider 31.Staffing or Additional Comments:                                                                                                    |
|                                                                                                    |
| OVIDED BY FRIENDS ASSISTING SENIORS BY                                                                                                    |
| /02/2004                                                                                                    |
| . Service Provider's Signature 37.Schedule Staffing Date                                                                                                    |
| IN GARER 08/01/2004                                                                                                    |
|                                                                                                    |
| r AAA Intake Entities, referral was sent to Lead Agency:                                                                                                    |
|                                                                                                    |
|                                                                                                    |

Click on the *Save* button if you want to save the information you have entered into the ARTT.

| Action Edit Query Block Record Field Help                                                                                   |              |
|----------------------------------------------------------------------------------------------------|--------------|
| Annu En Tin, Enu Dinne Cui Duk                                                                                              |              |
|                                                                                                    |              |
| Date: 12/04/2007 User: PSA9 Abuse No: 2007091301 Print Preview APS Form Search Add New Referral Save Print Bla              | ank APS Form |
| APS Form - Section 1 APS Form - Section 2 APS Form - Section 3 APS Form - Section 4 Aging Network                           |              |
| The information on this tab may only be updated by the Aging Network.                                                       |              |
| APS Referral Received by Intake Entity (including all required documents). This field may only be set by the Intake Entity. |              |
| Date APS Accepted (automatically populated by the system with the date the checkbox is selected): 08/02/2004                |              |
| If all required documents were not received on the date to the right, please specify the date received: 08/01/2004          | -            |
| APS Referral Rejected. Check if the referral should not have been sent. Do not check because a client refuses services      |              |
|                                                                                                    |              |
| Reason for rejection:                                                                                                    |              |
| DOE SQN: ESESSES                                                                                                    |              |
|                                                                                                    |              |
| If this APS Referral was received                                                                                           |              |
| RESPITE TO INCLUDE HOMEMAKER 3X2                                                                                            |              |
| PECA 1X3                                                                                                    |              |
| PROVIDED BY FRIENDS ASSISTING SENIORS BY                                                                                    |              |
|                                                                                                    |              |
| 36. Service Provider's Signature 37. Schedule Staffing Date                                                                 |              |
| ANN GARER 08/01/2004                                                                                                    |              |
|                                                                                                    |              |
| For AAA Intake Entities, referral was sent to Lead Agency:                                                                  |              |
|                                                                                                    |              |

Click on the *Print Blank APS Form* button to display an Adobe Acrobat blank APS Referral Form. This button was made available for DCF staff.

For the Aging Network

Section 3

## Assessing and Serving APS Referrals

For the Aging Network

Each individual aged 60 or older who was identified by Adult Protective Services as a victim of abuse, neglect or exploitation who is referred for home and community-based services must be assessed.

How quickly the assessment must be conducted depends on the risk level assigned by the protective investigator.

For the Aging Network

### **High-Risk APS Referrals**

A 701B comprehensive assessment must be completed in person within 72 hours of receipt of the APS referral packet for high-risk referrals received during business hours. For high-risk referrals received after business hours, the 72 hours begins when the phone call from Adult Protective Services is received.

For the Aging Network

#### **Intermediate- and Low-Risk APS Referrals**

A 701A or a 701B assessment must be completed within 14 calendar days for intermediate- and low-risk referrals.

For the Aging Network

Before an assessment is performed the APS referral packet should be reviewed.

In addition, for all high-risk referrals, the protective investigator and intake entity should discuss the following:

- Most immediate needs to resolve the crisis,
- The factors that make the referral a high-risk, and
- The safety issues and risk factors of which the case manager needs to be aware before entering the individual's home.

For the Aging Network

In addition, in order to ensure the individual will be available for the assessment, the individual should be contacted beforehand and a meeting time arranged.

For the Aging Network

Emergency or crisis-resolving services must begin within 72 hours of receipt of the referral packet for high-risk referrals. The provision of services may exceed 31 days if:

- the emergency or crisis still exists and continuation of services is needed for resolution or
- without the provision of services the crisis is likely to return.

For the Aging Network

If the lead agency determines services can be safely terminated, Adult Protective Services must be contacted and given the opportunity to participate in determining if crisis-resolving services are still needed.

Before services are terminated, another assessment must be conducted.

For the Aging Network

Section 4

# CIRTS Entries and Case File Documentation For APS Referrals

For the Aging Network

After an assessment is conducted the assessment data must be entered in CIRTS within 14 days of referral.

Note: For individuals who are not served and cannot be assessed (refuse to be assessed, are institutionalized, etc.), a *Demographic* type assessment should be entered in CIRTS. A *Demographic* assessment requires minimal demographic information, all of which is provided on the APS Referral Form.

For the Aging Network

Let us review the assessment entries needed in CIRTS for APS referrals...

|                                                                                                    | VERSION 10G.1        | CIRTS Date                                                    | 11/08/2007          | User (SOLLI    | зснм           |
|----------------------------------------------------------------------------------------------------|----------------------|---------------------------------------------------------------|---------------------|----------------|----------------|
| SSN L                                                                                                    | ast Name             | Risk Score 6                                                  | 2.89 Priorit        | score 43       | Rank<br>7-APS  |
| Assessment Upd                                                                                                | ate Assessment Demog | raphics Assess                                                | nent List Sea       | arch Pr        | int Turnaround |
| M INC MEN                                                                                                    | PHY ADL NUT NT2      | HEA HE2 SPS                                                   | MED SOC             | ENV SUM        | 1              |
| RTS Assessment Ir                                                                                             | formation            |                                                               |                     |                |                |
| )wner Id                                                                                                    | Owner Assessor Id    | Ass                                                           | essment Date        | _              |                |
|                                                                                                    |                      |                                                               | 13/2007             |                |                |
| Provider Id                                                                                                   | Provider Assessor Id | Дs.                                                           | essment Site        |                |                |
|                                                                                                    |                      |                                                               | IENT/RELATIVE       | S HOME         |                |
|                                                                                                    |                      |                                                               |                     |                |                |
| anagaar Nama                                                                                                  |                      | 100                                                           | anoment Trees       |                |                |
| ssessor Name                                                                                                  |                      |                                                               | essment Type        | NT 🔽           |                |
| issessor Name                                                                                                 |                      |                                                               | EESSMENT Type       | NT             |                |
| Sessor Name                                                                                                   | Are you the          | Caregiver of a gran                                           | CESSMENT Type       | this Public Ho | using?         |
| Sonsumer Type:<br>Consumer Type:<br>ELDER RECIPIENT<br>Referral Source                                        | Are you the          | caregiver of a gran                                           | Contract Type       | this Public Ha | using?         |
| Consumer Type:<br>Elder Recipient<br>Referral Source<br>ABUSE/NEGLECT                                         | Are you the          | Caregiver of a gran                                           | dchild? Is<br>giver | this Public Ha | using?         |
| LISSESSOF Name<br>Consumer Type:<br>ELDER RECIPIENT<br>Referral Source<br>ABUSE/NEGLECT                       | Are you the          | Ass<br>Caregiver of a gran<br>Primary Care<br>Living Situatio | dchild? Is<br>giver | this Public Ho | using?         |
| Sonsumer Type:<br>Consumer Type:<br>ELDER RECIPIENT<br>Referral Source<br>ABUSE/NEGLECT<br>Risk Level<br>HIGH | Are you the N        | Caregiver of a gran Primary Care Living Situation             | dchild? Is<br>giver | this Public Ho | using?         |

The CIRTS Assessment Screen is shown to the left.

The following fields must be set appropriately:

- The *Referral Source* must be set to *Abuse/Neglect*,
- The *Risk Level* must be set to the risk level assigned by the Protective Investigator (high, medium or low), and

| 🙀 ASSESSMENT INSTRUM               | MENT AND PRIORITIZATION                | 200000000      | ************        |                         |               |
|------------------------------------|----------------------------------------|----------------|---------------------|-------------------------|---------------|
| Action Menu Edit Block             | <u>Field R</u> ecord Query <u>H</u> el | р              |                     |                         |               |
| 🖉 🌢 i 🕸 i 🔀 👔                      | ) 🎁 💼 🔂 👘 🗌                            |                |                     |                         |               |
| ASSESSMENT                         | VERSION 10G.1                          | CIRTS          | Date 11/08/2007     | User SOLLIS             | СНМ           |
| PSA SSN La                         | ist Name                               | Risk Score     | 62.89 Priori        | ty Score 43             | Rank<br>7-APS |
| Add Assessment Upda                | ite Assessment Demo                    | graphics As    | sessment List Se    | earch Prin              | t Turnaround  |
| ASM INC MEN                        | PHY ADL NUT NT2                        | HEA HE2        | SPS MED SOC         | ENV SUM                 |               |
| <b><u>CIRTS</u></b> Assessment Int | formation                              |                |                     |                         |               |
| Owner Id                           | Owner Assessor Id                      |                | Assessment Date     | ·                       |               |
|                                    |                                        |                | 09/13/2007          |                         |               |
|                                    |                                        |                |                     |                         |               |
| Provider Id                        | Provider Assessor Id                   |                | Assessment Site     |                         |               |
|                                    |                                        |                | CLENTREDATIVE       |                         |               |
| Assessor Name                      |                                        |                | Assessment Type     | •                       |               |
|                                    |                                        |                | LINITIAL ASSESSM    | ENT                     |               |
|                                    |                                        |                |                     |                         |               |
| ELDER RECIPIENT                    | Are you the                            | caregiver of a | grandchild? I       | s this Public Hou:<br>N | sing?         |
|                                    |                                        | Deimon         | C                   |                         |               |
| ABUSE/NEGLECT                      |                                        | Primary        |                     | -                       |               |
| Pick I ovol                        |                                        | l iving Si     | ituation            |                         |               |
| HIGH                               |                                        |                |                     | *                       |               |
| Referral Date                      |                                        |                |                     | 07                      |               |
| 09/12/2007                         |                                        | e Assessmer    | t Changed (09/18/20 | 107                     |               |
|                                    | , н                                    | issessment U   | nangeu by           |                         |               |
|                                    |                                        |                |                     |                         |               |
|                                    |                                        |                |                     |                         |               |

• The *Referral Date* must be set to the date the referral packet was received from DCF.

For the Aging Network

If the crisis is resolved and services are terminated, another assessment must be entered in CIRTS and the referral source must be set to *Other*.

This can be done by creating a new assessment or selecting the *Update Assessment* button in CIRTS. This will allow the individual to be prioritized for services in accordance with the department's prioritization criteria.

For the Aging Network

## **Case File Documentation Requirements**

- 1. A copy of the APS referral packet and other related information must be kept in the individual's case file, and
- 2. Case notes should contain specific information and dates about all events occurring during the 31 days following each high-risk APS referral to assure compliance with the required timeline.

For the Aging Network

Case notes need to include the following:

- Dates and documentation of all client contacts;
- Date(s) and documentation of all client assessments;
- Services provided during the 72 hours following receipt of the referral, along with service dates;
- Services provided, along with their frequency, for the 31 days following receipt of the referral;

For the Aging Network

Case notes need to include the following (continued):

- Documentation of all contact with Adult Protective Services staff;
- Dates and documentation of all follow-ups; and
- If services were delayed or could not be provided, the reason(s) why.
For the Aging Network

# We will now look at five well-documented sample case notes for an APS high-risk referral.

- Case note 1: An APS high-risk referral is received.
- Case note 2: An assessment is performed.
- Case note 3, 4: Follow-ups are performed, ensuring needed services are in place.
- Case note 5: A 31-day follow-up is performed to determine if services are still needed.

For the Aging Network

Note: The sample case notes shown on the following slides are not intended to reflect completed case notes. Only portions of the case notes applicable for this training are shown.

In addition, the situation described is not intended to reflect a typical high-risk referral.

For the Aging Network

## Sample case note 1

An APS high-risk referral is received. DCF and the client are contacted.

For the Aging Network

#### Sample Case Note #1

#### Clare Hipple SSN 111-11-1111 Sandy Smithers (case manager)

#### March 1, 2007

APS high-risk referral received today. Reviewed packet then called APS investigator Paul Smith and discussed the referral. Ms. Hipple is 89 y.o. who lives alone and was just discharged from hospital for heart bypass and pacemaker surgery. She was also in hospital a few months ago after a bad fall. She cannot bathe herself or clean her home. She doesn't appear to be taking her medications.

Continued....

For the Aging Network

Sample Case Note #1 continued

March 1, 2007

APS requested MOW, PECA, HMK and EAR. Paul says her most urgent needs are personal hygiene and CM coordination for other needs.

CM called client to introduce herself and schedule a home visit assessment for tomorrow.

TC to Sue at vendor "ABC" to request an aide in the home. Sue called CM back and has scheduled an aide for tomorrow afternoon. CM will follow-up.

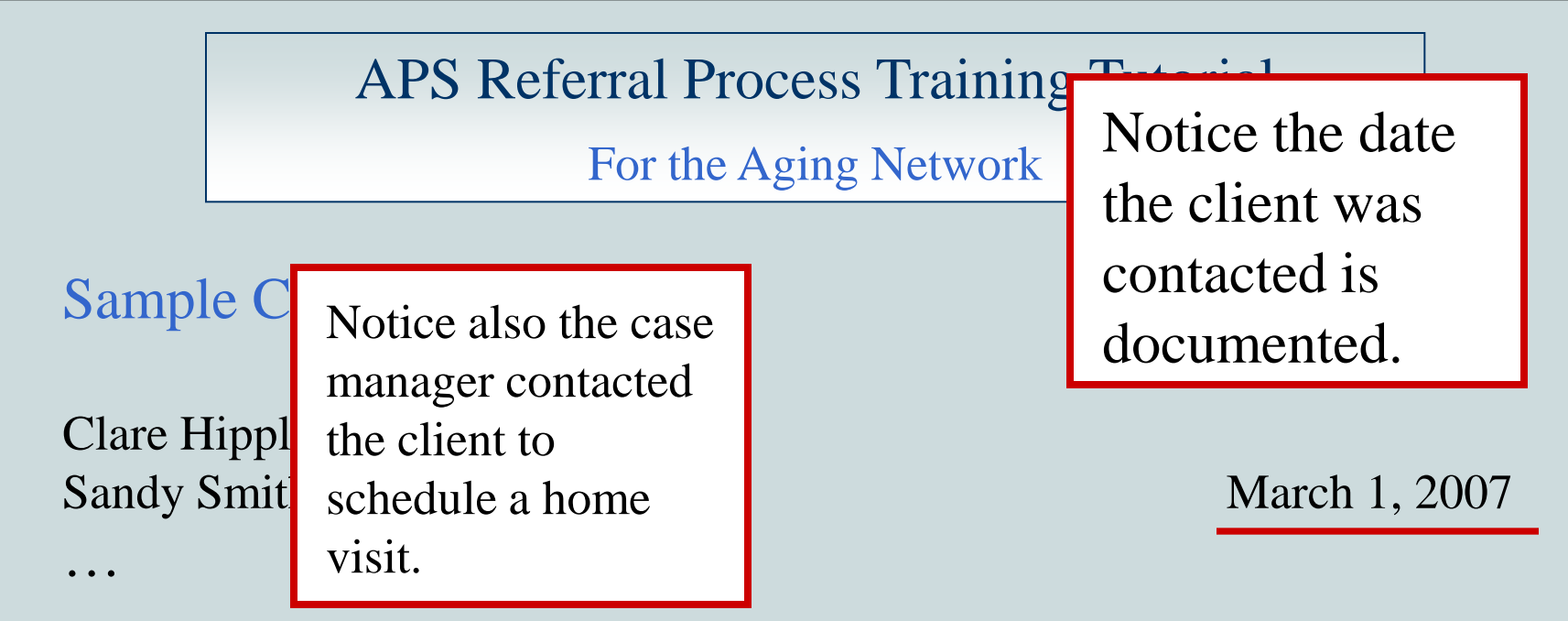

CM called client to introduce herself and schedule a home visit assessment for tomorrow.

TC to Sue at vendor "ABC" to request an aide in the home. Sue called CM back and has scheduled an aide for tomorrow afternoon. CM will follow-up.

. . .

For the Aging Network

Sample Case Note #1

. . .

. . .

Clare Hipple SSN 111-11-1111 Sandy Smithers (case manager) Services scheduled and service dates are documented.

March 1, 2007

CM called client to introduce herself and schedule a home visit assessment for tomorrow.

TC to Sue at vendor "ABC" to request an aide in the home. Sue called CM back and has scheduled an aide for tomorrow afternoon. CM will follow-up.

For the Aging Network

Sample CAnd the client's<br/>situation andClare Hippneeds areSandy Smidocumented.

All contact with APS staff is documented.

March 1, 2007

APS high-risk referral received today. Reviewed packet then called APS investigator Paul Smith and discussed the referral. Ms. Hipple is 89 y.o. who lives alone and was just discharged from hospital for heart bypass and pacemaker surgery. She was also in hospital a few months ago after a bad fall. She cannot bathe herself or clean her home. She doesn't appear to be taking her medications. APS requested MOW, PECA, HMK and EAR. Paul says her most urgent needs are personal hygiene and CM coordination for other needs. CM called client to introduce herself and schedule a home visit assessment for tomorrow. TC to Sue at vendor "ABC" to request an aide in the home. Sue called CM back and has scheduled an aide for tomorrow afternoon. CM will follow-up.

For the Aging Network

Note: If an individual refuses to be assessed or refuses services, contact the Adult Protective Services investigator to discuss the situation and determine the next best course of action. Adult Protective Services must be contacted within 24 hours if the referral is a high-risk.

For the Aging Network

## Sample case note 2

An assessment is performed.

For the Aging Network

#### Sample Case Note #2

#### Clare Hipple SSN 111-11-1111 Sandy Smithers (case manager)

#### March 2, 2007

HV conducted to assess APS referral for service needs. Ms. Hipple appeared cheerful and alert when CM arrived although she had some confusion. She uses a walker since her fall in Dec. She lives alone. Her son calls her once a week and a friend usually checks in on her on Sundays. She cannot bathe herself due to weakness and fear of falling again. She can do her other ADLs but she needs help cleaning her home.

Continued...

For the Aging Network

#### Sample Case Note #2 continued

DCF suggested MOW but she refused MOW at this time. CM will follow-up at next visit. CM suggested a pill minder to clt. CM is authorizing PECA 2X, HMK 1X and EAR to assure her safety in case of another fall, and clt agrees to all services. She also asked for help grocery shopping until she gets stronger.

Clt says her son usually takes her to the doctor. CM will follow up with son about medical compliance. Discussed co-pay that will be waived for 31 days. Ms. Hipple thanked CM for her help.

#### Continued...

For the Aging Network

Sample Case Note #2 continued

CM received call from Sue later this day that she was not able to get an aide in today. PECA aide will be there at 8 a.m. tomorrow. Sue had not notified clt so CM made TC to clt to inform of visit. She said that is fine but would like a later time in the future. CM will discuss schedule change with Sue. All service orders and paperwork completed.

For the Aging Network

Sample Case Note #2

. . .

The date the client is assessed (within 72 hours of receipt) is documented.

#### Clare Hipple SSN 111-11-1111 Sandy Smithers (case manager)

#### March 2, 2007

HV conducted to assess APS referral for service needs. Ms. Hipple appeared cheerful and alert when CM arrived although she had some confusion. She uses a walker since her fall in Dec. She lives alone. Her son calls her once a week and a friend usually checks in on her on Sundays. She cannot bathe herself due to weakness and fear of falling again. She can do her other ADLs but she needs help cleaning her home.

For the Aging Network

Sample Case Note #2

Observations of the client's needs and resources are documented.

Clare Hipple SSN 111-11-1111 Sandy Smithers (case manager)

March 2, 2007

HV conducted to assess APS referral for service needs. Ms. Hipple appeared cheerful and alert when CM arrived although she had some confusion. She uses a walker since her fall in Dec. She lives alone. Her son calls her once a week and a friend usually checks in on her on Sundays. She cannot bathe herself due to weakness and fear of falling again. She can do her other ADLs but she needs help cleaning her home.

For the Aging Network

The specific services planned are documented.

#### Sample Case Note #2

. . .

DCF suggested MOW but she refused MOW at this time. CM will follow-up at next visit. CM suggested a pill minder to clt. CM is authorizing PECA 2X, HMK 1X and EAR to assure her safety in case of another fall, and clt agrees to all services. She also asked for help grocery shopping until she gets stronger.

Clt says her son usually takes her to the doctor. CM will follow up with son about medical compliance. Discussed co-pay that will be waived for 31 days. Ms. Hipple thanked CM for her help.

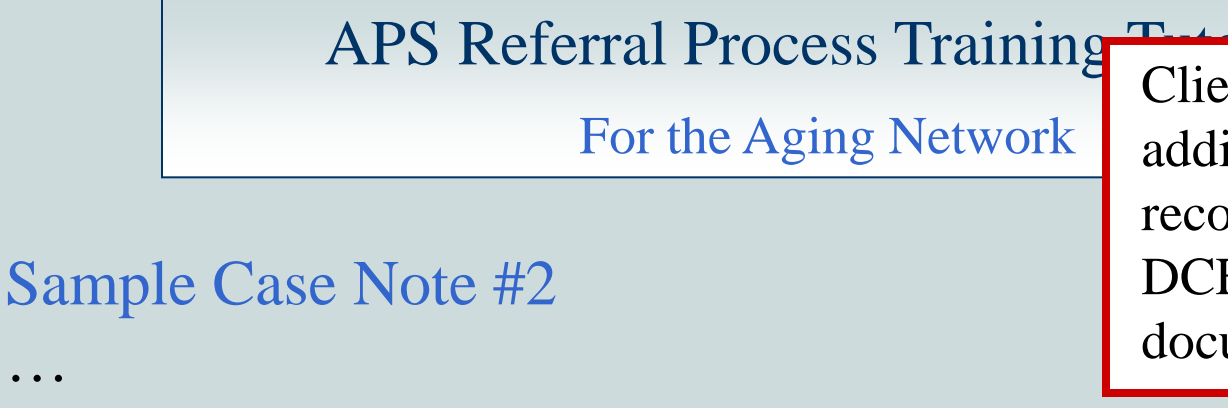

Client's needs, in addition to those recommended by DCF, are documented.

DCF suggested MOW but she refused MOW at this time. CM will follow-up at next visit. CM suggested a pill minder to clt. CM is authorizing PECA 2X, HMK 1X and EAR to assure her safety in case of another fall, and clt agrees to all services. Clt also asked for help grocery shopping until she gets stronger.

Clt says her son usually takes her to the doctor. CM will follow up with son about medical compliance. Discussed co-pay that will be waived for 31 days. Ms. Hipple thanked CM for her help.

For the Aging Network

## Sample case note 3

A follow-up is performed, ensuring needed services are in place.

For the Aging Network

#### Sample Case Note #3

Clare Hipple SSN 111-11-1111 Sandy Smithers (case manager)

March 3, 2007

TC to son to discuss service plan. He has plans to move clt closer to him after he sells her home. He will ask her friend to set up her weekly meds in a pill minder as she gets them confused. He will notify CM if help is needed with transportation to doctors.

TC to PECA aide to confirm services will be delivered in the afternoon per clt's request.

Continued...

For the Aging Network

Sample Case Note #3 continued

March 3, 2007

F-up TC to check on Ms. Hipple. She reports the aide came to bathe her today and even changed linens. She still doesn't want MOW.

CM informed clt that HMK will call soon to schedule a visit to help with cleaning, laundry and food shopping. Made sure she had my # to call if any problems.

CM called Paul at DCF to inform of services provided (PECA), plans for HMK & EAR; MOW refused. He agreed with this plan for services. Updated him on son's plan to move his mother at a future date.

For the Aging Network

Sample Case Note #3

. . .

. . .

Clare Hipple SSN 111-11-1111 Sandy Smithers (case manager) Follow-up within 72 hours to confirm services were started. Document the services and when they were provided.

March 3, 2007

F-up TC to check on Ms. Hipple. She reports the aide came to bathe her today and even changed linens. She still doesn't want MOWs.

For the Aging Network

Sample Case Note #3

. . .

Activities requiring a future follow-up are documented.

Clare Hipple SSN 111-11-1111 Sandy Smithers (case manager)

March 3, 2007

TC to son to discuss service plan. <u>He has plans to move clt</u> closer to him after he sells her home. He will ask her friend to set up her weekly meds in a pill minder as she gets them confused. He will notify CM if help is needed with transportation to doctors.

For the Aging Network

All contact with APS staff is documented.

Sample Case Note #3

Clare Hipple SSN 111-11-1111 Sandy Smithers (case manager)

March 3, 2007

CM called Paul at DCF to inform of services provided (PECA), plans for HMK & EAR; MOW refused. He agreed with this plan for services. Updated him on son's plan to move his mother at a future date.

For the Aging Network

## Sample case note 4

A follow-up is performed, ensuring needed services are in place.

For the Aging Network

Sample Case Note #4

Clare Hipple SSN 111-11-1111 Sandy Smithers (case manager)

March 15, 2007

TC to son to check on status of his mother's home being sold. House is not yet sold. Discussed current services being delivered to his mother. Son confirmed his mother is taking her medications properly.

TC to clt to check on her status and see if her friend set up a pill minder. Clt confirmed that a pill minder has been set up. She confirms receiving PECA, HMK & EAR.

For the Aging Network

Sample Case Note #4

Clare Hipple SSN 111-11-1111 Sandy Smithers (case manager) Follow-up to confirm services were started. Follow-up on other outstanding issues.

March 15, 2007

TC to son to check on status of his mother's home being sold. House is not yet sold. Discussed current services being delivered to his mother. Son confirmed his mother is taking her medications properly.

TC to clt to check on her status and see if her friend set up a pill minder. Clt confirmed that a pill minder has been set up. She confirms receiving PECA, HMK & EAR.

For the Aging Network

## Sample case note 5 – <u>Option 1</u>

A 31-day follow-up is performed. Services will continue.

For the Aging Network

Sample Case Note #5 – Option 1

Clare Hipple SSN 111-11-1111 Sandy Smithers (case manager)

March 31, 2007

Returned call to DCF/Paul regarding clt status as he is closing her case. Paul closed APS case but CM and DCF feel services are needed beyond 31 days to allow clt to remain at home until her home is sold. Will continue PECA, HMK and EAR per care plan.

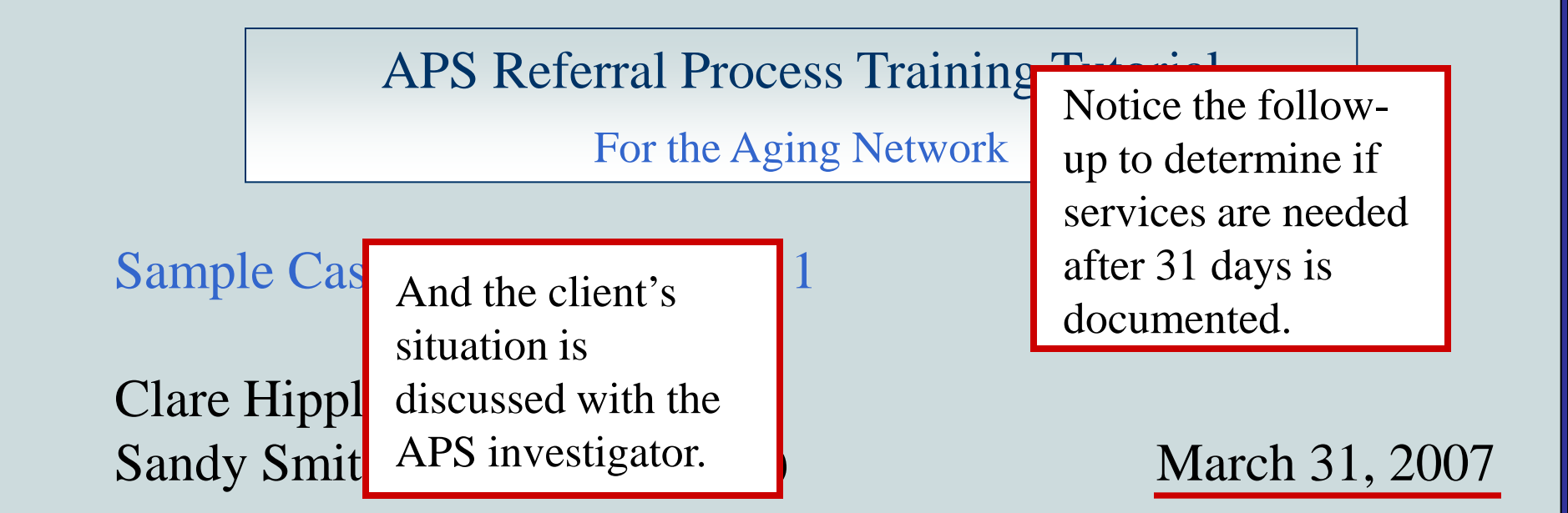

Returned call to DCF/Paul regarding clt status as he is closing her case. Paul closed APS case but CM and DCF feel services are needed beyond 31 days to allow clt to remain at home until her home is sold. Will continue PECA, HMK and EAR per care plan.

For the Aging Network

Sample Case Note #5 – Option 1

Clare Hipple SSN 111-11-1111 Sandy Smithers (case manager) Services can remain in place if the crisis has not been resolved OR without the services the crisis is likely to return.

Returned call to DCF/Paul regarding clt status as he is closing her case. Paul closed APS case but CM and DCF feel services are needed beyond 31 days to allow clt to remain at home until her home is sold. Will continue PECA, HMK and EAR per care plan.

For the Aging Network

Sample case note 5 - Option 2

A 31-day follow-up is performed. Services are terminated.

For the Aging Network

Sample Case Note #5 – Option 2

Clare Hipple SSN 111-11-1111 Sandy Smithers (case manager)

March 31, 2007

TC to clt. Ms. Hipple is much more fragile since her illness last week. She cannot stand alone to do her meals or other ADL/IADLs. Son's daughter will be moving in next week with clt until her home sells; granddaughter is an adult and should be able to help clt with her ADL/IADLs.

TC to son to confirm plans for caregiver moving in. He agreed that CCE services could end next week and he will call CM if plans change. TC to DCF/Paul to inform services terminated.

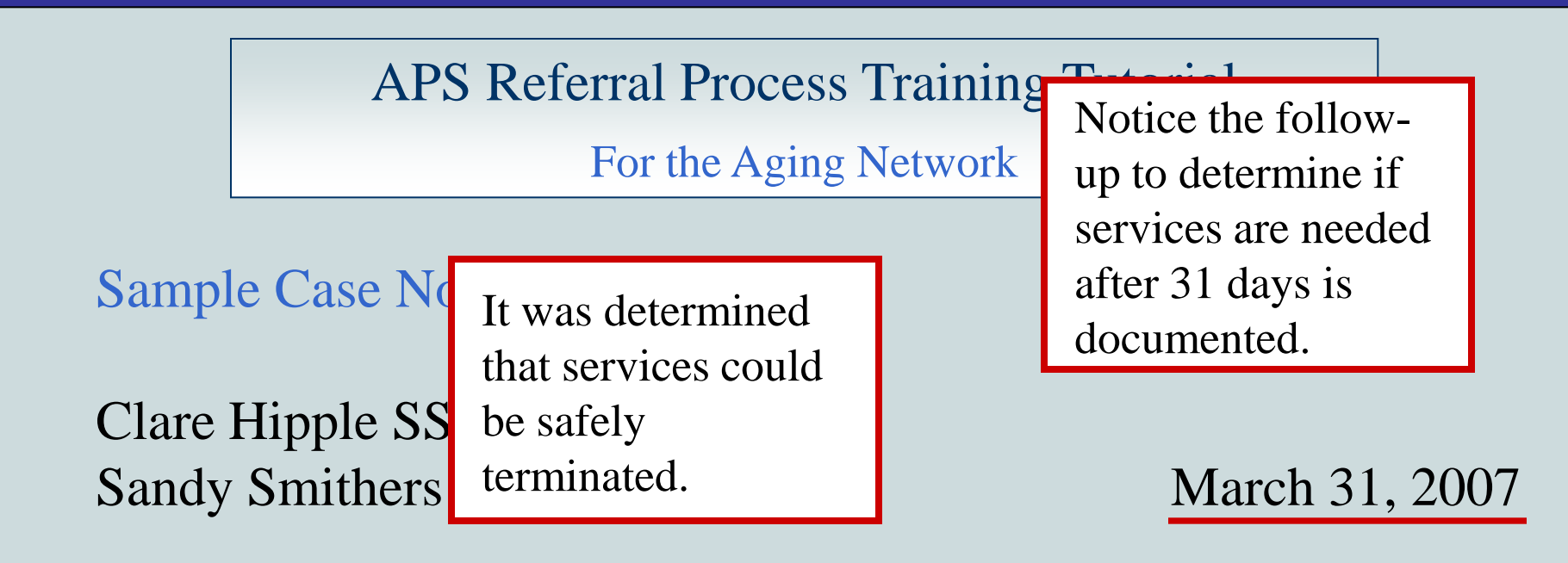

TC to clt. Ms. Hipple is much more fragile since her illness last week. She cannot stand alone to do her meals or other ADL/IADLs. Son's daughter will be moving in next week with clt until her home sells; granddaughter is an adult and should be able to help clt with her ADL/IADLs.

TC to son to confirm plans for caregiver moving in. He agreed that CCE services could end next week and he will call CM if plans change. TC to DCF/Paul to inform services terminated.

For the Aging Network

And the client's situation is discussed with the APS investigator.

Sample Case Note #5 – Option 2

Clare Hipple SSN 111-11-1111 Sandy Smithers (case manager)

March 31, 2007

TC to clt. Ms. Hipple is much more fragile since her illness last week. She cannot stand alone to do her meals or other ADL/IADLs. Son's daughter will be moving in next week with clt until her home sells; granddaughter is an adult and should be able to help clt with her ADL/IADLs.

TC to son to confirm plans for caregiver moving in. He agreed that CCE services could end next week and he will call CM if plans change. <u>TC to DCF/Paul to inform services terminated</u>.

For the Aging Network

Section 5

## Area Agency on Aging (AAA) Monitoring

For the Aging Network

Area agencies on aging (AAAs) are responsible for ensuring APS referral policies are followed. Reports are available to assist you in this effort.

The **APS Outcome Measure Report** shows the percentage of high-risk APS referrals that were served within 72 hours. This report is available on the *Reports* tab on the Enterprise Application Services web page on the DOEA Intranet.
**APS Referral Process Training Tutorial** 

For the Aging Network

**APS Exception Reports** have been developed to assist you in monitoring data recorded in CIRTS and the ARTT for APS referrals. APS Exception Reports specifically show discrepancies between APS referral data in the ARTT and CIRTS and identify APS referrals in the ARTT that have not been completed.

The APS Exception Report for your PSA is available on the *Reports* tab on the Enterprise Application Services web page on the DOEA Intranet.

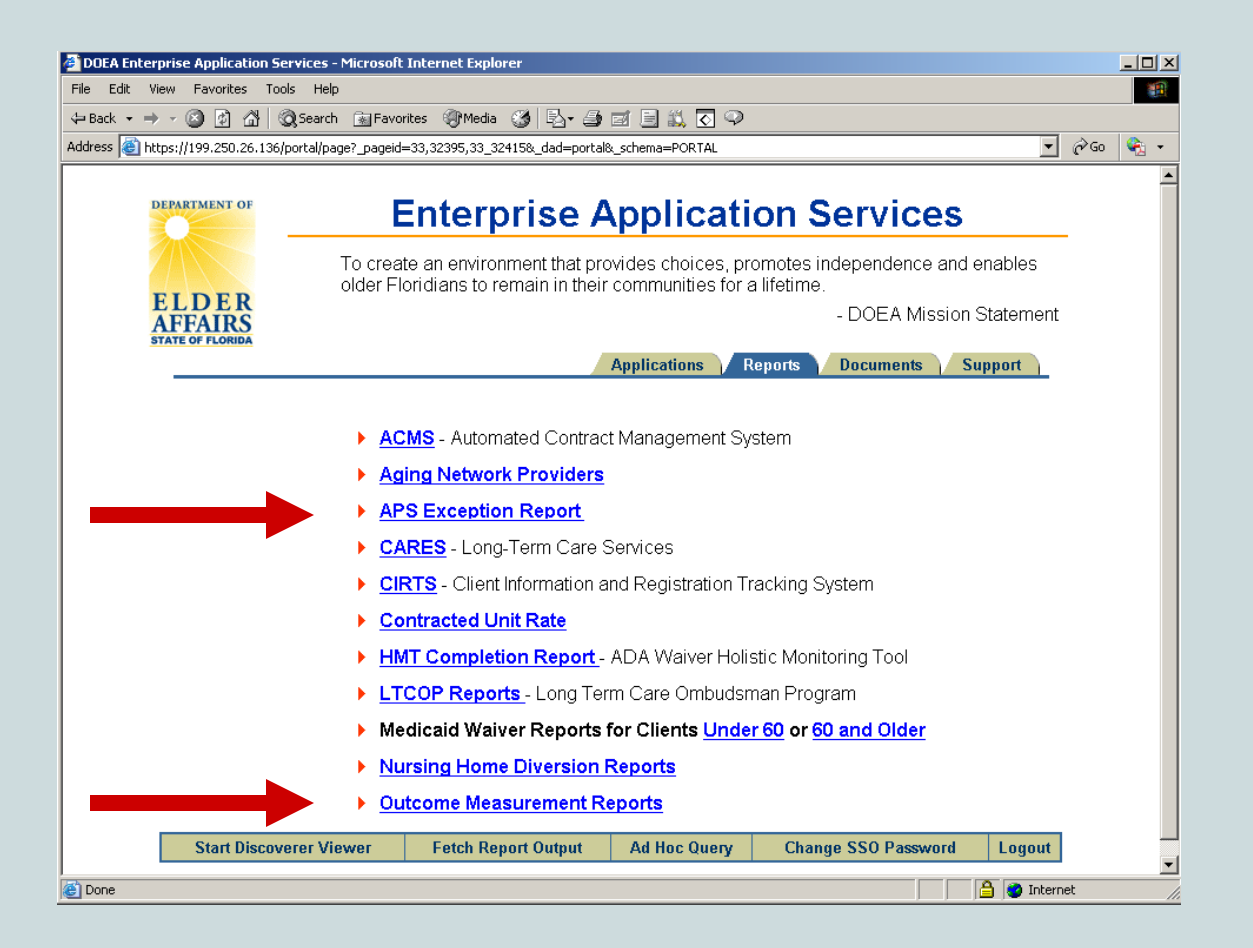

The Reports tab is shown above with a link to the APS Exception Reports and a link to the Outcome Measurement Reports.

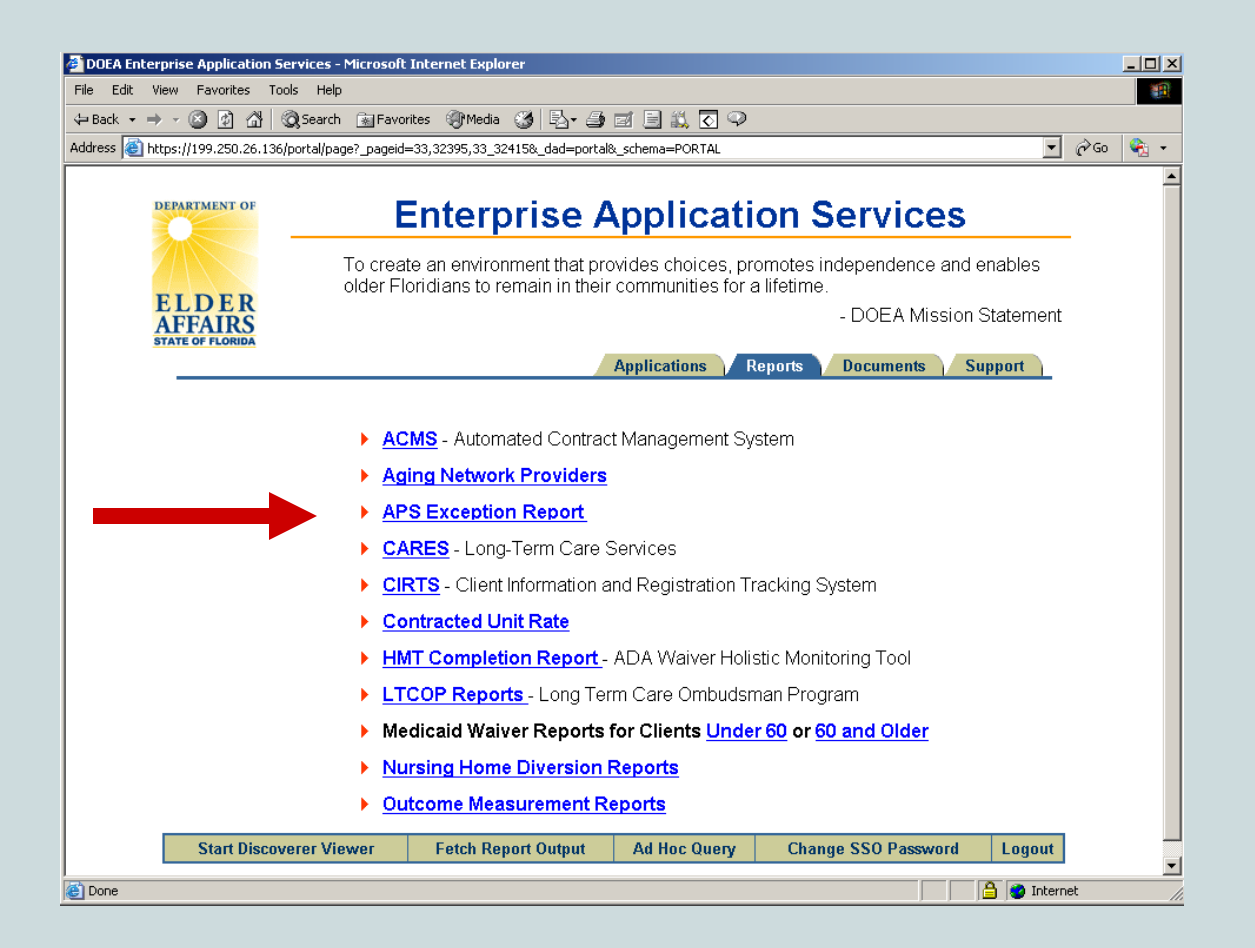

We will now look at a sample APS Exception Report. Click on the *APS Exception Report* link...

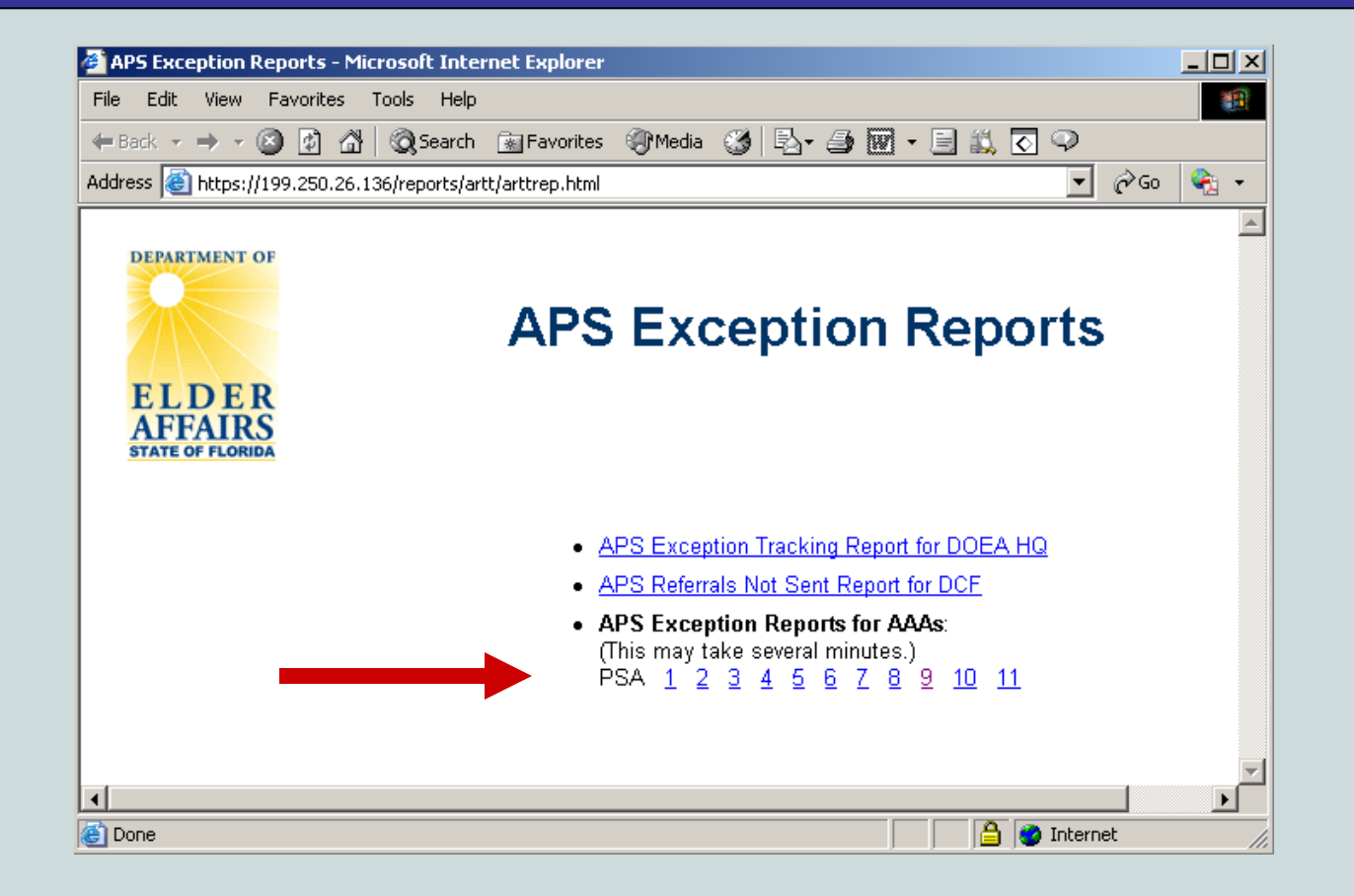

...Then click on the link corresponding to your PSA in the *APS Exception Reports for AAAs* section. The APS Exception Report for your PSA will then be displayed...

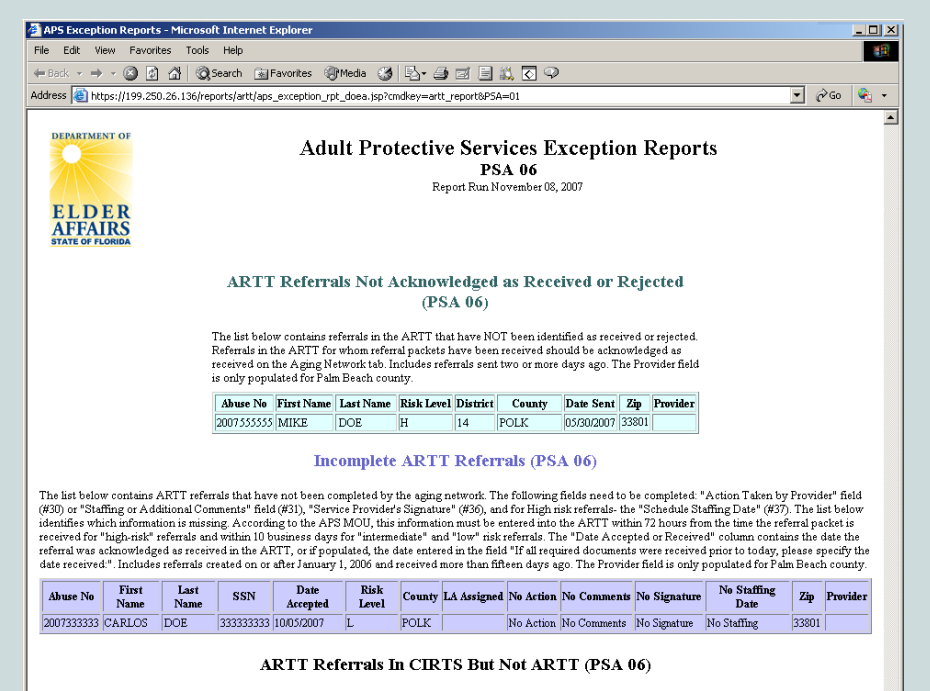

The list below contains APS referrals in CIRTS (individuals whose referral source is set to "Abuse/Neglect" in the assessment) that are not in the ARTT with referral dates witch 90 days of each other. SSNs in CIRTS are first compared to the CIRTS SSNs in the ARTT (on the Aging Metwork tab). If this field is not populated, DCF provided SSNs are used. The "Provider Name" column is retrieved from the enrollments screen in CIRTS. This report includes all referrals created on or after September 2004. The "Individual in ARTT" column is set to "Y" if the individual is in the ARTT but with a referral date more than 90 days before or after the referral in CIRTS.

| Name        | SSN       | County       | Risk<br>Level | CIRTS Referral<br>Date | Zip   | Provider Name   | Individual in<br>ARTT |
|-------------|-----------|--------------|---------------|------------------------|-------|-----------------|-----------------------|
| DOE, JANE   | 111111111 | HILLSBOROUGH | н             | 03/14/2006             | 33510 | PROVIDER'S NAME |                       |
| DOE, YVONNE | 222222222 | HILLSBOROUGH | н             | 08/01/2007             | 33527 | PROVIDER'S NAME | Y                     |

#### ARTT Referrals In ARTT But Not CIRTS (PSA 06)

The list below contains referrals in the ARTT that are not in CIRTS with referral dates within 90 days of each deter. If populated, the CIRTS SNs in the ARTT (on the Aging Network tab) are compared to the referrals in CIRTS (individuals whose referral source is set to "Abuse/Negerd" in the assessment). If not populated, DCF provided SSNs are used. The "Manually Entered Date Referred" column, if populated, contains the date DCF entered in the field "If the hard copy packet for this referral was sent prior to today, please specify the date. "an tab "AES 1099- Section 4". The "Date Accepted" column contains the date the referral was acknowledged as received in the ARTT, or it populated, the date entered in the field "If all required documents were received prior to today, please specify the date received.". This report includes all referral created on or after September 2004 and accepted more than 30 days ago. The "Provider" column is only populated for Pam Beach county. The "Individual in CIRTS" column is set to "Y" if the individual is in CIRTS with a referral source of "abuse/neglect" but with a referral date more than 90 days before or after the referral in the ARTT.

| First Name | Last Name | SSN       | County       | Risk<br>Level | Date Sent  | Manually Entered Date<br>Referred | Date Accepted or<br>Received | Zip   | Provider | Individual in<br>CIRTS |
|------------|-----------|-----------|--------------|---------------|------------|-----------------------------------|------------------------------|-------|----------|------------------------|
| JANE       | DOE       | 111111112 | HILLSBOROUGH | H             | 03/14/2006 |                                   | 03/14/2006                   | 33647 |          |                        |

The APS Exception Report contains up to 4 sections. A sample report is shown at left.

Section are only displayed if at least one exception exists in that section.

# Let us review the 4 sections.

## ARTT Referrals Not Acknowledged as Received or Rejected (PSA 06)

The list below contains referrals in the ARTT that have NOT been identified as received or rejected. Referrals in the ARTT for whom referral packets have been received should be acknowledged as received on the Aging Network tab. Includes referrals sent two or more days ago. The Provider field is only populated for Palm Beach county.

| Abuse No First Name | Last Name | Risk Level | District | County | Date Sent  | Zip   | Provider |
|---------------------|-----------|------------|----------|--------|------------|-------|----------|
| 2007555555 MIKE     | DOE       | Н          | 14       | POLK   | 05/30/2007 | 33801 |          |

The *APS Referrals Not Acknowledged*... section lists the referrals that have not been acknowledged as received or rejected in the ARTT by the intake entity (as of the previous day).

Each referral (for all risk levels) must be acknowledged as received or rejected in the ARTT the same day the referral packet is received.

## ARTT Referrals Not Acknowledged as Received or Rejected (PSA 06)

The list below contains referrals in the ARTT that have NOT been identified as received or rejected. Referrals in the ARTT for whom referral packets have been received should be acknowledged as received on the Aging Network tab. Includes referrals sent two or more days ago. The Provider field is only populated for Palm Beach county.

| Abuse No First Name | Last Name | Risk Level | District | County | Date Sent  | Zip   | Provider |
|---------------------|-----------|------------|----------|--------|------------|-------|----------|
| 2007555555 MIKE     | DOE       | H          | 14       | POLK   | 05/30/2007 | 33801 |          |

The intake entity is responsible for acknowledging receipt of each referral once the referral packet is received.

If the referral packet for high-risk referrals is not received within 3 hours of receipt of the referral through the ARTT, or within 24 hours for intermediate or low-risk referrals, the DCF protective investigator should be contacted.

The list below contains ARTT referrals that have not been completed by the aging network. The following fields need to be completed: "Action Taken by Provider" field (#30) or "Staffing or Additional Comments" field (#31), "Service Provider's Signature" (#36), and for High risk referrals- the "Schedule Staffing Date" (#37). The list below identifies which information is missing. According to the APS MOU, this information must be entered into the ARTT within 72 hours from the time the referral packet is received for "high-risk" referrals and within 10 business days for "intermediate" and "low" risk referrals. The "Date Accepted or Received" column contains the date the referral was acknowledged as received in the ARTT, or if populated, the date entered in the field "If all required documents were received prior to today, please specify the date received:". Includes referrals created on or after January 1, 2006 and received more than fifteen days ago. The Provider field is only populated for Palm Beach county.

| Abuse No   | First<br>Name | Last<br>Name | SSN       | Date<br>Accepted | Risk<br>Level | County | LA Assigned | No Action | No Comments | No Signature | No Staffing<br>Date | Zip   | Provider |
|------------|---------------|--------------|-----------|------------------|---------------|--------|-------------|-----------|-------------|--------------|---------------------|-------|----------|
| 2007333333 | CARLOS        | DOE          | 333333333 | 10/05/2007       | L             | POLK   |             | No Action | No Comments | No Signature | No Staffing         | 33801 |          |

The *Incomplete ARTT Referrals* section of the APS Exception report lists the referrals that have not been completed in the ARTT by the intake entity.

Several fields in the Aging Network tab in the ARTT must be completed within 72 hours of receiving the referral packet for highrisk referrals and within 14 calendar days for intermediate- and low-risk referrals. The fields in the ARTT that must be populated by the intake entity are as follows:

- 1. Action Taken by Provider,
- 2. Staffing or Additional Comments (not required for highrisk referrals; either Action Taken or Staffing or Additional Comments is required for intermediate and low-risk referrals),
- 3. Service Providers Signature, and
- 4. *Schedule Staffing Date* (required for high-risk referrals only).

Let us look at where each field is located on the Aging Network tab in the ARTT...

| 🙀 ARTT                                                                                                    |                    |
|----------------------------------------------------------------------------------------------------|--------------------|
| Action Edit Query Block Record Field Help                                                                                   |                    |
| A A A A A A A A A A A A A A A A A A A                                                                                       |                    |
| Date: 10/06/2007 User: DCF09 Abuse No: 2007091301 Print Preview APS Form Search Add New Referral Save Pr                    | int Blank APS Form |
| APS Form - Section 1 APS Form - Section 2 APS Form - Section 3 APS Form - Section 4 Aging Network                           |                    |
| The information on this tab may only be updated by the Aging Network.                                                       |                    |
| APS Referral Received by Intake Entity (including all required documents). This field may only be set by the Intake Entity. |                    |
| Date APS Accepted (automatically populated by the system with the date the checkbox is selected):                           |                    |
| If all required documents were received prior to today, please specify the date received:                                   |                    |
| APS Referral Rejected. Check if the referral should not have been sent. Do not check because a client refuses services.     |                    |
| Reason for rejection:                                                                                                    |                    |
|                                                                                                    |                    |
| DCF SSN: 000000000 Cent is in CIRTS with a different SSN:                                                                   |                    |
| If this APS Referral was received.                                                                                          |                    |
| 30. Action Taken by Provider 31.Staffing or Additional Comments:                                                            |                    |
|                                                                                                    |                    |
|                                                                                                    |                    |
|                                                                                                    |                    |
| 36. Service Provider's Signature 37.Schedule Staffing Date                                                                  |                    |
|                                                                                                    |                    |
|                                                                                                    |                    |
| For AAA Intake Entities, referral was sent to Lead Agency: 10055                                                            |                    |
|                                                                                                    |                    |

1. Action Taken by Provider

| 🙀 ARTT                                                                                                    |                    |
|----------------------------------------------------------------------------------------------------|--------------------|
| Action Edit Query Block Record Field Help                                                                                      |                    |
| Ø ♪ ▶ × ₽ ₽ ₽ ₽ ₽ ₽ ₽ ₽ ₽ ₽ ₽ ₽ ₽ ₽ ₽ ₽ ₽ ₽                                                                                    |                    |
| Date: 10/06/2007 User: DCF09 Abuse No: 2007091301 Print Preview APS Form Search Add New Referral Save Pr                       | int Blank APS Form |
| APS Form - Section 1 APS Form - Section 2 APS Form - Section 3 APS Form - Section 4 Aging Network                              |                    |
| The information on this tab may only be updated by the Aging Network.                                                          |                    |
| 🗖 APS Referral Received by Intake Entity. (including all required documents). This field may only be set by the Intake Entity. |                    |
| Date APS Accepted (automatically populated by the system with the date the checkbox is selected):                              |                    |
| If all required documents were received prior to today, please specify the date received:                                      |                    |
| APS Referral Rejected. Check if the referral should not have been sent. Do not check because a client refuses services.        |                    |
| Reason for rejection:                                                                                                    |                    |
|                                                                                                    |                    |
| DCF SSN: 000000000 C ent is in CIRTS with a different SSN:                                                                     |                    |
| If this APS Referral was received.                                                                                             |                    |
| 30. Action Taken by Provider 31. Staffing or Additional Comments:                                                              |                    |
|                                                                                                    |                    |
|                                                                                                    |                    |
|                                                                                                    |                    |
| 36. Service Provider's Signature 37. Schedule Staffing Date                                                                    |                    |
|                                                                                                    |                    |
| For AAA Intake Entities, referral was sent to Lead Agency, DOSS                                                                |                    |
|                                                                                                    |                    |
|                                                                                                    | 1                  |

- 1. Action Taken by Provider
- 2. Staffing or Additional Comments

| Action Edit Query Block Record Field Help                                                                                   |                    |
|----------------------------------------------------------------------------------------------------|--------------------|
|                                                                                                    |                    |
| Date: 10/06/2007 User: DCF09 Abuse No: 2007091301 Print Preview APS Form Search Add New Referral Save Pr                    | int Blank APS Form |
| APS Form - Section 1 APS Form - Section 2 APS Form - Section 3 APS Form - Section 4 Aging Network                           |                    |
| The information on this tab may only be updated by the Aging Network.                                                       |                    |
| APS Referral Received by Intake Entity (including all required documents). This field may only be set by the Intake Entity. |                    |
| Date APS Accepted (automatically populated by the system with the date the checkbox is selected):                           |                    |
| If all required documents were received prior to today, please specify the date received:                                   |                    |
| APS Referral Rejected. Check if the referral should not have been sent. Do not check because a client refuses services.     |                    |
| Reason for rejection:                                                                                                    |                    |
|                                                                                                    |                    |
| DCF SSN: 000000000 C ent is in CIRTS with a different SSN:                                                                  |                    |
| If this APS Referral was received.                                                                                          |                    |
| 30. Action Taken by Provider 31.Staffing or Additional Comments:                                                            |                    |
|                                                                                                    |                    |
|                                                                                                    |                    |
|                                                                                                    |                    |
| 36. Service Provider's Signature 37. Schedule Staffing Date                                                                 |                    |
|                                                                                                    |                    |
| For AAA Intake Entities, referral was sent to Lead Agency. DOSS                                                             |                    |
|                                                                                                    |                    |
|                                                                                                    | 1                  |

- 1. Action Taken by Provider
- 2. Staffing or Additional Comments
- 3. Service Providers Signature

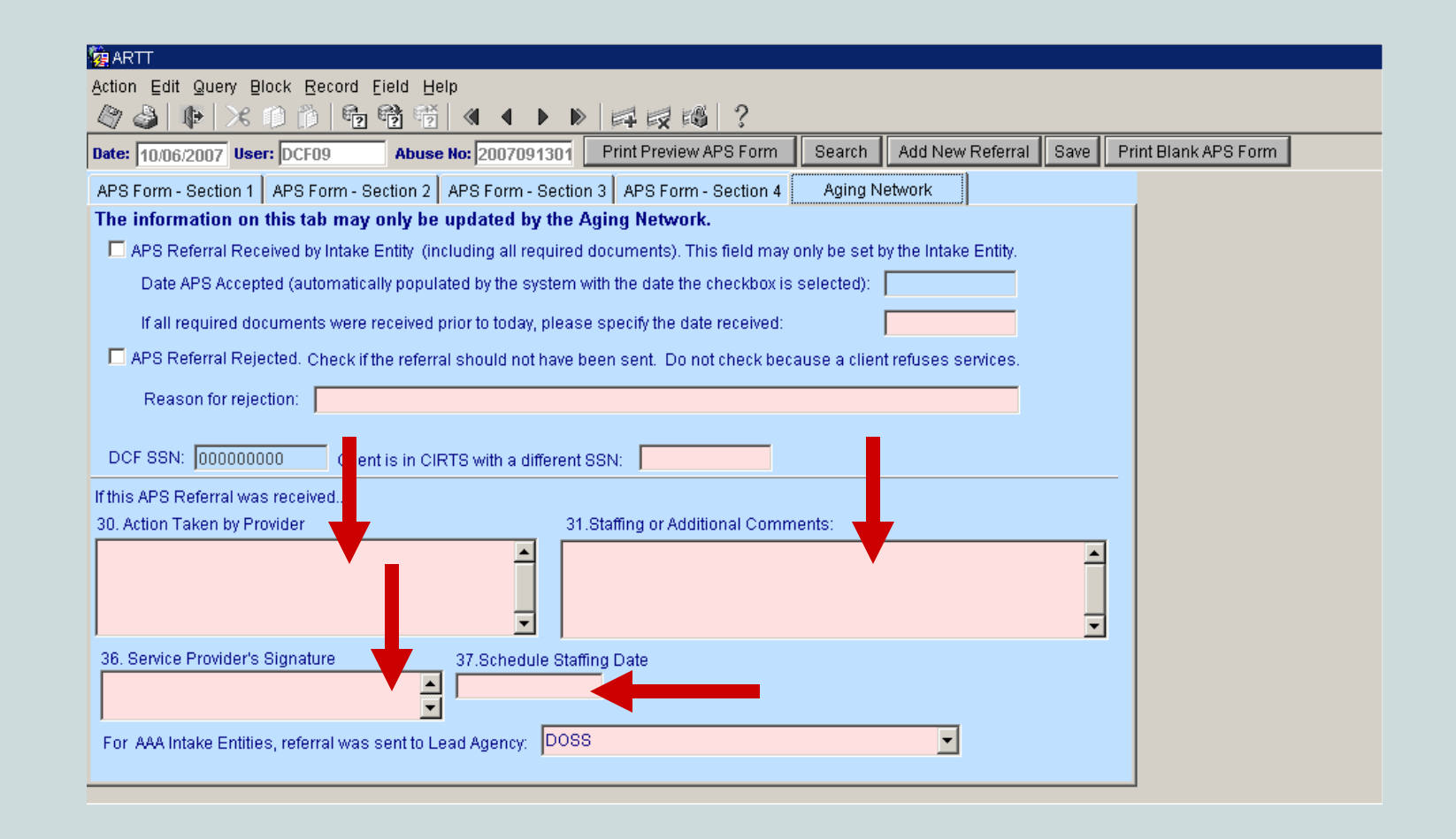

- 1. Action Taken by Provider
- 2. Staffing or Additional Comments
- 3. Service Providers Signature
- 4. Schedule Staffing Date (required for high-risk referrals only)

The list below contains ARTT referrals that have not been completed by the aging network. The following fields need to be completed: "Action Taken by Provider" field (#30) or "Staffing or Additional Comments" field (#31), "Service Provider's Signature" (#36), and for High risk referrals- the "Schedule Staffing Date" (#37). The list below identifies which information is missing. According to the APS MOU, this information must be entered into the ARTT within 72 hours from the time the referral packet is received for "high-risk" referrals and within 10 business days for "intermediate" and "low" risk referrals. The "Date Accepted or Received" column contains the date the referral was acknowledged as received in the ARTT, or if populated, the date entered in the field "If all required documents were received prior to today, please specify the date received:". Includes referrals created on or after January 1, 2006 and received more than fifteen days ago. The Provider field is only populated for Palm Beach county.

| Abuse No   | First<br>Name | Last<br>Name | SSN       | Date<br>Accepted | Risk<br>Level | County | LA Assigned | No Action | No Comments | No Signature | No Staffing<br>Date | Zip   | Provider |
|------------|---------------|--------------|-----------|------------------|---------------|--------|-------------|-----------|-------------|--------------|---------------------|-------|----------|
| 2007333333 | CARLOS        | DOE          | 333333333 | 10/05/2007       | L             | POLK   |             | No Action | No Comments | No Signature | No Staffing         | 33801 |          |

"No Action" is displayed if the *Action Taken by Provider* field on the Aging Network tab was not populated.

The list below contains ARTT referrals that have not been completed by the aging network. The following fields need to be completed: "Action Taken by Provider" field (#30) or "Staffing or Additional Comments" field (#31), "Service Provider's Signature" (#36), and for High risk referrals- the "Schedule Staffing Date" (#37). The list below identifies which information is missing. According to the APS MOU, this information must be entered into the ARTT within 72 hours from the time the referral packet is received for "high-risk" referrals and within 10 business days for "intermediate" and "low" risk referrals. The "Date Accepted or Received" column contains the date the referral was acknowledged as received in the ARTT, or if populated, the date entered in the field "If all required documents were received prior to today, please specify the date received:". Includes referrals created on or after January 1, 2006 and received more than fifteen days ago. The Provider field is only populated for Palm Beach county.

| Abuse No   | First<br>Name | Last<br>Name | SSN       | Date<br>Accepted | Risk<br>Level | County | LA Assigned | No Action | No Comments | No Signature | No Staffing<br>Date | Zip   | Provider |
|------------|---------------|--------------|-----------|------------------|---------------|--------|-------------|-----------|-------------|--------------|---------------------|-------|----------|
| 2007333333 | CARLOS        | DOE          | 333333333 | 10/05/2007       | L             | POLK   |             | No Action | No Comments | No Signature | No Staffing         | 33801 |          |

"No Comments" is displayed if the *Staffing or Additional Comments* field on the Aging Network tab was not populated.

(This is not a required field for high-risk referrals, but either the *Action Taken by Provider* field or the *Staffing or Additional Comments* field must be populated for intermediate and low-risk referrals.)

The list below contains ARTT referrals that have not been completed by the aging network. The following fields need to be completed: "Action Taken by Provider" field (#30) or "Staffing or Additional Comments" field (#31), "Service Provider's Signature" (#36), and for High risk referrals- the "Schedule Staffing Date" (#37). The list below identifies which information is missing. According to the APS MOU, this information must be entered into the ARTT within 72 hours from the time the referral packet is received for "high-risk" referrals and within 10 business days for "intermediate" and "low" risk referrals. The "Date Accepted or Received" column contains the date the referral was acknowledged as received in the ARTT, or if populated, the date entered in the field "If all required documents were received prior to today, please specify the date received:". Includes referrals created on or after January 1, 2006 and received more than fifteen days ago. The Provider field is only populated for Palm Beach county.

| Abuse No   | First<br>Name | Last<br>Name | SSN       | Date<br>Accepted | Risk<br>Level | County | LA Assigned | No Action | No Comments | No Signature | No Staffing<br>Date | Zip   | Provider |
|------------|---------------|--------------|-----------|------------------|---------------|--------|-------------|-----------|-------------|--------------|---------------------|-------|----------|
| 2007333333 | CARLOS        | DOE          | 333333333 | 10/05/2007       | L             | POLK   |             | No Action | No Comments | No Signature | No Staffing         | 33801 |          |

"No Signature" is displayed if the *Service Provider's Signature* field on the Aging Network tab was not populated.

The list below contains ARTT referrals that have not been completed by the aging network. The following fields need to be completed: "Action Taken by Provider" field (#30) or "Staffing or Additional Comments" field (#31), "Service Provider's Signature" (#36), and for High risk referrals- the "Schedule Staffing Date" (#37). The list below identifies which information is missing. According to the APS MOU, this information must be entered into the ARTT within 72 hours from the time the referral packet is received for "high-risk" referrals and within 10 business days for "intermediate" and "low" risk referrals. The "Date Accepted or Received" column contains the date the referral was acknowledged as received in the ARTT, or if populated, the date entered in the field "If all required documents were received prior to today, please specify the date received:". Includes referrals created on or after January 1, 2006 and received more than fifteen days ago. The Provider field is only populated for Palm Beach county.

| Abuse No   | First<br>Name | Last<br>Name | SSN       | Date<br>Accepted | Risk<br>Level | County | LA Assigned | No Action | No Comments | No Signature | No Staffing<br>Date | Zip   | Provider |
|------------|---------------|--------------|-----------|------------------|---------------|--------|-------------|-----------|-------------|--------------|---------------------|-------|----------|
| 2007333333 | CARLOS        | DOE          | 333333333 | 10/05/2007       | L             | POLK   |             | No Action | No Comments | No Signature | No Staffing         | 33801 |          |

"No Staffing" is displayed if the *Schedule Staffing Date* field on the Aging Network tab was not updated.

#### ARTT Referrals In CIRTS But Not ARTT (PSA 06)

The list below contains APS referrals in CIRTS (individuals whose referral source is set to "Abuse/Neglect" in the assessment) that are not in the ARTT with referral dates within 90 days of each other. SSNs in CIRTS are first compared to the CIRTS SSNs in the ARTT (on the Aging Network tab). If this field is not populated, DCF provided SSNs are used. The "Provider Name" column is retrieved from the enrollments screen in CIRTS. This report includes all referrals created on or after September 2004. The "Individual in ARTT" column is set to "Y" if the individual is in the ARTT but with a referral date more than 90 days before or after the referral in CIRTS.

| Name        | SSN       | County       | Risk<br>Level | CIRTS Referral<br>Date | Zip   | Provider Name   | Individual in<br>ARTT |
|-------------|-----------|--------------|---------------|------------------------|-------|-----------------|-----------------------|
| doe, jane   | 111111111 | HILLSBOROUGH | н             | 03/14/2006             | 33510 | PROVIDER'S NAME |                       |
| DOE, YVONNE | 222222222 | HILLSBOROUGH | н             | 08/01/2007             | 33527 | PROVIDER'S NAME | Y                     |

The ARTT Referrals in CIRTS But Not ARTT section lists the names of individuals who have an assessment in CIRTS with the Referral Source set to "Abuse/Neglect" but are not in the ARTT.

Note: Referral dates in CIRTS assessments and in the ARTT must be within 90 days of each other for a "match" to occur.

#### ARTT Referrals In CIRTS But Not ARTT (PSA 06)

The list below contains APS referrals in CIRTS (individuals whose referral source is set to "Abuse/Neglect" in the assessment) that are not in the ARTT with referral dates within 90 days of each other. SSNs in CIRTS are first compared to the CIRTS SSNs in the ARTT (on the Aging Network tab). If this field is not populated, DCF provided SSNs are used. The "Provider Name" column is retrieved from the enrollments screen in CIRTS. This report includes all referrals created on or after September 2004. The "Individual in ARTT" column is set to "Y" if the individual is in the ARTT but with a referral date more than 90 days before or after the referral in CIRTS.

| Name        | SSN       | County       | Risk<br>Level | CIRTS Referral<br>Date | Zip   | Provider Name   | Individual in<br>ARTT |
|-------------|-----------|--------------|---------------|------------------------|-------|-----------------|-----------------------|
| doe, jane   | 111111111 | HILLSBOROUGH | н             | 03/14/2006             | 33510 | PROVIDER'S NAME |                       |
| DOE, YVONNE | 222222222 | HILLSBOROUGH | н             | 08/01/2007             | 33527 | PROVIDER'S NAME | Y                     |

DCF should be contacted if an APS referral was not entered in the ARTT. Lead agency staff should contact the area agency on aging if DCF staff is not responsive. Area agency on aging staff should contact Mindy Sollisch at DOEA if the problem remains unresolved.

### ARTT Referrals In ARTT But Not CIRTS (PSA 06)

The list below contains referrals in the ARTT that are not in CIRTS with referral dates within 90 days of each other. If populated, the CIRTS SSNs in the ARTT (on the Aging Network tab) are compared to the referrals in CIRTS (individuals whose referral source is set to "Abuse/Neglect" in the assessment). If not populated, DCF provided SSNs are used. The "Manually Entered Date Referred" column, if populated, contains the date DCF entered in the field "If the hard copy packet for this referral was sent prior to today, please specify the date." on tab "APS 1099- Section 4". The "Date Accepted" column contains the date the referral was acknowledged as received in the ARTT, or if populated, the date entered in the field "If all required documents were received prior to today, please specify the date received.". This report includes all referrals created on or after September 2004 and accepted more than 30 days ago. The "Provider" column is only populated for Palm Beach county. The "Individual in CIRTS" column is set to "Y" if the individual is in CIRTS with a referral source of "abuse/neglect" but with a referral date more than 90 days before or after the referral in the ARTT.

| First Name | Last Name | SSN       | County       | Risk<br>Level | Date Sent  | Manually Entered Date<br>Referred | Date Accepted or<br>Received | Zip   | Provider | Individual in<br>CIRTS |
|------------|-----------|-----------|--------------|---------------|------------|-----------------------------------|------------------------------|-------|----------|------------------------|
| JANE       | DOE       | 111111112 | HILLSBOROUGH | Н             | 03/14/2006 |                                   | 03/14/2006                   | 33647 |          |                        |

The *ARTT Referrals in ARTT But Not CIRTS* section lists the names of individuals in the ARTT who do not have an assessment in CIRTS with the *Referral Source* field set to "Abuse/Neglect."

For each exception listed, CIRTS assessments should be reviewed. The appropriate assessment should have the *Referral Source* field set to "Abuse/Neglect" and the *Referral Date* field set appropriately. Exceptions for the same individual <u>may</u> be listed in both the *ARTT Referrals in ARTT But Not CIRTS* section and the *ARTT Referrals in CIRTS But Not ARTT* section if the social security number (SSN) for this individual in the ARTT does not match the SSN in CIRTS.

If the SSN entered by DCF in the ARTT is not correct and does not match the SSN for this individual in CIRTS, the protective investigator should be contacted and given the correct SSN. The correct SSN must then be entered in the *Client in CIRTS with a different SSN* field on the Aging Network tab. **APS Referral Process Training Tutorial** 

For the Aging Network

# **Congratulations!**

You have completed the

# APS Referral Process Training Tutorial

for the Aging Network

**APS Referral Process Training Tutorial** 

For the Aging Network

Do you have any questions or comments about this training module or about the APS Referral Tracking Tool?

If so, please contact Mindy Sollisch: telephone: 850.414.2181 or email: Sollischm@elderaffairs.org